CATV デジタルセットトップボックス

# STB-3772N STB-3872N

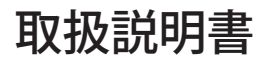

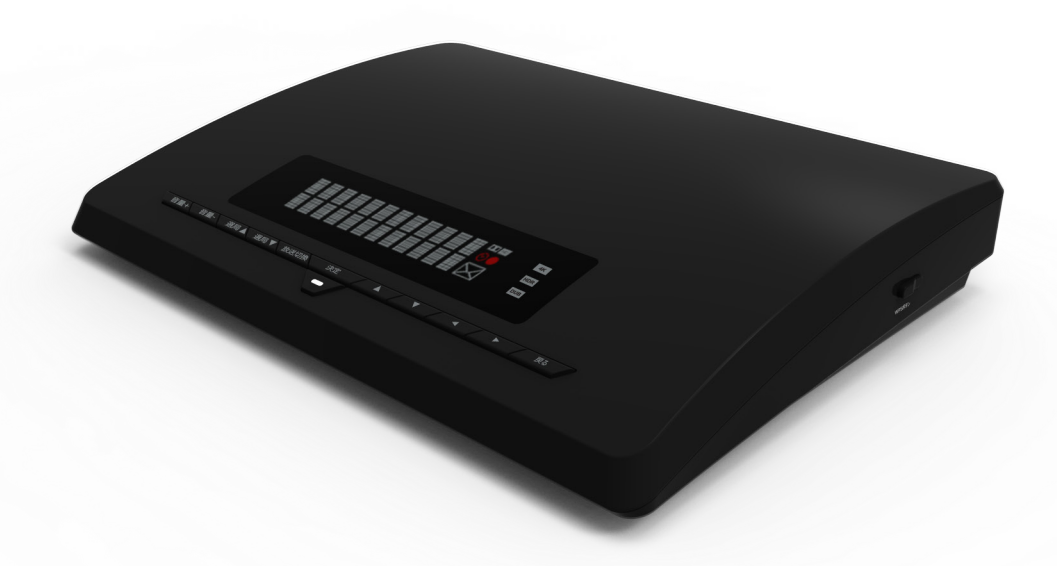

• ご使用の前に、本書をよくお読みのうえ、内容を理解してからお使いください。

•お読みになったあとも、本製品のそばなどいつも手もとに置いてお使いください。

| 4          | 使用上のご注意                                             |
|------------|-----------------------------------------------------|
| 5          | 安全上のご注意                                             |
| 7          | 付属品・リモコンの電池の入れ方                                     |
| 8          | セットトップボックス本体 各部の名称                                  |
| 10         | リモコン各部のはたらき                                         |
| 11         | リモコンの基本的な使い方                                        |
| 12         | テレビ放送を目ろ                                            |
| 12         | 准備                                                  |
| 12         | ーーに                                                 |
| 12         | ■ 放送を選ぶ                                             |
| 13         | <ul> <li>チャンネルを選ぶ</li> </ul>                        |
| 14         | ■ 番組の内容などを表示する                                      |
| 15         | ■多重音声                                               |
| 15         |                                                     |
| 15         | ■ データ放送                                             |
|            |                                                     |
| 10         | その時間のの時間                                            |
| 10         | 田祖公では ノ<br>  今すぐ釆知を目ろ                               |
| 17         | 」 ファス田旭で元る<br>相時予約をする (番組表予約)                       |
| 10         | 番組を探す                                               |
| 21         | 録画をする                                               |
| 21         | 録画の準備                                               |
| 21         |                                                     |
| 23         | 録画予約                                                |
| 23         | ■ 番組表より番組を選んで録画予約する                                 |
| 25         | ■ 番組表より録画予約の確認・修正・削除                                |
| 26         | 予約の管理                                               |
| 30         | 録画した番組を見る                                           |
| 30         | 録画番組の再生                                             |
| 31         | <ul> <li>再生時の操作</li> </ul>                          |
| 32         | <ul> <li>録画番組リスト</li> </ul>                         |
| 33         |                                                     |
| 34<br>25   | <ul> <li>■ 球回て一下</li> <li>■ チャプター設定</li> </ul>      |
| 36         | <ul> <li>● ブァクター 政定</li> <li>■ 表示フォルダー変更</li> </ul> |
| 37         | <ul> <li>フォルダー設定</li> </ul>                         |
| 37         | ■表示順変更                                              |
| 38         | ホームネットワーク(DLNA)を使用する                                |
| 38         | ホームネットワーク(DLNA)の準備                                  |
| 38         | ホームネットワーク(DLNA)を使う                                  |
| 38         | ■ 他の機器で本機の録画番組を見る                                   |
| 39         | ●他の機器の録画番組を見る                                       |
| 40         | ■ ホームネットワーク冉生時の操作                                   |
| 4  <br>⊿ י | ● LAN 球凹 9 つ<br>● ダビングする                            |
| 41<br>⊿੨   | - ノビノノッる<br>  ■ コピー制限について                           |
| <b>44</b>  | メニュー画面                                              |

| 45 | 木休の設定について                                        |
|----|--------------------------------------------------|
| 45 |                                                  |
| 45 | ンステム情報                                           |
| 46 | システム設定                                           |
| 17 | ■ パスワード設定                                        |
| 40 |                                                  |
| 48 | ■ 倪聰平断市限設と                                       |
| 49 | ■ リモコン選局設定                                       |
| 50 | ■ 文字スーパー表示設定                                     |
| 51 | ■ チャンネル設定                                        |
| 57 |                                                  |
| 57 | 510 平体設定                                         |
| 58 | ■ ソフトウェア目動史新設定                                   |
| 59 | ■ システムの言語設定                                      |
| 59 | ■ 無操作自動電源オフ                                      |
| 60 | ■ リモコンモード設定                                      |
| 61 |                                                  |
| 61 |                                                  |
|    | <ul> <li>HDMI 連動機能設定</li> </ul>                  |
| 62 | ■ 地域設定                                           |
| 63 | ■ 個人情報消去                                         |
| 64 | HDD 機器管理                                         |
| 65 |                                                  |
| 00 |                                                  |
| 60 | ■ HDD 機器官理                                       |
| 68 | ■ HDD 機器の設定                                      |
| 72 | 画面表示設定                                           |
| 73 | ネットワーク設定                                         |
| 73 |                                                  |
| 70 |                                                  |
| /0 | ■ 無線 LAN                                         |
| // | ■ ホームネットワーク設定                                    |
| 79 | ■ 機器名称変更                                         |
| 80 | サブチャンネル設定                                        |
| 81 | 音击設定                                             |
| 82 |                                                  |
| 02 |                                                  |
| 83 | 文字を人力する                                          |
| 84 | その他の機能                                           |
| 84 | お知らせ                                             |
| 05 |                                                  |
| 00 | 回 <u>回</u> 通 一 一 一 一 一 一 一 一 一 一 一 一 一 一 一 一 一 一 |
| 85 | ヘルプ                                              |
| 86 | 接続について                                           |
| 86 | 木機とケーブルテレビ字内線の接続                                 |
| 96 |                                                  |
| 00 | 本成とテレビの接続                                        |
| 87 | C-CAS カードの挿人                                     |
| 88 | 本機とネットワークを接続する                                   |
| 88 | 有線  ΔΝ で接続                                       |
| 00 |                                                  |
| 03 |                                                  |
| 89 | DLNA 対応機器と直接接続                                   |
| 90 | 必要なとき                                            |
| 90 | リモコンにテレビのメーカーを設定する                               |
| 01 |                                                  |
| 31 |                                                  |
| 92 | <b>故障かなと思う前に</b>                                 |
| 96 | エラーメッセージー覧                                       |
|    |                                                  |

# 使用上のご注意

#### 本製品について

- 本機は放送内容・ご使用環境・接続されている機器との組み合わせや外部からの雑音などの 影響により、まれにリモコンでの操作ができなくなるなど正常に動作しない場合があります。
- ・本機の上に他の機器を置いたり、ほかの機器の上に本機を置かないでください。
- 本機は性能向上のため、ダウンロードを行う場合があります。ダウンロードを実行するには、
   本機の電源を「切」にしてください。
- ・ご使用の際は本書に従って正しい取り扱いをしてください。
- ・本機に搭載されているソフトウェアの取り出し/解析(逆コンパイル、逆アセンブル、リバ ースエンジニアリングなど)、コピー、転売、改造を行うことを禁止します。
- 本機を分解したり改造したりすることは絶対に行わないでください。
- ・本機は ARIB(電波産業会)および日本ケーブルラボ規格に基づいた製品仕様になっており ます。規格変更があった場合は、製品仕様を変更する場合があります。
- ・国外で本機を使用して有料放送サービスを受けることは、有料サービス契約上禁止されています。
- あなたが録画・録音したものは、個人として楽しむなどのほかは、著作権法上権利者に無断で使用することはできません。
- メールなどのデジタル放送に関する情報は本機が記憶します。万一、本機の不具合によりこれらの情報が消失した場合の復元は不可能です。その内容等の補償につきましては一切応じられませんので、あらかじめご了承ください。
- C-CAS カードは地上・BS・CS デジタル放送、日本ケーブルラボ標準デジタル放送を視聴していただくために、ケーブルテレビ局よりお客様へ貸与された大切なカードです。破損、 故障、紛失などが発生した場合には、ご加入のケーブルテレビ局にお問い合わせください。

#### 商標

・ "HDMI"、 HDMI" ロゴ、High-Definition Multimedia Interface は、HDMI Licensing LLC の商標または登録商標です。

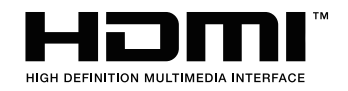

# 安全上のご注意

ご利用の前に、この「安全上のご注意」をよくお読みの上、正しくお使いください。

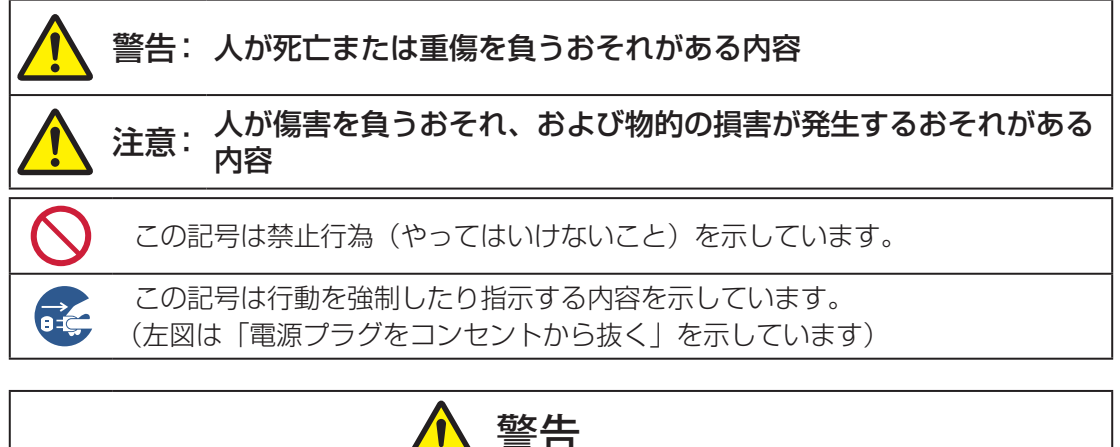

|            | <ul> <li>異常・故障時はすぐに使用を中止してください。</li> <li>※異常があるときはすぐに AC アダプターを抜き、ご加入のケーブルテレビ局にご連絡ください。</li> <li>※内部には電圧の高い部分があり感電の恐れがございますので、お客様による修理は絶対に行わないでください。</li> </ul> |
|------------|----------------------------------------------------------------------------------------------------|
| 3          | ■ 水がかかる場所で使用しないでください。                                                                                                    |
| $\bigcirc$ | ■ 交流 100V 以外では使用しないでください。                                                                                                    |
| $\bigcirc$ | <ul> <li>AC アダプターの電源コードやプラグを傷つけないでください。</li> <li>物を載せる</li> <li>引っ張る</li> <li>折り曲げる</li> <li>加工する</li> <li>熱器具のそばで使う</li> <li>束ねるなどはしないでください</li> </ul>         |
| $\bigcirc$ | ■本機の電源は必ず付属のACアダプターを使用してください。<br>また、本機に付属のACアダプターは他の製品に使用しないでください。                                                                                              |
| $\bigcirc$ | ■ ゆるんだコンセントは使用しないでください。                                                                                                    |
| $\bigcirc$ | ■ たこ足配線をしないでください。                                                                                                    |
|            | ■ 雷が鳴りだしたら本機やケーブルには触れないでください。                                                                                                    |
| $\bigcirc$ | ■ 内部に金属や燃えやすいものなどの異物を入れないでください。                                                                                                    |

# 安全上のご注意

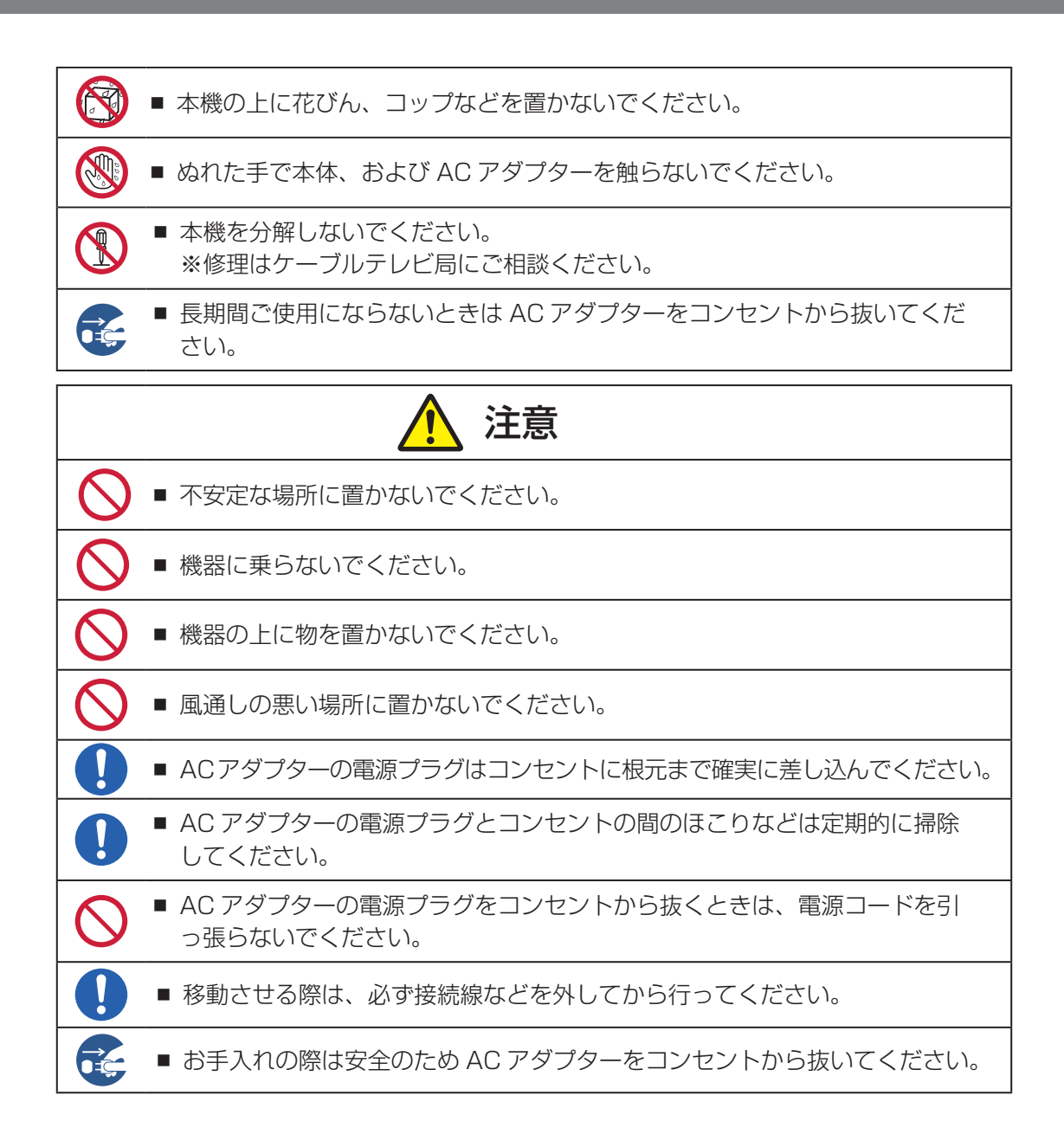

# リモコンについて

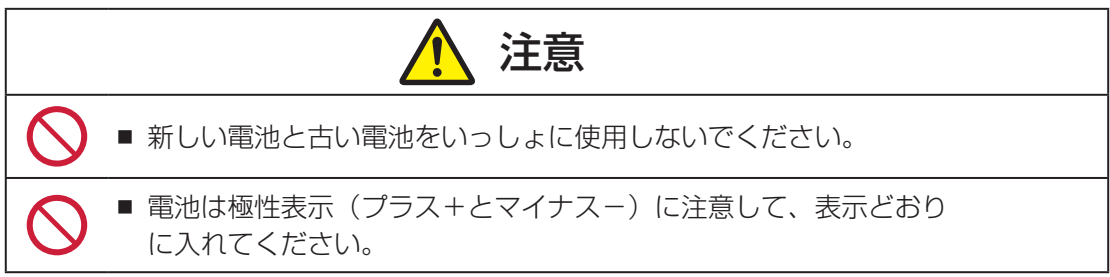

# 付属品・リモコンの電池の入れ方

# 付属品

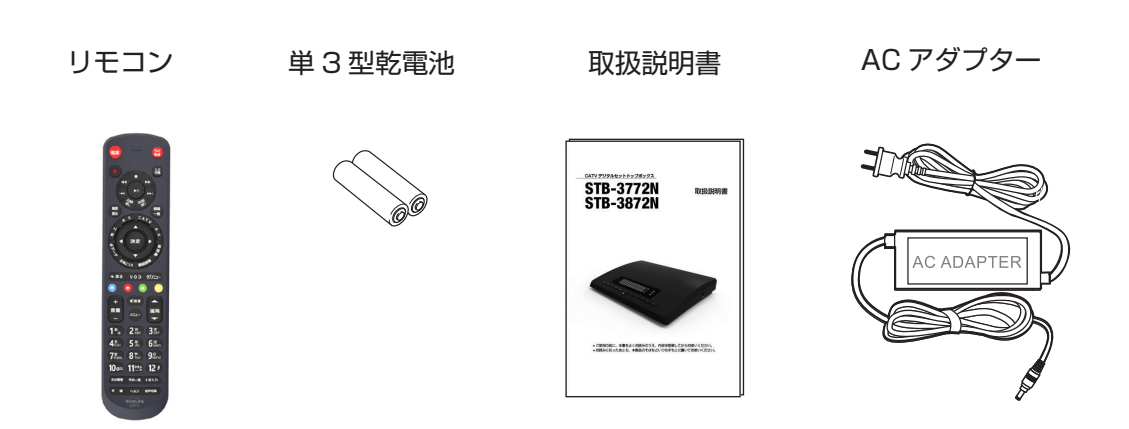

# リモコンの電池の入れ方

① リモコン背面のふたを開けます。

② 電池ホルターの⊕⊖表示に合わせて、付属の単3型乾電池を二つ入れてふたを閉めます。

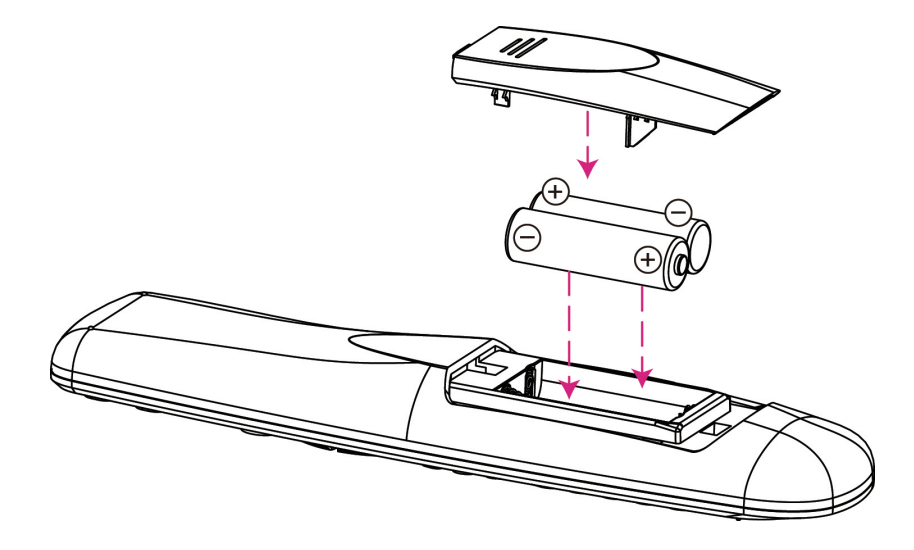

# セットトップボックス本体 各部の名称

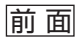

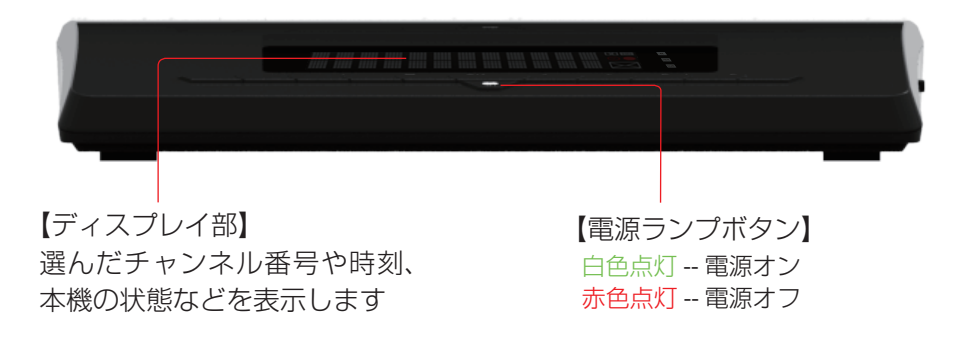

## ※ STB の動作がおかしい場合は電源ランプボタンを長押ししてください。STB が再起動を 行います。

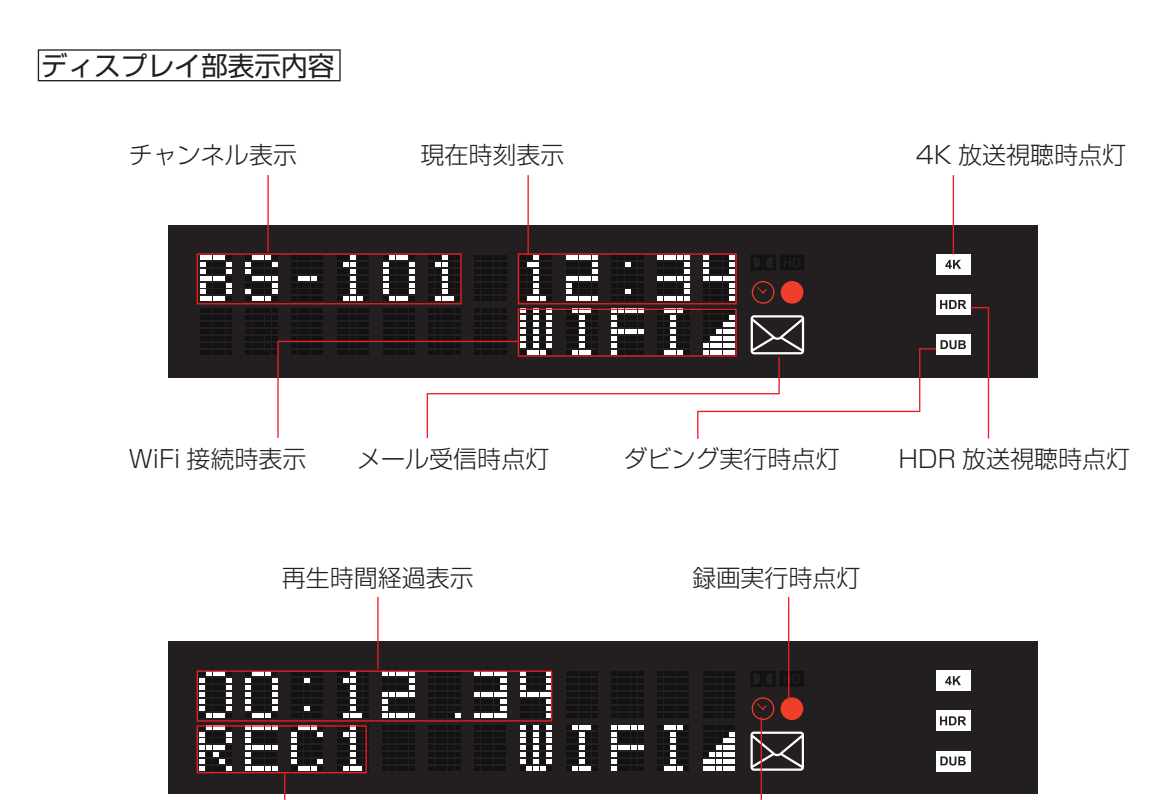

REC1/REC2 録画中番組数表示

予約時点灯

# セットトップボックス本体 各部の名称

## 前面ボタン

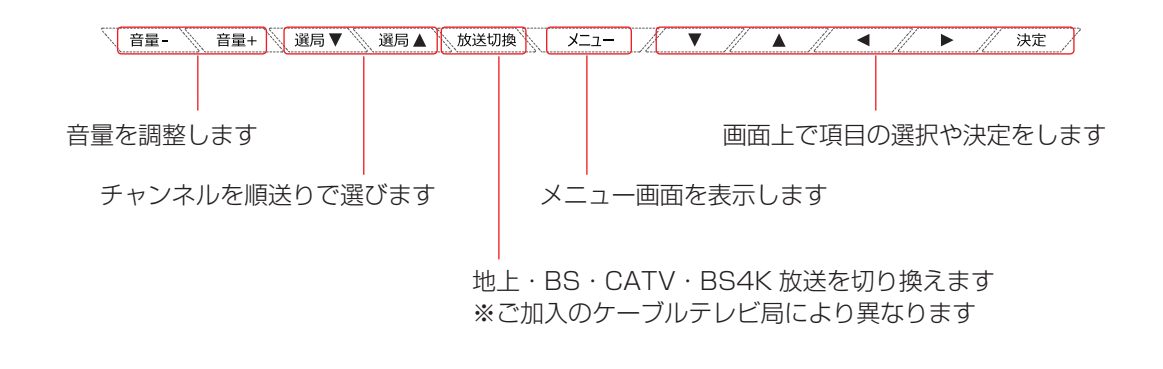

側面

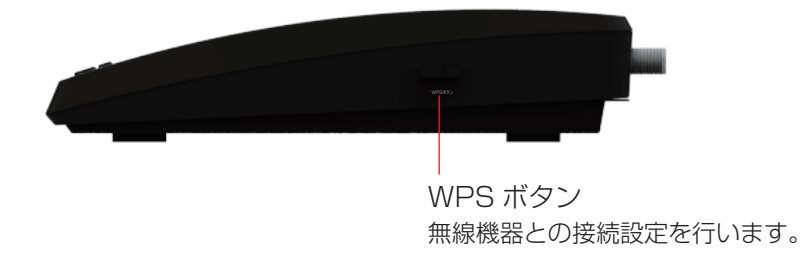

背面

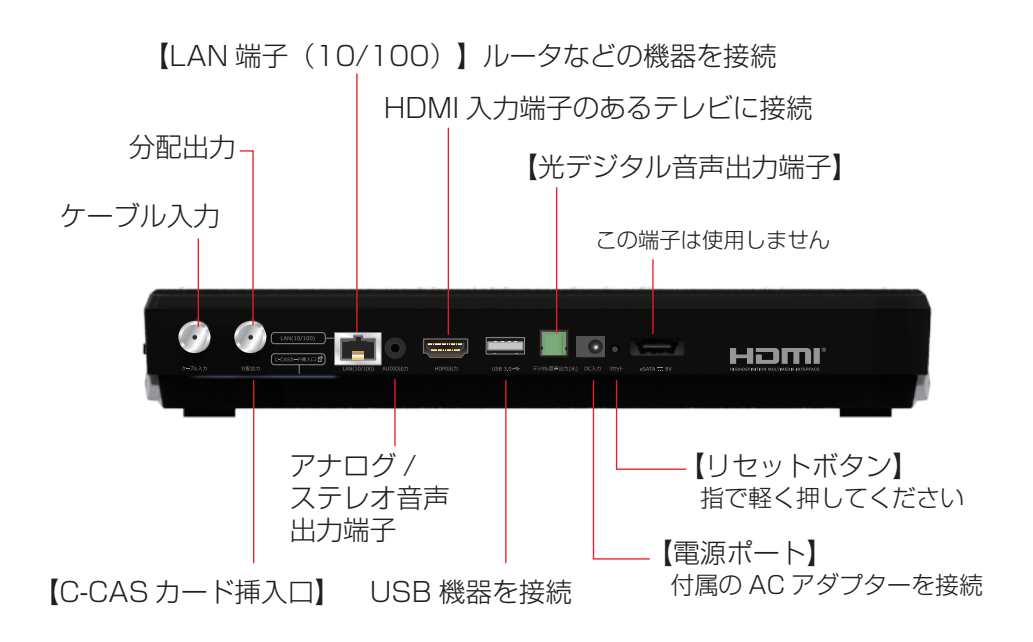

# リモコン各部のはたらき

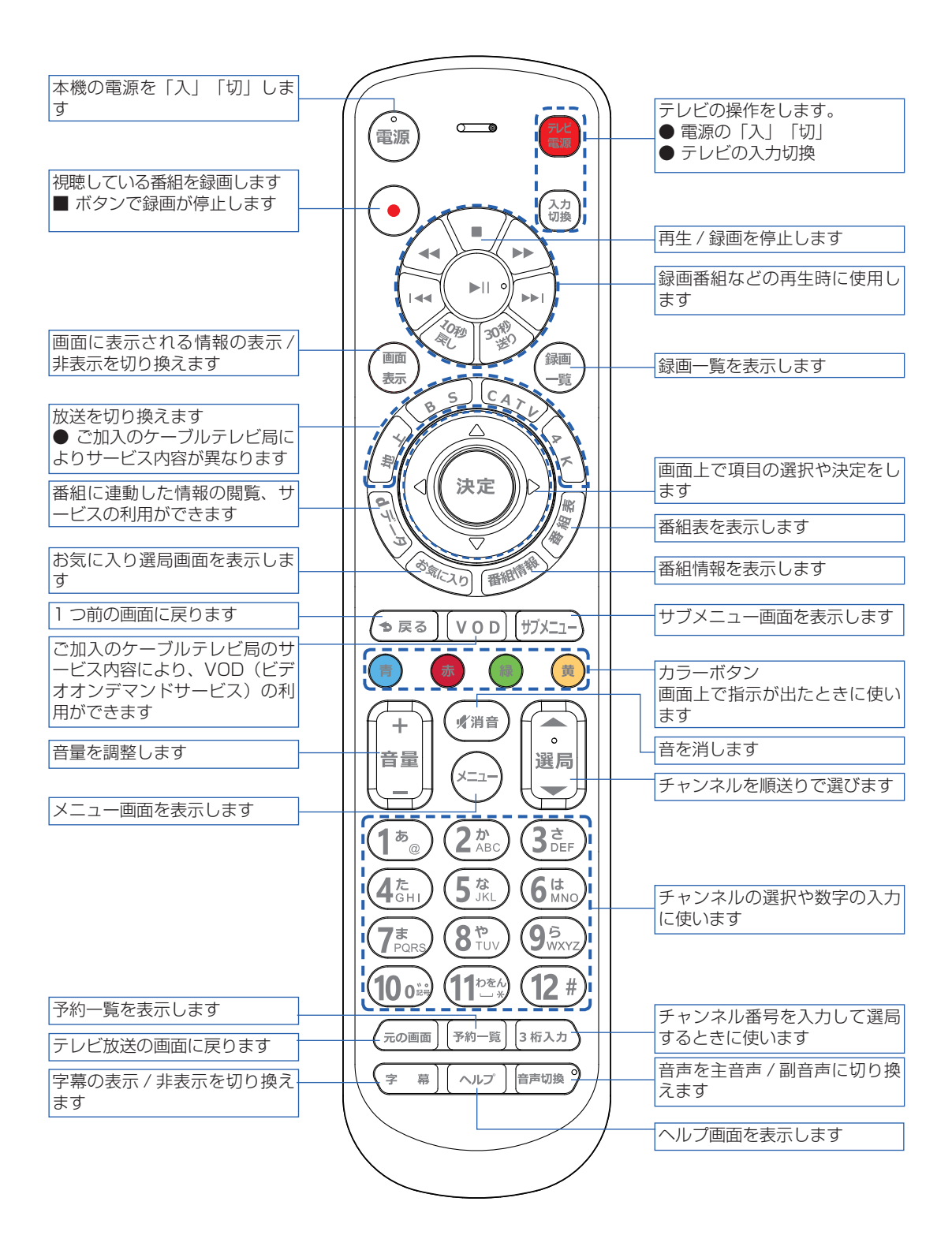

# リモコンの基本的な使い方

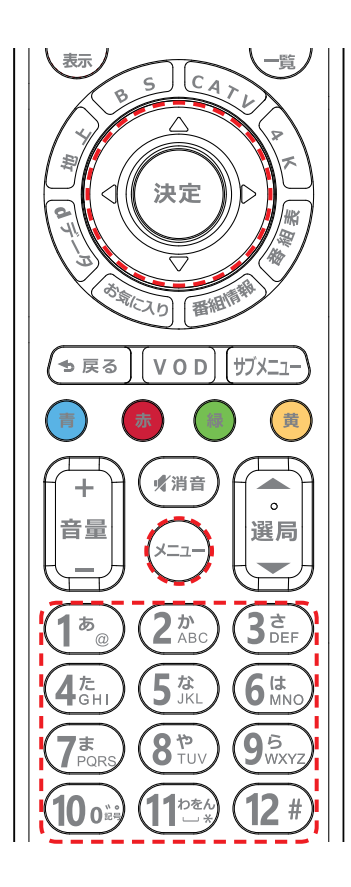

| リモコンボタン  | 入力文字<br>(表示内容) |
|----------|----------------|
|          | 1~9            |
| 10 0 200 | 0              |

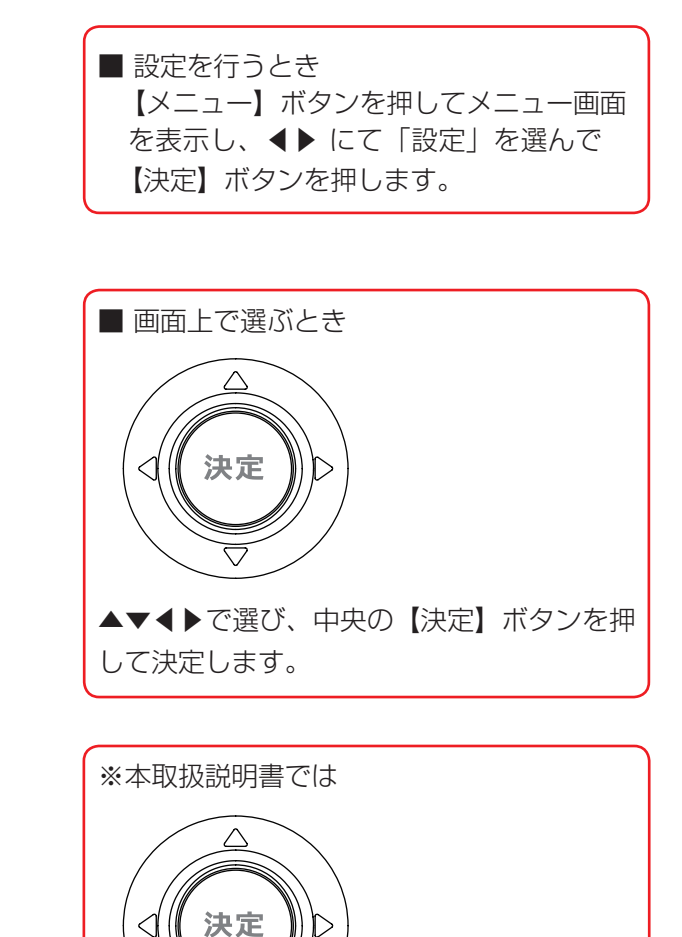

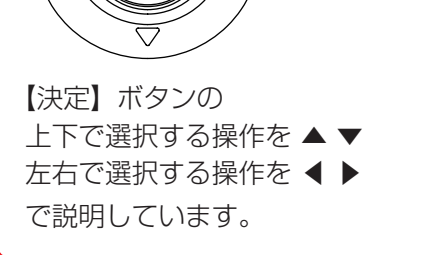

# テレビ放送を見る

## 準 備

# 1. テレビの電源を入れます。 2. テレビの入力画面を切り換えます。(HDMI 入力)

STEP1

- 同軸ケーブルを STB に接続します。
   → 本機とケーブルテレビ宅内線の接続 (86 ページ)
   HDMI 入力端子のあるテレビと接続します。
- → 本機とテレビの接続 (86 ページ)
- AC アダプターを STB 背面にある電源ポートに接続し、プラグをコンセントに差し込みます。

STEP2

- テレビの電源を入れます。
- テレビの入力画面を HDMI 入力画面に切り替えます。

STEP3

● 受信設定を行ってください。 自動受信または手動受信が完了しますと、画面が表示されます。

注意:ご加入のケーブルテレビ局により、受信できるチャンネルが異なります。

## テレビ放送を視聴する

## <u>放送を選ぶ</u>

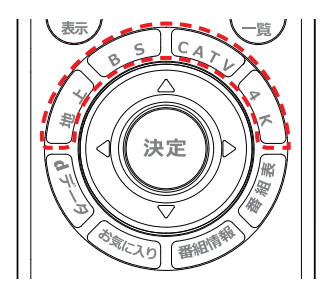

放送切換ボタン
 【地上】 地上デジタル放送

- -【BS】 BS デジタル放送
- 【CATV】 CATV 放送
- 【4K】 BS4K 放送
- ※ご加入のケーブルテレビ局によりサービス内容が異な ります。サービスされていない放送には切り替わりま せん。

# テレビ放送を見る

## <u>チャンネルを選ぶ</u>

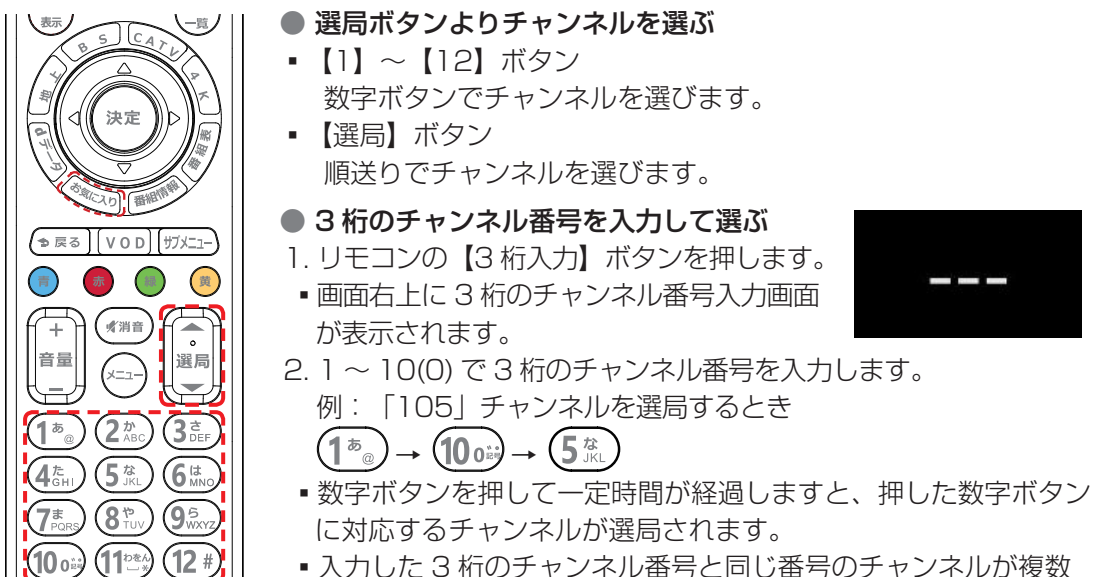

- 入力した3桁のチャンネル番号と同じ番号のチャンネルが複数 ある場合は、選択画面が表示されます。その場合は、▲▼で見た いチャンネルを選択して【決定】ボタンを押してください。
- ・放送サービス切換設定を「シームレス」と設定した場合は、常に 数字ボタンで3桁のチャンネル番号を入力してチャンネルを選局 する方式になります。(放送サービス切換設定 → 49ページ)
- 地上デジタル放送で枝番号があるチャンネルの場合 (枝番号は地上デジタル放送で受信可能なチャンネル番号が重複した際に付加される番号です)
- ・ 枝番号があるチャンネルの場合は、選択画面が表示されます。▲▼で見たいチャンネルを 選択して【決定】ボタンを押してください。
- 番組表よりチャンネルを選ぶ

元の画面 予約一覧 3 桁入力

→ 番組表を使う (16ページ)

# ● お好み選局から選ぶ 1. リモコンの【お気に入り】ボタンを押し

- ますと、「お好み選局」画面が表示されます。
- 2.【緑】 【黄】 ボタンでページが切り換わります。
- 3.1~12を押す、または▲▼▲▶で見たいチャンネルを選択し【決定】ボタンを押して選局します。→お好み選局の設定(54ページ)

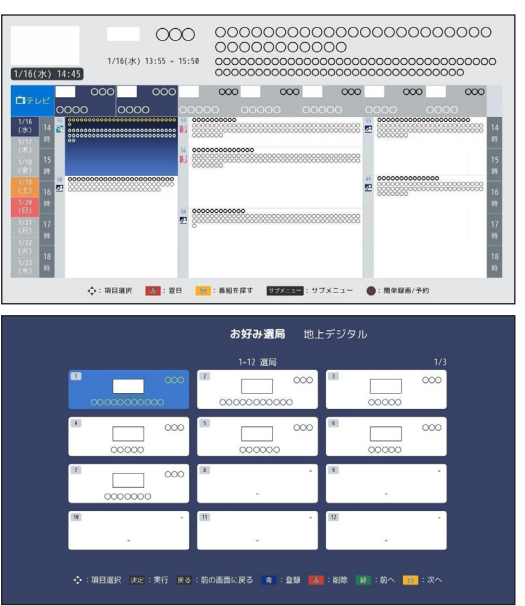

テレビ放送を見る

### <u>番組の内容などを表示する</u>

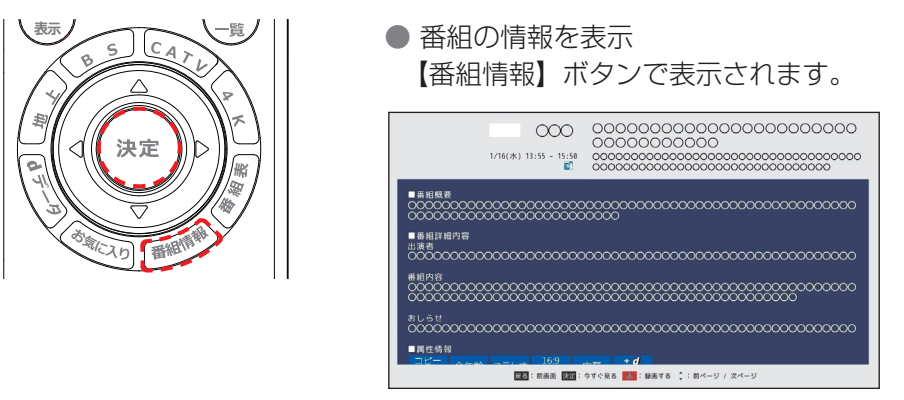

番組情報の表示時、カラーボタンなどで以下の操作が行えます。

 現在放送中の番組を選択した場合
 【決定】ボタン:今すぐ見る 表示している番組情報の番組を視聴します。
 【赤】ボタン:録画する 即時録画をします。
 →録画をする(21ページ)
 ▲▼ボタン:前ページ / 次ページ 番組情報が複数ページになる場合に使用します。
 番組表よりこれから放送される番組を選択した場合
 【青】ボタン:視聴予約

【赤】ボタン:録画予約 録画予約をします。 → 録画をする (21ページ)

視聴予約をします。

● 視聴中の番組名などを表示
 番組視聴中に【画面表示】ボタン、または【決定】ボタンを押します。

## <u>多重音声</u>

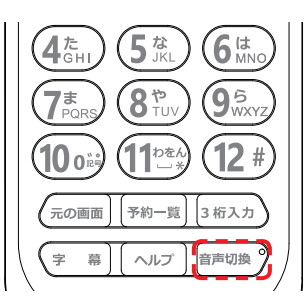

【音声切換】ボタンより、二か国語放送など多重音声放送の番組を視聴の際に主音声・副音声を切り換えることができます。

■ ボタンを押すたびに音声が切り替わります。

例

| 主音声 | 日本語 |
|-----|-----|
| 副音声 | 外国語 |

※ 放送によっては「主音声」が外国語で、「副音声」が日本語 の場合があります。

# テレビ放送を見る

<u>字幕</u>

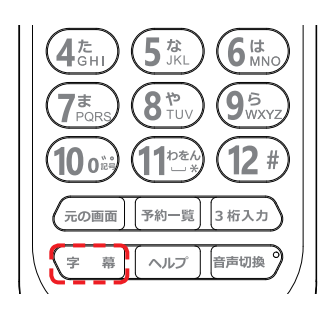

- 【字幕】ボタンより、字幕の表示設定を行います。
- ボタンを押すたびに字幕表示が切り替わります。

例

| 1 1   |             |
|-------|-------------|
| 表示しない | 字幕の表示を行いません |
| 第一言語  | 日本語         |
| 第二言語  | 英語          |

# <u>データ放送</u>

データ放送の番組では、お住まいの地域の気象情報や番組に連動した情報を閲覧したり、シ ョッピングや双方向(インタラクティブ)サービスによる視聴者参加番組などを利用するこ とができます。

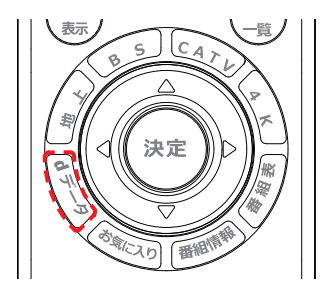

- デジタル放送視聴中に【d データ】ボタンを押します と、視聴中の画面にデータ放送画面が表示されます。
   ※ データ放送を行っていない番組もあります。
- ▲▼◀▶で画面内の項目を選び、【決定】ボタンを 押します。※番組によりカラーボタンによる選択や数 字入力などを行う場合があります。画面の指示に従っ て指定のボタンを押してください。
- 通常の視聴に戻る
   【d データ】ボタンを押します。

<u>サブメニュー</u>

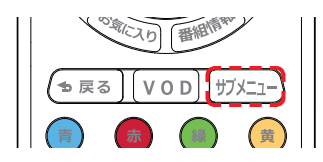

表示されている画面に関連したサブメニューが表示され ます。

•▲▼ボタンで項目を選び、【決定】ボタンを押します。

## 視聴制限の解除

本機の「視聴年齢制限設定」(→48ページ)で設定された年齢を超える視聴制限番組は、 チャンネル選択時や番組表での番組情報表示時などでパスワード(暗証番号)入力ダイアロ グが表示されます。

## 当日から7日先までの番組表を表示します。

リモコンの【番組表】ボタンを押しますと番組表が表示されます。見たい番組を探したり、 視聴予約や録画予約に利用できます。

#### ● 番組表のご利用について

- STBの電源を入れた直後は番組表の取得を行うため、表示までに時間がかかる場合が あります。
- STB は電源オフ時でも番組表の情報を自動で更新しています。そのため、電源を切る ときは AC アダプターをコンセントから抜かず、本体またはリモコンの電源ボタン でお切りください。
- 視聴年齢制限を設定している場合、年齢の制限を超える番組は「・・・」で表示されます。

番組表の表示時、カラーボタンにて以下の操作が行えます。

【青】ボタン∶前日 前日の番組表を表示します。 【赤】ボタン∶翌日

翌日の番組表を表示します。

【黄】ボタン:番組を探す 番組の検索を行います。 → 番組を探す (19 ページ)

【●】録画ボタン:簡単録画 / 予約
 即時録画 / 簡単録画予約を行います。
 → 簡単録画予約 (23 ページ)

【サブメニュー】ボタン:サブメニュー サブメニューが表示され、以下の操作ができます。

# ・番組を探す ジャンル・フリーワードで現在から7 日先までの番組を検索します。 →番組を探す(19ページ)

- ・番組情報 番組情報を表示します。
- ・テレビ / ラジオ / データ
   番組表に表示するメディアを設定します。
- ・表示チャンネル数
   番組表に表示するチャンネル数を変更します。
   (3 チャンネル /5 チャンネル /7 チャンネル)

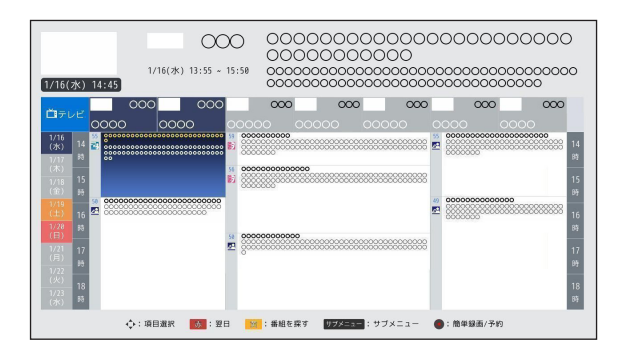

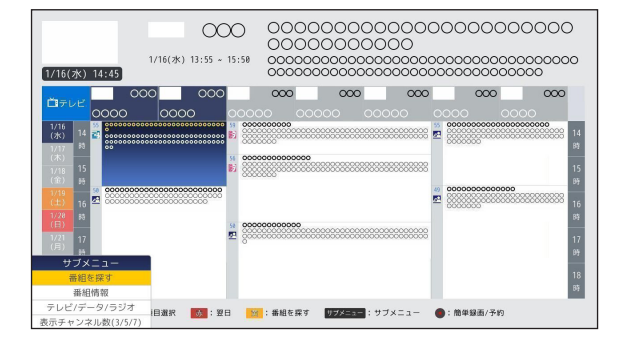

# 今すぐ番組を見る

1. ◀▶で視聴したい番組を選んで【決定】ボタンを押します。

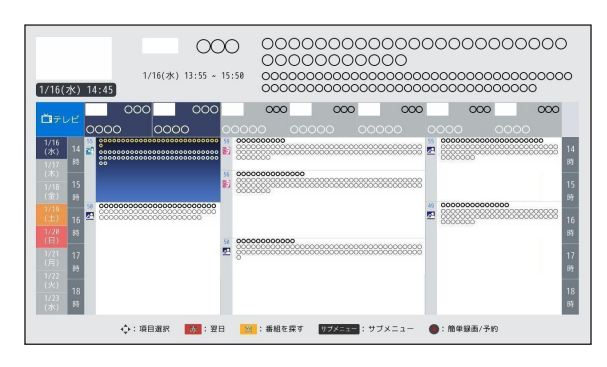

2. 番組情報が表示されますので、【決定】ボタン(今すぐ見る)を押します。

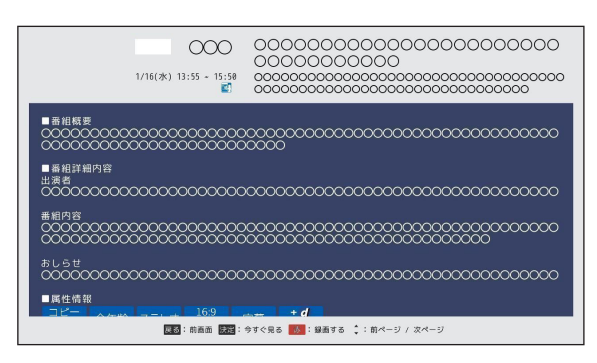

# 視聴予約をする(番組表予約)

番組表から番組を指定して、現在から7日先までの視聴予約をすることができます。

## 番組を視聴予約する

1. リモコンの【番組表】ボタンを押して番組表を表示し、▲▼◀▶より視聴予約したい番組 を選んで【決定】ボタンを押します。

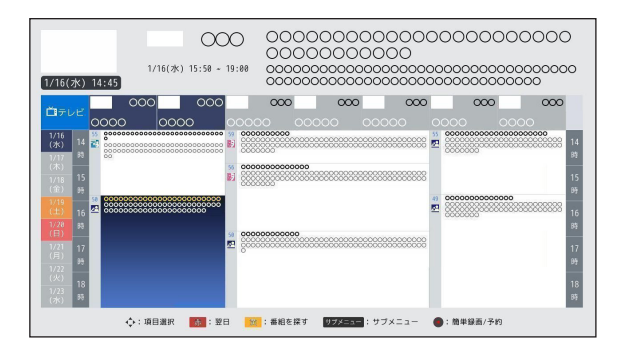

2. 番組情報が表示されますので、【青】ボタン(視聴予約)を押します。

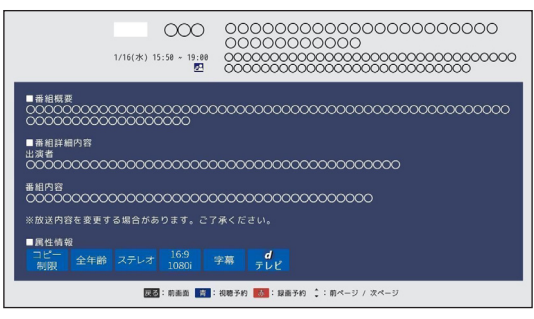

3. 視聴予約に成功しますと、番組表に

「マークが表示されます。

| 1/16(                                                                                                    | 水)                                                       | 14:45                                                                                                    | 1/16     | (水) 15:50 、 | 19                                 | :00                                  | 000      | 000  | 000 | 000  | O<br>0000<br>0000 | 000 | 000000000                               | 000000 |
|----------------------------------------------------------------------------------------------------|----------------------------------------------------------|----------------------------------------------------------------------------------------------------|----------|-------------|------------------------------------|--------------------------------------|----------|------|-----|------|-------------------|-----|-----------------------------------------|--------|
| <b>Ď</b> 171                                                                                                    | /E                                                       | 0000                                                                                                    | 000<br>0 | 000         |                                    | 0000                                 | 0000     | 0000 | 000 | 0000 | 000               | 0   | <b>000</b>                              | 000    |
| 1/16<br>(次)<br>1/17<br>(木)<br>1/18<br>(全)<br>1/18<br>(全)<br>1/28<br>(日)<br>1/28<br>(日)<br>1/21<br>(尺)<br>1/23<br>(次) | 14<br>85<br>15<br>99<br>16<br>99<br>17<br>89<br>18<br>85 | <ul> <li>Second Constraints</li> <li>Second Constraints</li> <li>Second Constrain</li></ul> |          |             | 0 59<br>87<br>87<br>87<br>80<br>87 | 000000<br>000000<br>000000<br>000000 | 00000000 |      |     |      |                   |     | 000000000000000000000000000000000000000 |        |

# 視聴予約確認・修正・取り消し

番組表から視聴予約済みの番組を選んで 【決定】ボタンを押しますと「視聴予約」画面が表示され、予約内容の確認・修正・取り消しができます。

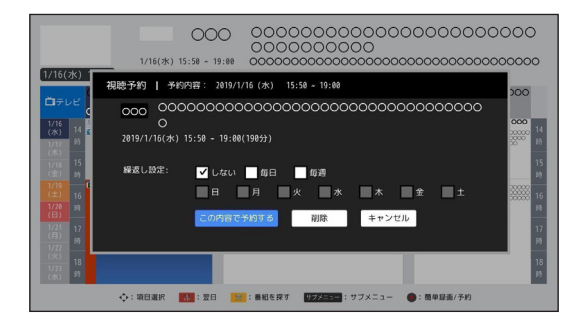

#### 表示項目

「予約チャンネル番号」「番組名」「番組放送日時」「繰返し設定」

#### 視聴予約の修正

- 1. 繰り返し設定を行う場合は【決定】ボタンで選択をします。「毎週」にチェックを入れま すと、曜日選択が可能になります。
- 2. 設定終了後、「この内容で予約する」を選んで【決定】ボタンを押します。

視聴予約の取り消し

1.「削除」を選び【決定】ボタンを押しますと、視聴予約は取り消されます。

# 番組表を使う

# 番組を探す

ジャンル・フリーワードで現在から7日先までの番組を検索します。

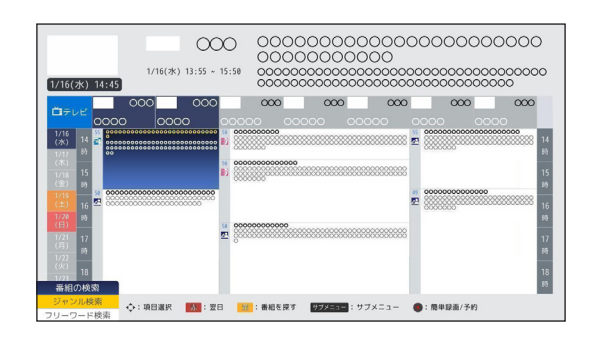

# ジャンルで番組を探す

ジャンルを選択して番組を検索します。

1.「番組追加」を選択して【決定】ボタン を押し、メインジャンルを表示します。

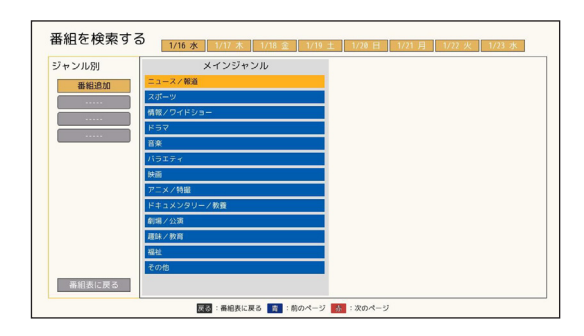

▲▼ボタンと【決定】ボタンでメインジャンル、サブジャンルを順に選択してジャンルを登録します。

| ジャンル別  | メインジャンル      | サブジャンル      |
|--------|--------------|-------------|
| 番組追加   | ニュースノ報道      | 定時一総合       |
|        | スポーツ         | 天気          |
|        | 情報/ワイドショー    | 特集・ドキュメント   |
|        | K97          | 政治 - 国会     |
|        | 8.8          | 経済・市況       |
|        | バラエティ        | 海外・国際       |
|        | 快商           | AF 32       |
|        | アニメノ特撮       | 討論·会談       |
|        | ドキュメンタリー/教養  | <b>蚁道特景</b> |
|        | 創場/公演        | ローカル・地域     |
|        | <b>趣味/教育</b> | 交通          |
|        | 福祉           | その他         |
|        | その他          |             |
| 兼組表に戻る |              |             |

 ▲▼ボタンで登録したジャンルを選択し ますと、番組一覧が右側に表示されます。

| ャンル別  | チャンネル番号 | チャンネル名 | 番組名                                     | 時間            |
|-------|---------|--------|-----------------------------------------|---------------|
| 番組追加  | 000     | 0000   | 0000                                    | 15:49 - 19:00 |
| 6外·国際 | 000     | 0000   | 000000000000000000000000000000000000000 | 15:58 - 19:8  |
|       | 000     | 0000   | 00000000                                | 19:00 - 19:3  |
|       | 000     | 0000   | 000000000                               | 21:00 - 22:0  |
|       | 000     | 0000   | 000000000000000000000000000000000000000 | 23:00 - 23:55 |
|       | 000     | 0000   | 00000000000                             | 23:48 - 00:2  |
|       | 000     | 0000   | 000000000000000000000000000000000000000 | 23:58 - 00:12 |
|       |         |        |                                         |               |
|       |         |        |                                         |               |
| 明まい言え |         |        |                                         |               |
| 相数に戻る |         |        | 1/1                                     |               |

 $\rightarrow$  [4]  $\land$ 

# 番組表を使う

#### <u>フリーワードで番組を探す</u>

フリーワードを入力し、番組名や番組情報より番組を検索します。

1.「番組追加」を選択して【決定】ボタンを 押し、キーボードを表示します。

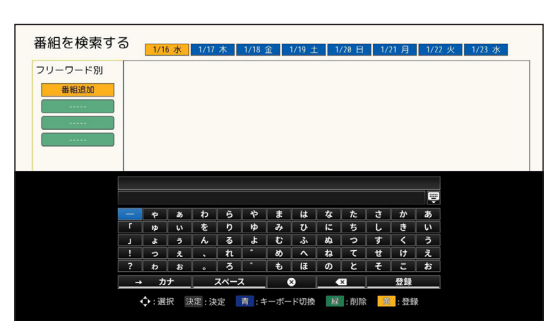

- キーボードより文字を入力します。入力 したい言葉が完成しましたら、【黄】ボ タン(登録)を押して終了します。
  - ▲▼◀▶ボタンで「登録」を選び、【決定】ボタンを押しても終了します。
     → 文字を入力する(83ページ)
- 3. ▲▼ボタンで登録したフリーワードを選 択しますと、一致した番組の一覧が右側 に表示されます。

| 番組を検索す                  | 3    | 1/1   | 6 水   | 1/17      | 木    | 1/18  | 金  | 1/19 ±   | . 1,                     | /28 H   | 1/ | 21月 | 1/2 | 2 火 | 1/23 水 |  |
|-------------------------|------|-------|-------|-----------|------|-------|----|----------|--------------------------|---------|----|-----|-----|-----|--------|--|
| フリーワード別<br>番組追加<br><br> |      |       |       |           |      |       |    |          |                          |         |    |     |     |     |        |  |
|                         | 4630 | ä     |       |           |      |       |    |          |                          |         |    |     |     |     |        |  |
|                         |      | *     | 8     | b         | 6    | *     | \$ | は        | <b></b> <i>t</i> <b></b> | た       | ð  | か   | あ   |     |        |  |
|                         |      | 1¢    | UV.   | を         | b    | Þ     | *  | U        | 15                       | 5       | L  | đ   | v   |     |        |  |
|                         | J    | \$    | 3     | ĥ         | 3    | لله ا | Ð  | ふ        | 84                       | 2       | す  | <   | う   |     |        |  |
|                         | 1    | 2     | ż     | •         | n    | · ·   | 80 | <b>^</b> | ね                        | τ       | ť  | け   | え   |     |        |  |
|                         |      | b     | 8     |           | 3    |       | ŧ  | 13       | Ø                        | ٤       | ŧ  | E   | お   |     |        |  |
|                         |      | . , , | +     |           | スページ | z     |    | 8        |                          | ×       |    | 登録  |     |     |        |  |
|                         |      | 6-a   | to 13 | 1197 . CH | -0-  |       |    | L'ATTER  | 10                       | - 10120 |    |     |     |     |        |  |

| フリーワード別 | チャンネ | チャンネル名 | 番組名    | 時間            |
|---------|------|--------|--------|---------------|
| 番組追加    | 000  | 0000   | サイコロ旅行 | 23:00 - 23:30 |
| 北海道     | 000  | 0000   | 専務と係長  | 23:30 - 00:00 |
|         |      |        |        |               |
|         |      |        |        |               |
|         |      |        |        |               |
|         |      |        |        |               |
|         |      |        |        |               |
|         |      |        |        |               |
|         |      |        |        |               |
|         |      |        |        |               |
|         |      |        |        |               |
|         |      |        |        |               |
| _       |      |        |        |               |

 $\rightarrow$  [4]  $\wedge$ 

- (決定)ボタンを押して右側のリストへ移動し、▲▼ボタンで番組を選択します。また、 右側のリスト上で◀▶ボタンを押しますと日付を選択できます。検索結果が複数ページに わたる場合は【青】ボタン(前のページ)、【赤】ボタン(次のページ)でページ移動し て表示します。
- 5. 番組を選択し【決定】ボタンを押しますと番組情報が表示されます。
- 番組情報画面より、視聴予約・録画予約が行えます。
   → 録画予約(23ページ)
- ジャンル・フリーワードはともに最大3つまで登録できます。
- 【黄】ボタンで登録したジャンル・フリーワードの削除ができます。

本機では、

● 内蔵ハードディスク(STB-3872N のみ)

● USB ハードディスク

● LAN 録画(ホームネットワーク)

以上の方法で録画ができます。

#### ● 録画のご利用について

- 視聴年齢制限を設定している際に制限を越える番組を録画する場合、パスワード(暗 証番号)の入力が必要となります。
- BS4K 放送の録画時、他の番組(地上波、BS、CATV を含む全ての番組)を同時に 録画することはできません。
- 録画 / 録画予約時、番組ごとに異なる録画先を指定することはできません。
- LAN 録画で 4K 放送および HEVC 形式(一部の 2K CATV 放送)の番組は録画できません。

#### ※ 免責事項について

本機の故障、誤動作、接続機器の不具合、あるいは受信障害や停電などの外部要因により、正常に 録画できなかった場合の内容の補償、録画した情報内容(データ)の損失、ならびにこれらに関す る直接・間接の損害につきまして、TTI およびご加入のケーブルテレビ局は一切の責任を負いませ

## 録画の準備 (STB-3772N のみ)

# <u>1. USB ハードディスクを接続する</u>

本 STB に対応する USB ハードディスクを使用してください。

## <u>2. HDD を STB に登録する</u>

STB に初期登録していない USB ハードディスクを接続しますと、自動で初期登録画面が表示されます。

→ USB ハードディスクの初期登録(65 ページ)

#### 即時録画

現在放送中の番組を録画します。即時録画を行うには以下の方法があります。

- ●番組視聴時に [●]録画ボタンを押す。
- 番組表で放送中の番組を選択し、[●]録画 ボタンを押す。
- 番組情報表示時に【赤】ボタン(録画する)
   を押す。

保存先は録画先 HDD に設定してある内蔵 / USB ハードディスクになります。

- → 録画先 HDD 設定(70 ページ)
- ※ LAN 録画での即時録画はできません。

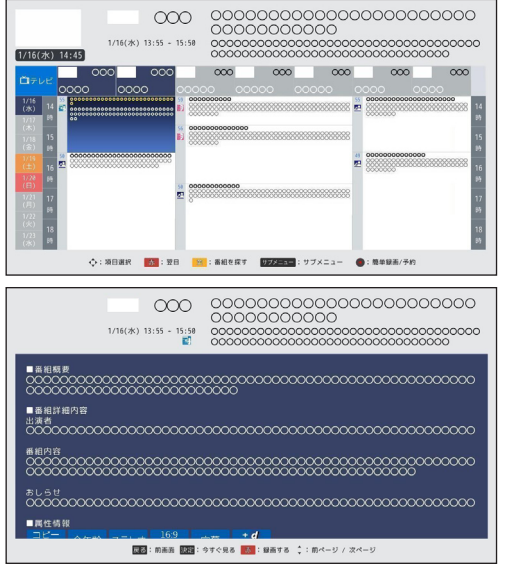

#### 録画実行時

番組表に「
 して一クが表示されます。

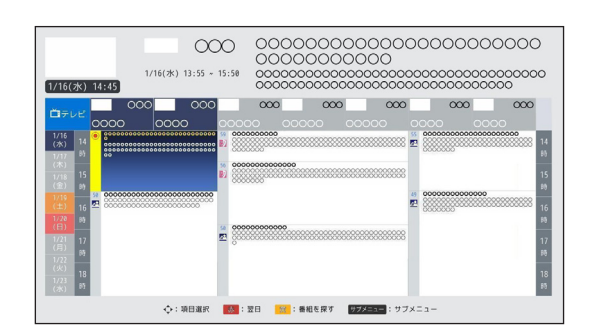

録画中

録画を行っているチャンネルで【画面表示】ボタンを押しますと、画面右上に表示される番組情報内に「録画中」と表示されます。

#### 即時録画の停止

即時録画を停止するには以下の方法があり ます。

- 録画を行っているチャンネルで [■]停止ボタンを押す。
- 録画を行っている番組情報を表示し、
   【赤】ボタン(録画停止)を押す。

 録画番組リストより現在録画中(赤字で 表示)の録画番組詳細を表示し、左側の 項目より「録画停止する」を選択して【決 定】ボタンを押す。

→ 録画番組リスト (32ページ)

※ 即時録画は録画を行っている番組が終了しま すと自動で停止します。

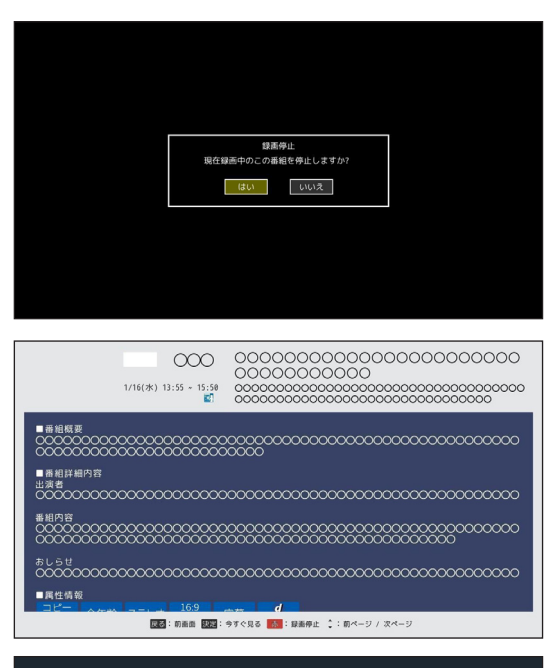

| 再生する   | チャンネル番号:<br>チャンネル名: | 000<br>0000                             |
|--------|---------------------|-----------------------------------------|
| 録画停止する | 番組名:                | 000000000000000000000000000000000000000 |
|        | 開始時刻:               | 2019/1/16(水) 15:00                      |
|        | 録画時間:               | 伊國慶                                     |
|        | 録画モード:              | DR                                      |
|        | チャプター設定:            | なし                                      |
|        | フォルダー:              | 設定なし                                    |
|        | 視聴年齡制限:             | 制限なし                                    |
|        | コピー制限:              | コピー制限                                   |
|        | 番組内容:               | 00000000000000000000000000000000000000  |
|        |                     |                                         |

# 録画予約

- 録画予約のご利用について
- 番組がデジタルコピー禁止(コピーネバー)の場合、録画予約はできません。
- 予約は「視聴予約」と「録画予約」を合わせて最大で128件までできます。
- 放送時間が連続した番組の録画予約を実行するときは、2番目以降の番組の選局を番組開始直前に行います。そのため、連続した番組の録画を行う際、前の番組の最後は録画されません。
   ※内蔵・USB ハードディスクの場合、前の録画番組の最後が約10秒切れます。
- 録画予約時に前の番組の放送時間延長などで予約番組の放送時間が変更された場合、番組 情報の更新状況によっては録画が正常に行われないことがあります。また、繰返し録画設定時 は、予約番組の放送時間延長に対応できないことがあります。

## 番組表より番組を選んで録画予約する

#### 簡単録画予約

リモコンの【番組表】ボタンを押して番組表を表示し、▲▼◀▶で録画予約したい番組を選んで [●]録画ボタンを押します。

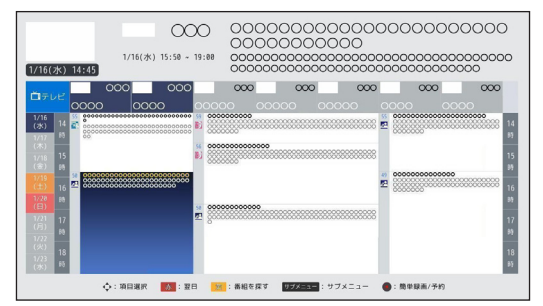

#### 番組内容を確認してから録画予約

1. リモコンの【番組表】ボタンを押して番組表を表示し、▲▼◀▶で録画予約したい番組を 選んで【決定】ボタンを押します。

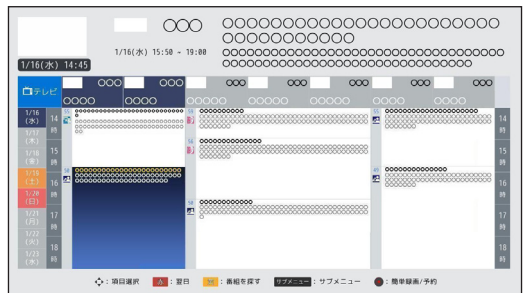

2. 番組情報が表示されますので、【赤】ボタン(録画予約)を押します。

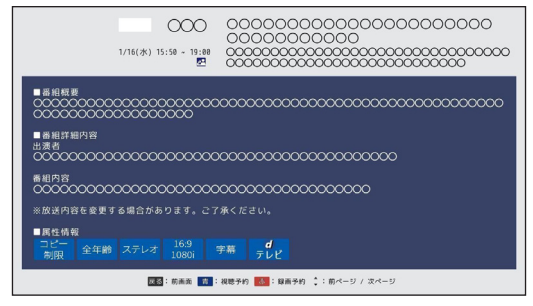

3. 録画予約画面が表示されます。以下の項目の設定ができます。

|                                     | 録画予約            |                                         | 00       |
|-------------------------------------|-----------------|-----------------------------------------|----------|
| 1/16(水) 1                           | 000 0000        | 000000000000000000000000000000000000000 | 0000     |
|                                     | 2019/1/16(水) 15 | :50 ~ 19:00(190 <del>3)</del> )         | 200      |
| 1/16                                | 録画先:            | ハードディスク1                                | 000      |
| (永) 14 g<br>1/17 助                  | 録画モード:          | DR                                      | 5000 IN  |
| (木)<br>1/18<br>15                   | チャプター設定:        | なし マ                                    | 15       |
| (全) 89<br>1/19 5                    | フォルダー:          | 設定なし マ                                  | 20000    |
| (±) 16 5<br>1/28 99<br>(日) 1/21 12  | 繰返し設定:          | ✓ しない 毎日 ●毎週 日 ■月 ●火 ●水 ■木 ■金 ■土        | 16       |
| (月)<br>1/27 時                       | 時間指定:           | ● しない ● する                              | 15       |
| ()火)<br>1/23<br>()水) <sup>[5]</sup> | 線面時間:           | 2019/1/16(2k)15:50 ~ 2019/1/16(2k)19:00 | 18<br>#5 |
|                                     |                 | この内容で予約する キャンセル                         |          |

録画先

※録画実行中、またはすでに録画 / 視聴予約されている場合、録画先の変更はできません。

- 録画モード
- ※ 録画先でLAN録画を選択した場合、またはモード変換ができない番組(4K番組など)の場合、 録画モードの設定はできません。

(→録画モード 34ページ)

- チャプター設定
- フォルダー
   ※ 録画先で LAN 録画を選択した場合はチャプター設定、フォルダーの設定はできません。
   (→ チャプター設定 35 ページ)
   (→ フォルダー設定 37 ページ)

「しない」「毎日」「毎週」

「毎週」にチェックを入れますと、曜日選択が可能になります。

- 時間指定
- 録画時間
   「時間指定」項目で「する」を選択した場合、「録画時間」項目より時間指定が行えます。
- 全ての設定完了後、「この内容で予約する」を選んで【決定】ボタンを押します。
- 4. 録画予約に成功しますと、番組表に 🧰 マークが表示されます。

| 1/16(水) 14:45                                                                                                    | 1/16(3%) 15:50 ~ 19 | 0000 |  | 000000 |                                                           |
|----------------------------------------------------------------------------------------------------|---------------------|------|--|--------|-----------------------------------------------------------|
| Free         O           (A)         4           (A)         4           (A) |                     |      |  |        | 000<br>14<br>15<br>15<br>16<br>17<br>18<br>18<br>18<br>18 |

## 番組表より録画予約の確認・修正・削除

● 番組表から録画予約済みの番組を選んで 【決定】ボタンを押しますと「録画予約」画面 が表示され、予約内容の確認・修正・削除ができます。

録画予約の設定・修正

- 録画先
- 録画モード
   (→ 録画モード 34 ページ)
- チャプター設定
   (→ チャプター設定 35ページ)
- フォルダー

   (→ フォルダー設定 37 ページ)
- 繰返し設定
   繰り返し設定を行う場合は【決定】ボタン
   で選択をします。

「しない」「毎日」「毎週」 「毎週」にチェックを入れますと、曜日選 択が可能になります。

- 時間指定
- 予約日時
   「時間指定」項目で「する」を選択した場合、「予約日時」項目より時間指定が行えます。

#### 予約日時の設定

「予約日時」項目を選択して【決定】ボタンを押しますと、時間指定ダイアログが表示されます。

- 録画開始:時刻
- 録画終了:日付と時刻
- の設定ができます。
- ※時刻はリモコンの1~10(0)ボタンで入力してください。
   ※日付は表示されるカレンダーより設定してください。
- 全ての修正完了後、「この内容で予約する」を選んで【決定】ボタンを押します。
- 番組の録画中、またはすでに録画 / 視聴予約されている場合、録画先の変更はできません。
- 録画先で LAN 録画を選択した場合、またはモード変換ができない番組(4K 番組など) の場合、録画モードの設定はできません。
- 録画先で LAN 録画を選択した場合、チャプター設定とフォルダーの設定はできません。
- 録画予約の重複にご注意ください。同時録画可能件数を超える場合は録画予約できません。
- 視聴年齢制限を「有効」に設定している場合、繰り返し設定で「毎週」を選択し、同時に時間指定で「する」を選択しますとパスワードの入力が必要となります。

#### 録画予約の取り消し

「録画予約」画面で「削除」を選び【決定】ボタンを押しますと、録画予約は取り消されます。

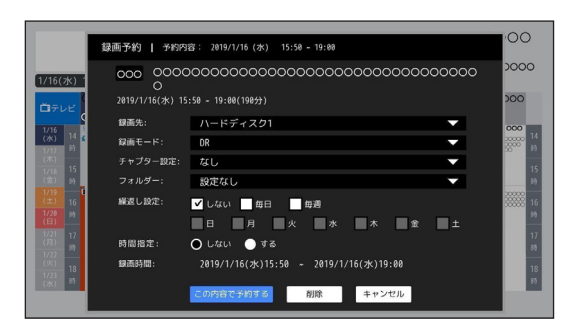

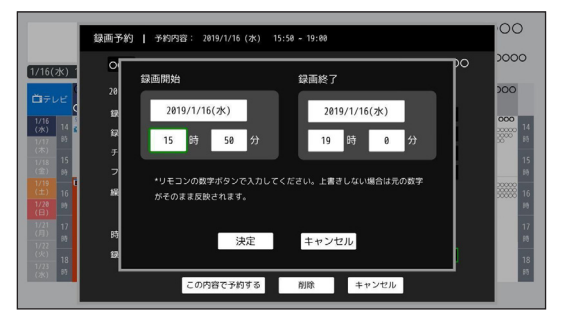

## 予約の管理

リモコンの【予約一覧】ボタンを押しますと、予約番組リストが表示されます。

※リモコンの【メニュー】ボタンを押し、メニュー画面より「録画 / 予約一覧」を選びましても予約番 組リストが表示されます。

# 予約番組リスト

視聴 / 録画予約を行った番組の一覧が表示されます。

| ° <sup>2</sup> 録ē<br>■ | 重/予約−<br>■ 予約種 | -覧<br><sup>翔リスト</sup> <b>》</b> | HOO:<br>録画番組リスト 録画     | ハードディ:<br>可能時間 : 1 | スク1<br>178時間02分 | 96 <b>%</b><br>}4689 |             |  |
|------------------------|----------------|--------------------------------|------------------------|--------------------|-----------------|----------------------|-------------|--|
|                        |                |                                | 最組名                    |                    | 開始時刻            |                      | 1 /<br>每日予約 |  |
| 線而子的                   |                |                                | 0000000000000          |                    |                 |                      |             |  |
| 報西子約                   |                | 00000                          | 0000000000000000000000 |                    |                 |                      |             |  |
|                        |                |                                |                        |                    |                 |                      |             |  |
|                        |                |                                |                        |                    |                 |                      |             |  |
|                        |                |                                |                        |                    |                 |                      |             |  |
|                        |                |                                |                        |                    |                 |                      |             |  |
|                        |                |                                |                        |                    |                 |                      |             |  |
|                        |                | ∢▶:リスト切替                       | mm:ページ移動 決定:決定 📑       | 7:選択               | 赤 :時            | 間指定予約                |             |  |

#### 予約番組リスト表示内容

「予約タイプ(録画予約 / 視聴予約)」「チャンネル」「チャンネル名」「番組名」「日付」 「開始時刻」「終了時刻」「毎回予約」「選択」

予約番組リストの表示時、カラーボタンなどで以下の操作が行えます。

【 I ◀◀ 】ボタン : 前ページ 【 ▶▶ I 】ボタン : 次ページ ページを切り換えます。

【**青**】ボタン:選択 番組を選択します。

【赤】ボタン:時間指定予約時間指定予約を行います。

【青】ボタンにて番組を選択時は以下の操作が行えます。

| ≌ 録@<br> | 面/予約一<br>予約番 | -覧<br><sup>細リスト</sup> 》 | H00:<br>録画番組リスト 録画の | ハードディン<br>「能時間 : 1 | スク1<br>78時間02分 | 96 %<br>14689 |      |  |
|----------|--------------|-------------------------|---------------------|--------------------|----------------|---------------|------|--|
|          |              |                         | 最組名                 |                    | 開始時刻           |               | 每日予約 |  |
|          |              |                         |                     |                    |                |               |      |  |
| 解茴子的     | 000          | 00000                   |                     |                    |                |               |      |  |
|          |              |                         |                     |                    |                |               |      |  |
|          |              |                         |                     |                    |                |               |      |  |
|          |              | リスト切替 ミミニン              | ページ移動 決定 :決定 📑 :選携  | र 🚲 :              | 時間指定・          | 予約 🧾          | —:削除 |  |

【黄】ボタン:削除 番組の予約を削除します。

▲▼で番組を選択して【決定】ボタンを押しますと、予約内容の確認・修正・予約の削除が 行えます。

|         | 録画予約   予約内       | 音: 2019/1/16 (水) 16:30 ~ 17:00        |   |       |
|---------|------------------|---------------------------------------|---|-------|
| Ē       | 000 0000         | 0000000                               |   |       |
|         | 2019/1/16(zk) 16 | :30 ~ 17:00(30.0分)                    |   | 1 / 1 |
| 予約タイプ ヲ | 銀西先:             | ハードディスク1                              |   | 湖訳    |
| 線而子約    | 録画モード:           | DR                                    | - |       |
| 解曲子的    | チャプター設定:         | なし                                    | - |       |
| 視聴子的    | フォルダー:           | 設定なし                                  | - |       |
| I       | 繰返し設定:           | ✔ しない 毎日 毎週                           |   |       |
| I       |                  | 日 月 火 水 木 金                           | ± |       |
| I       | 時間指定:            | ● しない ● する                            |   |       |
| I       | 録画時間:            | 2019/1/16(水)16:30 ~ 2019/1/16(水)17:00 |   |       |
|         |                  | この内容で予約する 削除 キャンセル                    |   |       |
| L       |                  |                                       |   |       |

视聴予的

繰返し設定

時間指定予約

【決定】ボタンを押して予約を行うチャンネルのネットワークを選択します。

 2.「放送局名」欄を選択して【決定】ボ タンを押し、予約を行うチャンネルを 選択します。

※「チャンネル番号」欄を選択して【決定】ボ タンを押し、1~10(0)ボタンにてチャ ンネル番号を入力しますと、放送局の絞り 込みが行えます。

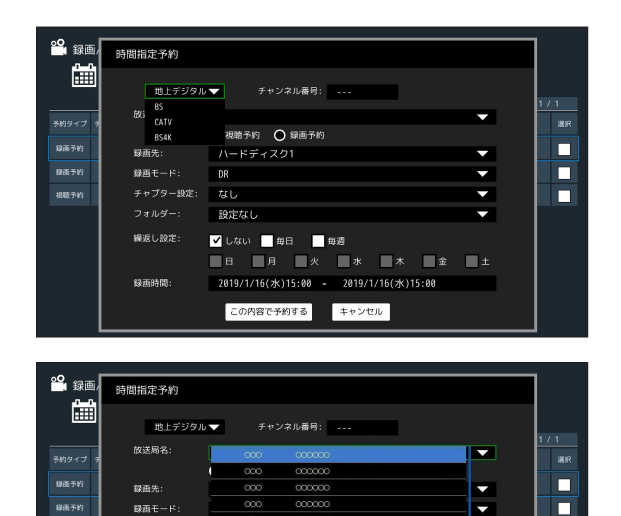

¥

•

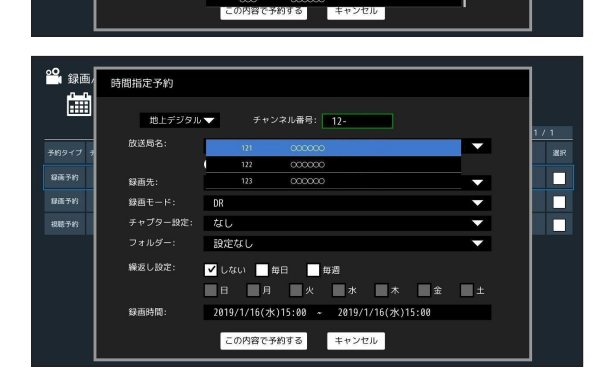

3. 視聴予約、録画予約を選択します。

- 4. 録画予約を選択した場合は「録画先」
   「録画モード」「チャプター設定」「フォルダー」欄を選択して【決定】ボタンを押し、それぞれ設定を選択します。
  - ※ 番組の録画中、またはすでに録画 / 視聴 予約されている場合、録画先の変更はで きません。
  - ※ 録画先で LAN 録画を選択した場合、ま たはモード変換ができない番組(4K 番 組など)の場合、「録画モード」の設定 はできません。
  - ※ 録画先でLAN 録画を選択した場合、「チャプター設定」「フォルダー」の設定はできません。
- 5. 繰り返し設定を行う場合は【決定】ボ タンで選択をします。

「しない」「毎日」「毎週」 「毎週」にチェックを入れますと、曜 日選択が可能になります。

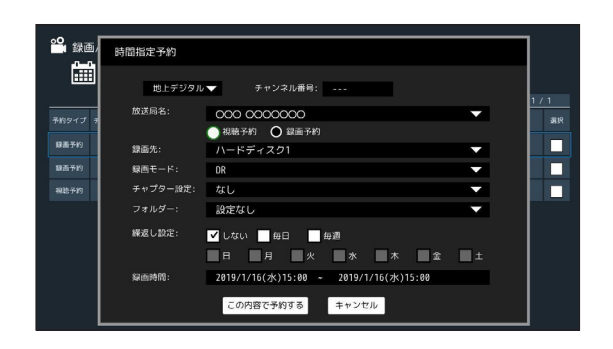

| ۰ <b>0</b> |          |                                       |          | 1     |
|------------|----------|---------------------------------------|----------|-------|
| (          | 時間指定予約   |                                       |          |       |
|            |          |                                       |          |       |
|            | 地上デジタル   | <ul> <li>チャンネル番号:</li> </ul>          |          | 1 ( 1 |
| Rund 1     | 放送局名:    | 000 0000000                           | -        | 1 / 1 |
| 74751 2 2  |          | ● 視聴予約 ● 銀画予約                         |          | 71.66 |
| 錄畫予約       | 録画先:     | ハードディスク1                              | <b>•</b> |       |
| 銀盃予約       | 録画モード:   | ハードディスク2                              |          |       |
| 相比于约       | チャプター設定: | なし                                    | •        |       |
|            |          | 設定なし                                  | -        |       |
|            | 緑返し設定:   | ✔ しない 毎日 毎週                           |          |       |
|            |          | ■日 ■月 ■火 ■水 ■木 ■金                     | ±        |       |
|            | 線面時間:    | 2019/1/16(水)15:00 ~ 2019/1/16(水)15:00 |          |       |
|            |          | この内容で予約する。キャンセル                       |          |       |
|            |          | 112 502                               |          |       |

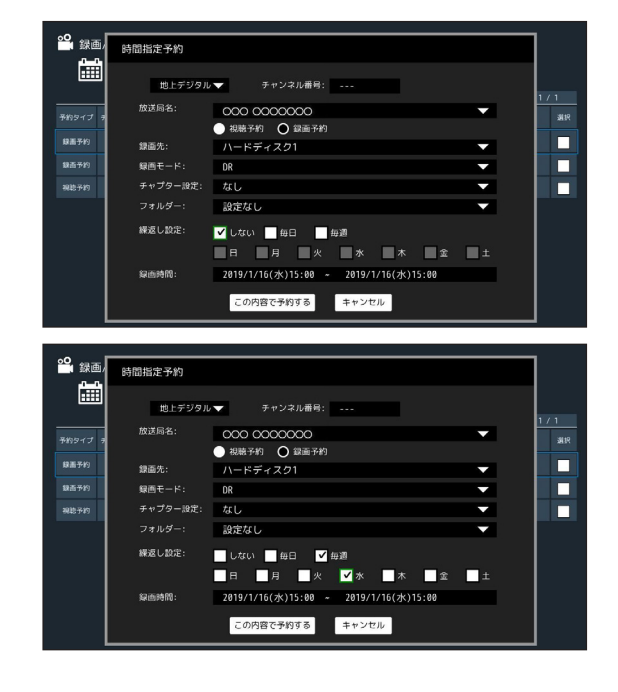

# 録画をする

- 6.「予約日時」項目を選択して【決定】 ボタンを押しますと時間指定ダイアロ グが表示されますので、予約開始、終 了の日付・時刻の設定を行います。
- ※ 時刻はリモコンの 1 ~ 10(0) ボタンで入 力してください。
- ※ 日付は表示されるカレンダーより設定して ください。

**••**• <sub>録画</sub> 時間指定予約 i 地上デジタル 🔻 チャンネル番号: ---放送局名: 000 0000000 ● 視聴予約 ● 録画予約 録画先: 録画予約 録画モード なし 視聴予約 設定なし -繰返し設定: ✔ しない 🔤 毎日 🔤 毎週 日 月 火 水 本 金 銀声時間: この内容で予約する キャンセル °°**1** 録画/ 時間指定予約 簂 经面朗始 録画終了 2019/1/16(水) 2019/1/16(水) 级级 15 時 0 分 15 時 0 分 發而予約 \*リモヨンの数学ボタンで入力してください。上書きしない場合は元の数号 がそのまま反映されます。 決定 キャンセル この内容で予約する キャンセル

7. 全ての設定が終わったら「この内容で 予約する」を選択し、【決定】ボタン を押してください。

| <b>。</b><br>録画/ | 時間指定予約   |                                       | 1   |
|-----------------|----------|---------------------------------------|-----|
|                 | 地上デジタル   | ▼ チャンネル番号:                            | 171 |
| 予約タイプ ヲ         | 放送局名:    | OOO 0000000 ▼     根表示約 ○ 録画予約         | 潮訳  |
| 線面子約            | 録画先:     | N−ドディスク1 ▼                            |     |
| 錄西予約            | 録画モード:   | DR                                    |     |
| 視聴予約            | チャプター設定: | なし マ                                  |     |
|                 |          | 設定なし                                  |     |
|                 | 繰返し設定:   | ✔ しない 毎日 毎週                           |     |
|                 |          | 日 月 火 水 木 金 土                         |     |
|                 | 録茜時間:    | 2019/1/16(水)15:00 ~ 2019/1/16(水)15:00 |     |
|                 |          | この内容で予約するキャンセル                        |     |

● 視聴年齢制限を「有効」に設定している場合、繰り返し設定で「毎週」を選択しますとパ スワードの入力が必要となります。

# 録画番組の再生

|              | 1/ <b>テ#」一覧</b><br>予約番組リス | ト 《 二 録画番組リスト 録画可能<br>日何順<br>日何順 | 時間 : 178時間82分464<br>(新しいもの順) | 96 N<br>19  |    |  |
|--------------|---------------------------|----------------------------------|------------------------------|-------------|----|--|
| すべて<br>チャンネル | チャンネル名                    |                                  | 開始時刻                         | \$\$1£0}\$9 | 避択 |  |
|              |                           |                                  |                              |             |    |  |
|              |                           |                                  |                              |             |    |  |
|              |                           |                                  |                              |             |    |  |
|              |                           |                                  |                              |             |    |  |

1. リモコンの【録画一覧】ボタンを押しますと、録画番組リストが表示されます。

- ※リモコンの【メニュー】ボタンを押してメニュー画面より「録画 / 予約一覧」を選び、予約番組リ スト画面で▶ボタンを押しましても録画番組リストが表示されます。
- 2.▲▼で番組を選択して【決定】ボタン押しますと録画番組の詳細が表示されます。

| 再生する | チャンネル番号:<br>チャンネル名:<br>番組名:                       | 000<br>0000<br>00000000000000000000000000000 |
|------|---------------------------------------------------|----------------------------------------------|
| 戻る   | 開始時刻:<br>録画時間:                                    | 2019/1/16(7k) 22:00<br>01:57:46              |
|      | 録画モード:<br>チャプター設定:<br>フォルダー:<br>視聴年齢制限:<br>コピー制限: | DK<br>なし<br>設定なし<br>制限なし<br>コピー制限            |
|      | 番組内容:                                             | 00000000000000000000000000000000000000       |

3. 録画番組詳細左側の「再生する」を選択して【決定】ボタン押しますと、録画番組が再生 されます

● 一度再生した番組を再度再生した場合 再生位置の選択画面が表示されますので、▲▶で選択して【決定】ボタンを押してください。

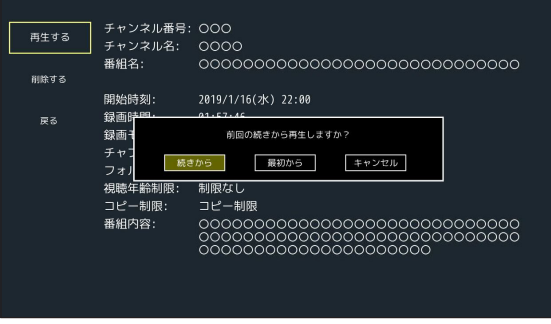

# 再生時の操作

- 「▶□」再生・一時停止
   録画番組の再生、および再生中の番組を一時停止します。
   一時停止中に再度ボタンを押しますと、再生を再開します。
- 「▶▶ 」早送り
   再生中にボタンを押しますと録画番組の早送りをします。
   「▶□」を押すと通常の再生速度に戻ります。
- 「 ◄◀ 」 早戻し
   再生中にボタンを押しますと録画番組の早戻しをします。
   「 ▶□」を押すと通常の再生に戻ります。
- 「■」停止
   番組の再生を停止します。
- 「▶▶」」次チャプター
   再生中、または一時停止中にボタンを押しますと、次のチャプターの頭出しをします。
   再生番組にチャプターが無い場合は、約5秒映像をスキップして再生します。
- 「I << 」前チャプター 再生中、または一時停止中にボタンを押しますと、現在再生中のチャプターの先頭に戻ります。
   2回続けて押しますと、前のチャプターの頭出しをします。
   再生番組にチャプターが無い場合は、番組の先頭に戻ります。
- 「3% 」30 秒送り
   再生中、または一時停止中、1回押すごとに約30秒映像をスキップして再生します。。
- 「 🎾 」 10 秒戻し 再生中、または一時停止中、1 回押すごとに約 10 秒映像を戻して再生します。
- ※ホームネットワーク番組再生時と一部動作が異なります。 (→ホームネットワーク再生時の操作 40 ページ)

## <u>録画番組リスト</u>

接続している HDD に録画した番組の一覧が表示されます。録画番組の再生、録画モードの 変換、ダビング、削除が行えます。

※ダビングを実行するには、ホームネットワークにて外部機器との接続が必要です。
(→ホームネットワーク(DLNA)を使用する 38 ページ)

#### 録画番組リストの説明

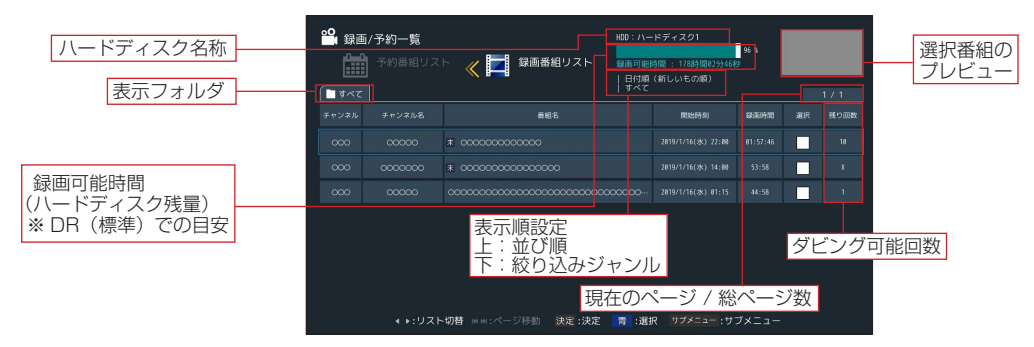

- 録画可能時間の表示時間は DR (標準) で録画した場合の目安です。
- 録画可能時間は 4K 番組 /2K 番組によって異なります。
- 録画した番組で未視聴の番組は 末 アイコンが表示されます。
- 現在録画中の番組は赤字で表示されます。
- 視聴年齢制限のある番組は「・・・」で表示されます。視聴する場合は▲▼で番組を選択して【決定】
   ボタンを押し、設定したパスワードを入力してください。
- 残り回数が
  - 「X」:ダビングできない番組です。
  - 「1」:ダビングを行いますとハードディスクから削除されます。
  - (→ コピー制限について 43 ページ)

録画番組リストの表示時、カラーボタンなどで以下の操作が行えます。

- 【 | **◀**◀ 】ボタン:前ページ 【 ▶▶ | 】ボタン:次ページ
- ページを切り換えます。
- 【青】ボタン:選択
- 番組を選択します。
- 【サブメニュー】ボタン:サブメニュー
- サブメニューが表示され、以下の操作ができ ます。
- ・録画モード変換
  - 録画番組の画質変換をします。
  - (→ 録画モード 34 ページ)
- ※録画モードが「DR」以外の番組、録画モード 変換ができない番組(4K 番組など)、録画中 の番組では選択できません。

| 報 P<br>1<br>1<br>1<br>1<br>1<br>1<br>1<br>1<br>1<br>1<br>1<br>1<br>1<br>1<br>1<br>1<br>1<br>1<br>1 | <b>i/予約一覧</b><br>予約番組リス                                  | 160:ハ<br>・  (1) (1) (1) (1) (1) (1) (1) (1) (1) (1) | ードディスク1<br>時間 : 178時間約2分464<br>1 (新しいもの順) | 96 t  | 171 |
|----------------------------------------------------------------------------------------------------|----------------------------------------------------------|-----------------------------------------------------|-------------------------------------------|-------|-----|
|                                                                                                    |                                                          |                                                     | 网始胜利                                      |       |     |
|                                                                                                    |                                                          |                                                     |                                           |       |     |
|                                                                                                    |                                                          |                                                     |                                           |       |     |
|                                                                                                    |                                                          |                                                     |                                           |       |     |
| サブメ<br>録画モー<br>チャプ:<br>表示フォル<br>フォル!<br>表示<br>ダビ                                                   | ニュー<br>-ド愛線<br>ター設定<br>レダー変更<br>ダー設定<br>原変更<br>マング<br>スト | <b>97배</b> ====: (지 ) 移動 課堂 : 現定 🔋 : 3월             | 訳 サブメニュー :サ                               | ブメニュー |     |

- ・チャプター設定 録画番組のチャプター間隔を設定します。(→ チャプター設定 35 ページ) ・表示フォルダー変更
- 録画番組リストに表示するフォルダーを変更します。 (→ 表示フォルダー変更 36 ページ) ・フォルダー設定
- 録画番組をフォルダーに移動 / 分類します。(→ フォルダー設定 37 ページ)
- ・表示順変更
- 録画番組リストの表示順変更、番組の絞り込みをします。(→表示順変更 37 ページ) ・ダビング

内蔵・USB ハードディスクの録画番組を、同じホームネットワーク上にある DLNA 対応の外 部機器にダビングします。 (→ ダビングする 41 ページ) ※【書】ボタンで番組選択時のみ選択できます。

【青】ボタンにて番組を選択時は以下の操作が行 えます。

【黄】 ボタン: 削除

選択した番組を削除します。

| 日本<br>日本<br>日本<br>日本<br>日本<br>日本<br>日本<br>日本<br>日本<br>日本 | 5/予約一覧<br>予約番組リス | HOD:/-<br>HOD:/-<br>国語可能<br>日付期<br>すべて | -ドディスク1<br>時間 : 178時間02分4紀<br>(新しいもの順) | 95 % |     | 171 |
|----------------------------------------------------------|------------------|----------------------------------------|----------------------------------------|------|-----|-----|
|                                                          |                  |                                        |                                        |      |     |     |
|                                                          |                  |                                        |                                        |      | ~   |     |
|                                                          |                  |                                        |                                        |      |     |     |
|                                                          |                  |                                        |                                        |      |     |     |
|                                                          | ∢▶:リスト切替         | ==:ページ移動 課題:決定 <b>育 :選択</b> 罗          |                                        | 1- 👛 | ;削除 |     |

## <u> 録画番組詳細</u>

録画番組リストで番組を選択して【決定】ボタン押しますと、録画番組詳細が表示されます。

| 再生する  | チャンネル番号: | 000                                     |
|-------|----------|-----------------------------------------|
| 111/0 | チャンネル名:  | 0000                                    |
|       | 番組名:     | 000000000000000000000000000000000000000 |
| 削除する  |          |                                         |
|       | 開始時刻:    | 2019/1/16(水) 22:00                      |
| 戻る    | 録画時間:    | 01:57:46                                |
|       | 録画モード:   | DR                                      |
|       | チャプター設定: | なし                                      |
|       | フォルダー:   | 設定なし                                    |
|       | 視聴年齡制限:  | 制限なし                                    |
|       | コピー制限:   | コピー制限                                   |
|       | 番組内容:    | 00000000000000000000000000000000000000  |
|       |          |                                         |

#### <u>録画番組の削除</u>

<u>録画番組リストから</u>

- 1. 録画番組リストで削除したい番組を▲▼で選び、【青】ボタン(選択)を押して「選択」 にチェックを入れます。
- 2. チェックを入れましたら、【黄】ボタン(削除) を押します。

※複数番組を同時に選択して一括削除を行うことも可能です。

| <ul> <li>録画/予約一覧</li> <li>予約番組リスト 《 算画番組リスト</li> </ul> |             | H00:/-<br>H00:/-<br>以画番組リスト 以画可能<br>日日初期 | H0D:ハードディスク1<br>録査可能時間:178時間約2分46秒<br>  日付順(新しいもの順) |                 |    |  |
|--------------------------------------------------------|-------------|------------------------------------------|-----------------------------------------------------|-----------------|----|--|
| ■ すべて<br>チャンネル                                         | ]<br>チャンネル名 |                                          | Militian and                                        | 移道時間            |    |  |
|                                                        |             |                                          |                                                     |                 | ✓  |  |
|                                                        |             |                                          |                                                     |                 |    |  |
|                                                        |             |                                          |                                                     |                 |    |  |
|                                                        |             |                                          |                                                     |                 |    |  |
|                                                        |             |                                          |                                                     |                 |    |  |
|                                                        |             |                                          |                                                     |                 |    |  |
|                                                        | ∢ ▶:リスト切替   | MM:ページ移動 決定:決定 🍵 :満択 🕴                   | ブメニュー :サブメニ                                         | 1- <del>8</del> | 前院 |  |

#### 録画番組詳細から

1. 削除したい番組の録画番組詳細を開き、左 側の「削除する」を選択して【決定】ボタ ンを押します。

| 再生する | チャンネル番号:<br>チャンネル名:<br>番組名:                                | 000<br>0000<br>00000000000000000000000000000  |
|------|------------------------------------------------------------|-----------------------------------------------|
|      | 開始時刻:                                                      | 2019/1/16(水) 22:00                            |
|      | 録画時間:<br>録画モード:<br>チャプター設定:<br>フォルダー:<br>視聴年齢制限:<br>コピー制限: | 01:57:46<br>DR<br>なし<br>設定なし<br>制限なし<br>コピー制限 |
|      | 番組内容:                                                      | 00000000000000000000000000000000000000        |

#### <u>録画モード</u>

録画予約時、または録画番組リストにて録画番組の画質設定、変換ができます。

設定・選択できる録画モード(録画画質)は以下の通りです。 DR(標準)、3倍、4倍、5倍、7倍、10倍、15倍

録画予約(時間指定予約)時

ダイアログ内の「録画モード」欄にて設定します。

※録画先が LAN 録画の場合、または録画モード変換が出来ない番組の場合、録画モードは 設定できません。

|                                  | 録画予約                                    |                                       | 00       |   |  |
|----------------------------------|-----------------------------------------|---------------------------------------|----------|---|--|
| 1/16(水) 1                        | 000000000000000000000000000000000000000 |                                       |          |   |  |
| <b>□</b> <del>,</del> <i>v</i> e | 2019/1/16(水) 15                         | :50 - 19:00(1903)                     | 000      |   |  |
| 1/15                             | 録画先:                                    | ハードディスク1                              | 000      | ł |  |
| (3%) 14 <b>E</b>                 | 録画モード:                                  | DR                                    | 20000 14 | ł |  |
| (本)<br>15                        | チャプター設定:                                | 3倍                                    | 15       | ł |  |
| (2) 5)                           |                                         | - 418<br>5(R                          | - D      | ł |  |
| 1/19<br>(±) 16                   | 繰返し設定:                                  | 7倍                                    | 16       | ł |  |
| 1/28 B9<br>(日)                   |                                         | 10倍                                   | 15       | ł |  |
| 1/21<br>(月) 所                    | 時間指定:                                   | 15倍<br>〇 しない ()する                     | 17       | ł |  |
| 1/22<br>(x) 18                   | 線面時間:                                   | 2019/1/16(水)15:50 ~ 2019/1/16(水)19:00 | 18       | ł |  |
| 1/23<br>(26) 55                  |                                         |                                       | 5        | ł |  |
|                                  |                                         | この内容で予約する キャンセル                       |          |   |  |

録画番組リストから

録画番組リストで番組を選択して【サブメニュー】ボタンを押し、「録画モード変換」を選択します。

※録画モード変換が出来ない番組、録画中の番組を選択した場合は、「録画モード変換」の 選択ができません。

| <b>थ</b> 録画 | <b>i/予約一覧</b><br>予約番組リ | スト 《 🏹 🖾番組リスト       | HDD://-<br>録画可能<br>  日付順<br>  すべて | ドディスク1<br>時間 : 178時間02分468<br>(新しいもの順) | ¥6 %     | 171 |
|-------------|------------------------|---------------------|-----------------------------------|----------------------------------------|----------|-----|
|             |                        |                     |                                   |                                        |          |     |
|             |                        | 日子 医酸               | ~変換                               |                                        | e1:57:46 |     |
|             |                        | 録恵モード:              | DR                                | -                                      | 53:58    |     |
|             |                        | (tu)                | 3倍                                |                                        | 44:58    |     |
|             |                        |                     | 5倍                                | _                                      |          |     |
| サブメ         |                        |                     |                                   |                                        |          |     |
| 録画モー        | - ド変換                  |                     |                                   |                                        |          |     |
| チャプ         | 9一設定                   |                     | 15倍                               |                                        |          |     |
| 表示フォノ       | レダー変更                  |                     |                                   |                                        |          |     |
| フォルク        | ダー設定                   |                     |                                   |                                        |          |     |
| 表示II        | 真変更                    | 7 1 MD22            |                                   |                                        |          |     |
|             | 25                     | (下切留 ※※:ハージ参加 決定:決定 | : <b>P</b> : 189                  |                                        |          |     |

#### ※録画モード変換について

- 以下の番組は録画モード変換、録画モードの設定はできません。
  - 4K 番組
  - HEVC 形式(一部の 2K CATV 放送)の番組
- LAN 録画の場合、録画モードは「DR(標準)」になります。
- 内蔵 /USB ハードディスクへの録画は、録画モードの設定に関わらず全て一度「DR(標準)」で録画された後で設定した録画モードに変更されます。「DR」以外の録画モードで録画を行う場合は、「DR」で録画する場合より一時的に大きなハードディスク容量が必要となりますので、ご注意ください。
- 一度録画モードを変換した番組は、元の録画モードに戻すことはできません。また、異なる録画モードに再変換することもできません。
- ●録画モードの変換は、主に電源オフ中、および録画、ダビング、ホームサーバー等が動作していないときに実行されます。録画完了後、すぐに設定した録画モードにはなりませんのでご注意ください。

#### ※録画モード変換完了の確認は録画番組詳細画面をご覧ください。

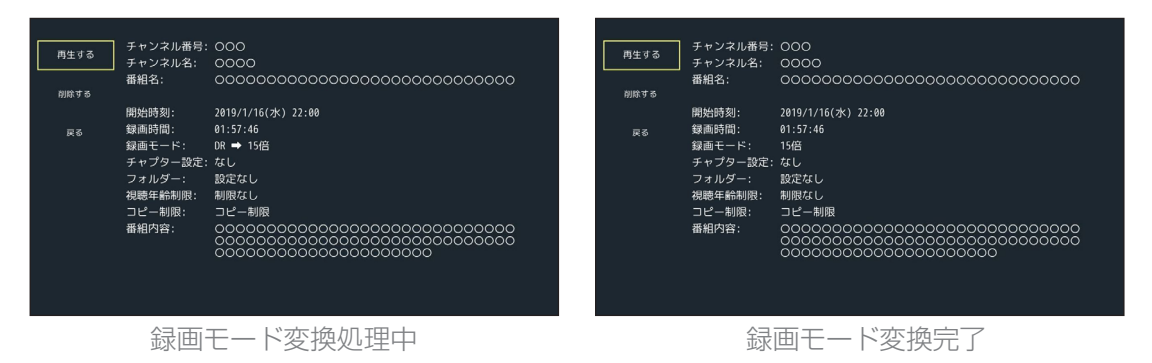

● 音声多重放送は主音声のみとなります。
 ● 字幕情報は削除されます。

#### <u>チャプター設定</u>

録画番組のチャプター間隔を設定します。 設定・選択できるチャプターの間隔は以下の通りです。 なし、10分、15分、30分

#### <u>録画予約(時間指定予約)時</u>

ダイアログ内の「チャプター設定」欄にて設 定します。 ※録画先が LAN 録画の場合、チャプター設定はで きません。

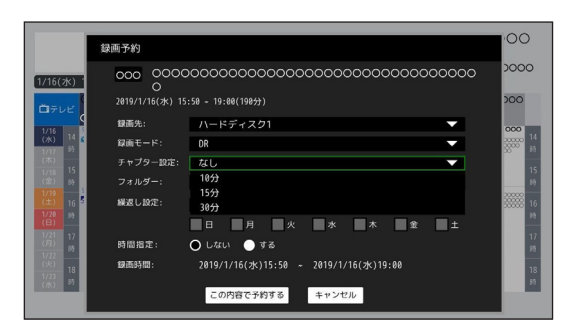

#### <u>録画番組リストから</u>

録画番組リストで番組を選択して【サブメニ ュー】ボタンを押し、「チャプター設定」を 選択します。

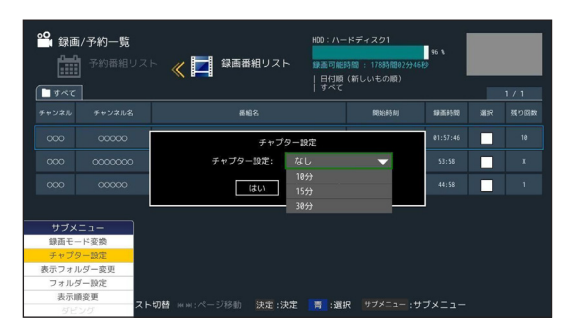

※設定されたチャプターは本機のみの対応です。チャプター設定を行った録画ファイルをダビングした 場合、本機で設定したチャプターは引き継がれません。

※同じファイルに複数回設定を行った場合、チャプターは最後に設定された間隔になります。

## <u>表示フォルダー変更</u>

録画番組リストに表示するフォルダーを変更します。

1. 録画番組リスト表示中に【サブメニュー】 ボタンを押し、「表示フォルダー変更」を 選択します。

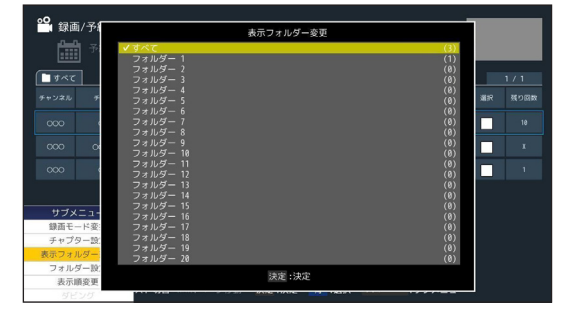

 2.「表示フォルダー変更」一覧から表示した いフォルダーを選択して【決定】ボタンを 押しますと、録画番組リストに表示される フォルダーが変更されます。

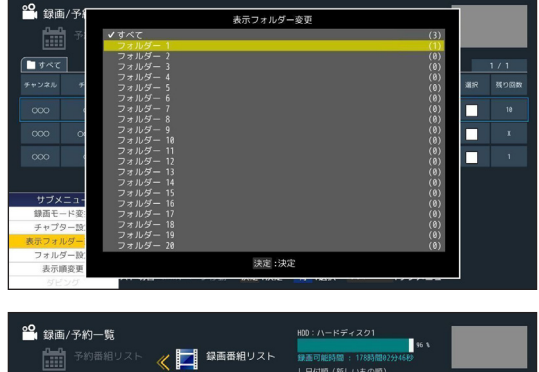

|                       |                | 🖹 《 🗾 録画番組リスト                | 録画可能!<br>  日付順 | 時間 : 178時間02分468<br>(新しいもの順) | 96 %<br>9 |    |  |
|-----------------------|----------------|------------------------------|----------------|------------------------------|-----------|----|--|
| <b>フォル</b> 5<br>チャンネル | ダー 1<br>チャンネル名 |                              |                |                              |           | ЖR |  |
|                       |                |                              |                |                              |           |    |  |
|                       |                |                              |                |                              |           |    |  |
|                       |                |                              |                |                              |           |    |  |
|                       |                |                              |                |                              |           |    |  |
|                       |                |                              |                |                              |           |    |  |
|                       |                |                              |                |                              |           |    |  |
|                       |                |                              |                |                              |           |    |  |
|                       |                | +T188 man of2782.8h the .the |                | 0 +++++                      |           |    |  |

● フォルダー名称右のカッコ内に表示されている数字はフォルダー内のファイル数です。
## 録画した番組を見る

### <u>フォルダー設定</u>

録画番組を指定のフォルダーに移動 / 分類します。

<u>録画予約(時間指定予約)時</u>

ダイアログ内の「フォルダー」欄にて設定します。

※録画先が LAN 録画の場合、フォルダーの設定は できません。

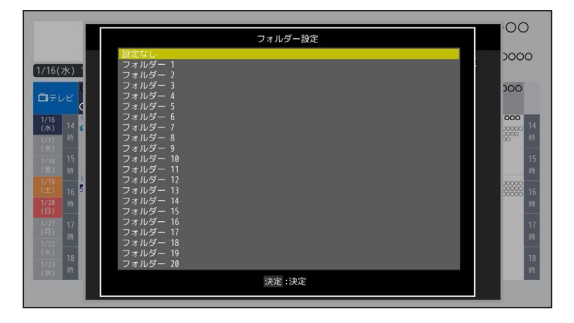

フォルダー腺

•• 録画/3

**■**すべて

<u>録画番組リストから</u>

録画番組リストで番組を選択して【サブメニ ュー】ボタンを押し、「フォルダー設定」を 選択します。

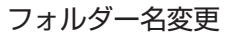

▲▼で名称変更したいフォルダーを選択し、 【青】ボタンを押します。

※「設定なし」フォルダーの名称変更はできません。

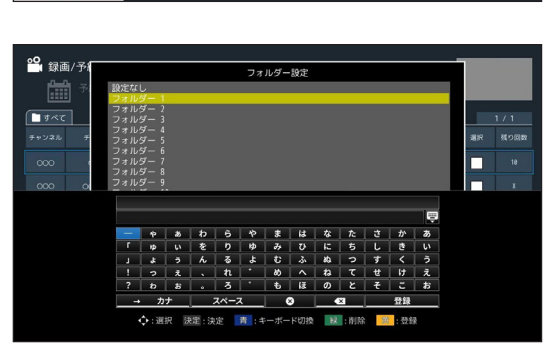

決定:決定

● 最大で 20 フォルダーまで分類できます。

#### 表示順変更

録画番組リストの表示順変更、番組の絞り込みをします。

#### 並び順

- 以下の項目で録画番組リストの並び替えを行います。
- ■日付順(新しいもの順)
- 録画番組リストが新しい日付順に並び替わります。
- ■日付順(古いもの順)
- 録画番組リストが古い日付順に並び替わります。
- タイトル順(降順)
- 録画番組リストがタイトルの降順に並び替わります。 • タイトル順(昇順)

録画番組リストがタイトルの昇順に並び替わります。

#### 絞り込み

ジャンルで番組の絞り込みを行います。

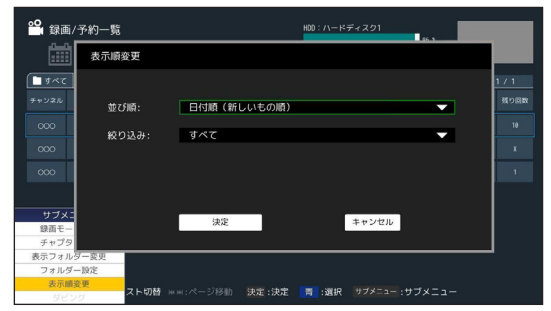

本機で録画した番組を同じホームネットワークに接続された DLNA 対応機器にダビング(コ ピー / ムーブ)することができます。また、DLNA 対応機器に本機で受信した番組を録画 / 録画予約することができます。

## ※ DLNA とは、ホームネットワーク上にあるテレビ・DLNA 対応機器・パソコンなどを接続して、映像や画像などのデータを相互利用できるようにするためのガイドラインです。

- ホームネットワーク(DLNA)のご利用について
  - ご利用の際には本機でのネットワーク設定のほか、外部機器側での設定が必要な場合があります。外部機器の設定につきましては、お使いの機器の取扱説明書をご確認ください。
  - DLNA対応機器でも、機種や接続環境によっては本機と連携して使用できない場合があります。あらかじめ、お使いの機器の取扱説明書をご確認ください。
  - ご加入のケーブルテレビ局のサービス内容によってはご利用できない場合があります。
  - ご利用のネットワーク品質やネットワークの混雑状況、機器間の接続環境などによっては 正常に動作しないことがあります。
  - 無線LANにてホームネットワークをご利用の際は、IEEE802.11a/n/ac(5GHz)での接続をお勧めします。
  - LAN 録画およびダビングを実行する際は、安定した通信を保つため必ず有線 LAN での 接続にてご利用ください。

## ホームネットワーク(DLNA)の準備

#### ホームネットワーク上の外部機器と接続する

- ●ホームネットワーク(DLNA)を使用するには、本機とDLNA対応の外部機器のそれぞれで設定が必要です。外部機器の設定につきましては、お使いの機器の取扱説明書をご確認ください。(本機の設定:→ネットワーク設定73ページ)
- ホームネットワーク上の外部機器で録画を行うには、あらかじめ本機でネットワーク
   HDD 設定を行ってください。(→ ネットワーク HDD 設定 67 ページ)

### ホームネットワーク(DLNA)を使う

#### 他の機器で本機の録画番組を見る

同じホームネットワークに接続された DLNA 対応機器で、本機に内蔵のハードディスクや 接続された USB ハードディスクに録画した番組、本機で受信した番組を視聴します。

※ご利用の前に必ず「ホームネットワーク設定」を行ってください。(→ 77 ページ)
 ※ 4K 放送や、4K 録画番組は外部の機器で視聴できません。
 ※接続した外部機器により操作方法が異なります。詳しくは接続機器の取扱説明書をご覧ください。

### 他の機器の録画番組を見る

同じホームネットワーク上にある DLNA 対応外部機器の番組を再生します。

- ※ 4K 放送や 4K 録画番組、およびファイルが本機で対応していないフォーマットの場合は 再生できません。
- ※ご加入のケーブルテレビ局のサービス内容や DLNA 対応機器の仕様によっては、ご利用 できない場合があります。
- リモコンの【メニュー】ボタンを押して、 メニュー画面の「ホームネットワーク」 を選びます。

2. 表示されるネットワーク上の接続機器から接続する機器を選択して【決定】ボタンを押してください。

 8. 機器を選択しますと、接続機器のファイ ルリストまたは接続機器内のフォルダが 表示されます。 フォルダが表示された場合は、フォルダ を選択しますとファイルリストが表示さ れます。

#### 外部機器ファイルリスト表示内容

「番組名」「録画日付」「チャンネル名」

プレビュー下の表示内容 「チャンネル名」「録画日付」「録画時間|

|テァノネル名」 | 球画口竹」 | 球画时间」 「番組名」

決定ボタンを押しますと再生が開始されます。

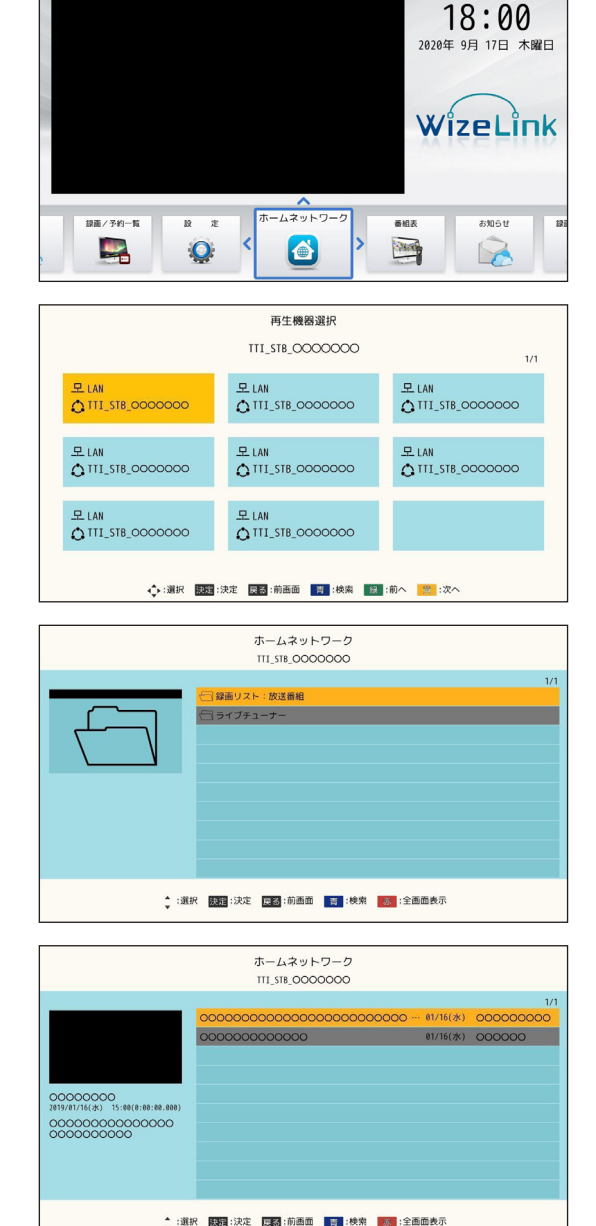

外部機器ファイルリスト画面の表示時、カラーボタンにて以下の操作が行えます。

【青】ボタン:検索

接続しているネットワーク上の機器を再検索して表示します。

【赤】ボタン:全画面表示 再生動画を全画面表示します。 ※プレビュー画面でファイル再生されている時のみ

 ● 全画面表示中に [■] 停止ボタン、【戻る】ボタン、または【赤】ボタンを押しますと、 外部機器ファイルリスト画面に戻ります。

#### <u>ホームネットワーク再生時の操作</u>

「▶□」再生・一時停止
 録画番組の再生、および再生中の番組を一時停止します。
 一時停止中に再度ボタンを押しますと、再生を再開します。

- 「■」停止
   番組の再生を停止します。
- 「▶▶ 」 早送り
   再生中にボタンを押しますと録画番組の早送りをします。
   「▶□」を押すと通常の再生速度に戻ります。
- 「 ◄◀ 」 早戻し
   再生中にボタンを押しますと録画番組の早戻しをします。
   「 ▶□ 」を押すと通常の再生に戻ります。
- 「▶▶」」次チャプター

再生中、または一時停止中にボタンを押しますと、次のチャプターの頭出しをします。 再生番組にチャプターが無い場合は、約5秒映像をスキップして再生します。

「| << 」前チャプター</li>

再生中、または一時停止中にボタンを押しますと、現在再生中のチャプターの先頭に戻ります。 2回続けて押しますと、前のチャプターの頭出しをします。 再生番組にチャプターが無い場合は、約5秒映像を戻して再生します。

- 「 🎾 」 10 秒戻し 再生中、または一時停止中、1回押すごとに約10秒映像を戻して再生します。

### LAN 録画する

番組を同じホームネットワーク上にある DLNA 対応の外部機器に録画します。

- LAN 録画のご利用について
- 外部機器の仕様により LAN 録画できない場合があります。
- LAN 録画を実行する場合は、必ず有線 LAN での接続にてご利用ください。
- ご利用のネットワーク品質やネットワークの混雑状況、機器間の接続環境などによっては正常 に動作しないことがあります。
- 機器の仕様により、録画番組の番組名や番組情報などが取得できないことがあります。
- LAN 録画で 4K 放送および一部の 2K CATV 放送(HEVC 形式)の番組は録画できません。
- LAN 録画と内蔵 /USB ハードディスクの録画を同時に実行、また録画予約を同時に設定する ことはできません。
- LAN 録画で連続した番組を録画予約した場合、または内蔵 /USB ハードディスクと LAN 録 画で連続した番組を録画予約した場合は、次の予約番組の録画準備のため、前の録画番組の最 後が数十秒録画されません。
- ※ LAN 録画をご利用の前に「ネットワーク HDD 設定」にて外部機器の登録を行ってください。 (→ ネットワーク HDD 設定 67 ページ)

### ダビングする

内蔵・USB ハードディスクに録画した番組を、同じホームネットワーク上にある DLNA 対応の外部機器にダビングします。

- ダビングのご利用について
- 外部機器の仕様によりダビングできない場合があります。
- ダビング中は本機、および DLNA 対応外部機器の電源を切らないでください。録画番組のデ ータが破損するおそれがあります。
- ダビングを実行する場合は、必ず有線 LAN での接続にてご利用ください。
- ご利用のネットワーク品質やネットワークの混雑状況、機器間の接続環境などによっては、ダビングが正常に実行されないことがあります。
- 1回のみコピー可能な録画番組(コピーワンス)のダビングを行った場合、元のハードディスクに保存された番組は削除されます。
- 4K番組、HEVC形式(一部の2K CATV 放送)で録画された番組はダビングすることができません。
- 録画した番組を内蔵ハードディスクと USB ハードディスク間、また、USB ハードディスク 間で移動させることはできません。

#### ※免責事項について

本機の故障、誤動作、接続機器の不具合、あるいは受信障害や停電などの外部要因により、 正常にダビングできなかった場合の内容の補償、録画した情報内容(データ)の損失、な らびにこれらに関する直接・間接の損害につきまして、TTIおよびご加入のケーブルテレ ビ局は一切の責任を負いません。あらかじめご了承ください。

3.録画番組リストでダビングしたい番組を▲▼で選び、【青】ボタン(選択)を押して「選択」にチェックを入れます。
 ※番組は複数選択できます。

| <b>2</b> 録画 | 1/予約一覧<br>予約番組リス | 100:ハ<br>(100: ハ<br>(100: ハ))<br>(100: ハ<br>(100: ハ<br>(100: ハ<br>(100: ハ))<br>(100: ハ<br>(100: ハ<br>(100: ハ))<br>(100: ハ<br>(100: ハ))<br>(100: ハ))<br>(100: ハ) | ードディスク1<br>2時間 : 178時間02分46#<br>夏 (新しいもの順)<br>- | 96 %<br>9 |     | 171 |
|-------------|------------------|----------------------------------------------------------------------------------------------------|-------------------------------------------------|-----------|-----|-----|
|             |                  |                                                                                                    | Rtts958J                                        | 缺新時期      |     |     |
|             |                  |                                                                                                    |                                                 |           | ~   |     |
|             |                  |                                                                                                    |                                                 |           |     |     |
|             |                  |                                                                                                    |                                                 |           |     |     |
|             | ∢▶:リスト切替         | ₩₩:ページ移動 決定:決定 肩 :道訳 1                                                                                                    | リブメニュー :サブメニ.                                   | 1- 🗮      | :削除 |     |

2.「選択」欄にチェックを入れた後、【サブメニュー】ボタンを押して「ダビング」を選択し ますと本機とネットワーク接続されている機器の一覧が表示されますので、ダビング先の 機器を選択して【決定】ボタンを押してください。

| ●●<br>録画/予約一覧 | 100: ハードディスク1 96 \                               |
|---------------|--------------------------------------------------|
| 予約番組リス        | ダビング先HDD遺択                                       |
| <b>ি</b> রশব  | ダビング先のネットワークHDDを選択してください。 1 / 1                  |
| チャンネル チャンネル名  | 减济器 潮沢 残り回数                                      |
| 0000 000000   | TIL_000000000         57:46         ✓         18 |
| 000 0000000   | 53:58 📃 X                                        |
| 000 00000     | 14:58 🔲 1                                        |
|               |                                                  |
| サブメニュー        |                                                  |
| 録画モード変換       |                                                  |
| チャブター設定       |                                                  |
| 表示フォルター変更     | ▼ : 題折 読起: 次足 読録: キャンビル                          |
| ノオルター設定       |                                                  |
| ダビング          | ww:ページ移動 決定:決定 🛅 :選択 サブメニュー :サブメニュー 🤐 :削除        |

3. 確認画面が表示されるので「はい」を選択して【決定】ボタンを押しますと、ダビングを 開始します。

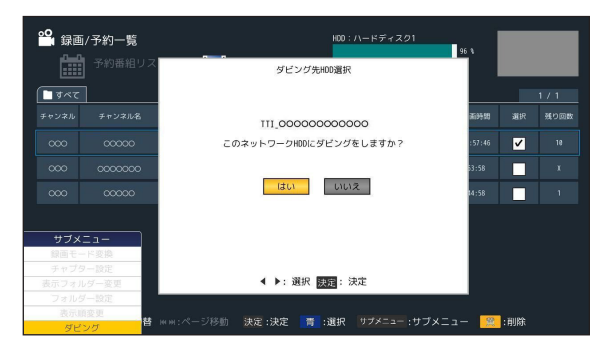

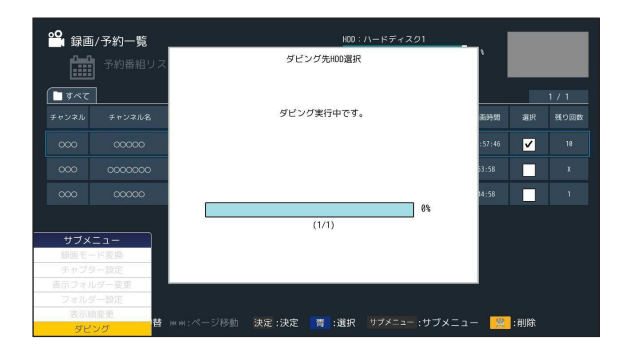

※複数番組を選択した場合でもダビングは個別に実行されます。 ※ダビング実行時に【戻る】ボタンを押しますと、通常の操作に戻ります。

### <u>コピー制限について</u>

内蔵ハードディスク、および USB ハードディスクに録画した番組を DLNA 対応機器へダビングする際、番組のコピー制限情報に基づいてダビングの回数が制限されます。

コピー:オリジナルの番組が残ったまま複製します。 ムーブ:録画した番組が移動し、元のハードディスクからは削除されます。

コピー制限は以下の種類があります。

- コピーワンス:ムーブが1回だけ可能。
- ダビング10:コピーやムーブが10回まで可能。(コピー:9回+ムーブ:1回)
- コピーネバー:コピーおよびムーブ不可。
- コピーフリー:コピーが無制限で可能。

※ダビング10の番組は他の録画機器にコピーまたはムーブするごとにダビング可能回数が 1回減り、10回目のダビングを実行した際にその番組は元のハードディスクから削除されます。

※直接 DLNA 対応機器に録画した場合は、コピーワンスとして録画されます。

## メニュー画面

リモコンの【メニュー】ボタンを押すとメニュー画面が表示され、機能の一覧が表示されま す。

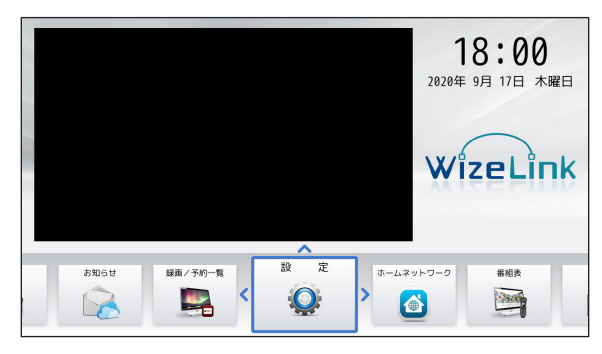

1. 設定

● STB 本体の情報表示・システム設定、内蔵 /USB ハードディスクや本体のフォーマット(初期化)などを行います。

2. 録画 / 予約一覧

● 録画・視聴予約の一覧と内蔵/USBハードディスクに録画した番組の一覧を表示します。

3. 番組表

● 当日を含めて8日分の番組を一覧表示します。

- 番組の選択・予約ができます。
- 4. ホームネットワーク
  - ネットワークで接続された外部機器(DLNA 対応機器)に録画した番組の一覧を表示 します。
  - DLNA 対応の他機器にて録画したコンテンツを本機で再生することができます。
- 5. お知らせ
  - 放送メールなどを確認します。

リモコンの▲▼◀▶で項目を選択し、【決定】ボタンで実行します。ニーズやお好み に合わせて各項目の設定ができます。

【メニュー】ボタンを押し、メニュー画面の「設定」を選んでください

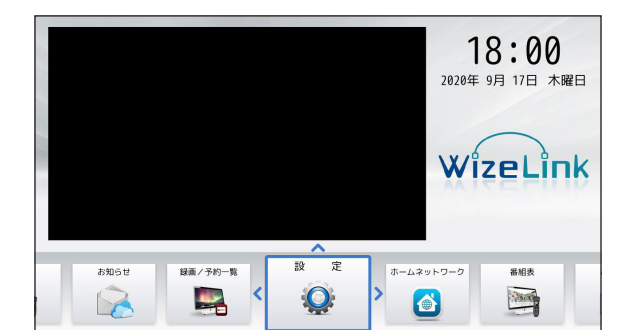

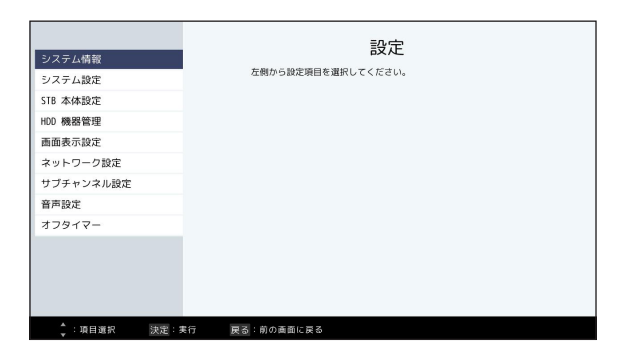

## システム情報

STB 本体の情報や CAS の ID 番号などの確認ができます。

設定メニューより、「システム情報」を選びます。

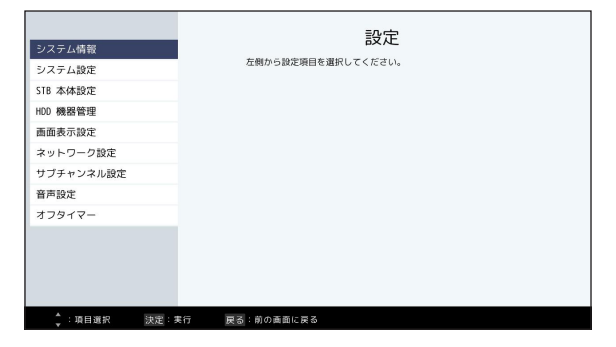

### 本体情報

● シリアル番号、CATV-ID(STB-ID)、A-CAS チップ ID、C-CAS カード ID、バージョン などの最新情報が確認できます。

| 本体情報      | 本体情報              |                                         |
|-----------|-------------------|-----------------------------------------|
|           | シリアル番号 :          | 00000000                                |
|           | CATV-ID(STB-ID) : | 00000000                                |
|           | A-CASチップID :      | 000000000000000000000000000000000000000 |
|           | C-CASカードID :      | 00000000                                |
|           | バージョン :           | 0000000                                 |
|           | ダウンローダー パージョン :   | 0000000                                 |
|           |                   | DK .                                    |
| 決定:実行 戻る: | 前の画面に戻る           |                                         |

A-CAS チップ ID

有料番組の契約内容などを管理するための重要な番号です。問い合わせの際にも必要で す。

## システム設定

主に STB 操作方法の設定としてパスワード設定、視聴年齢制限設定、リモコン選局設定、文字スーパー表示設定、チャンネル設定を行います。

設定メニューより、「システム設定」を選びます。

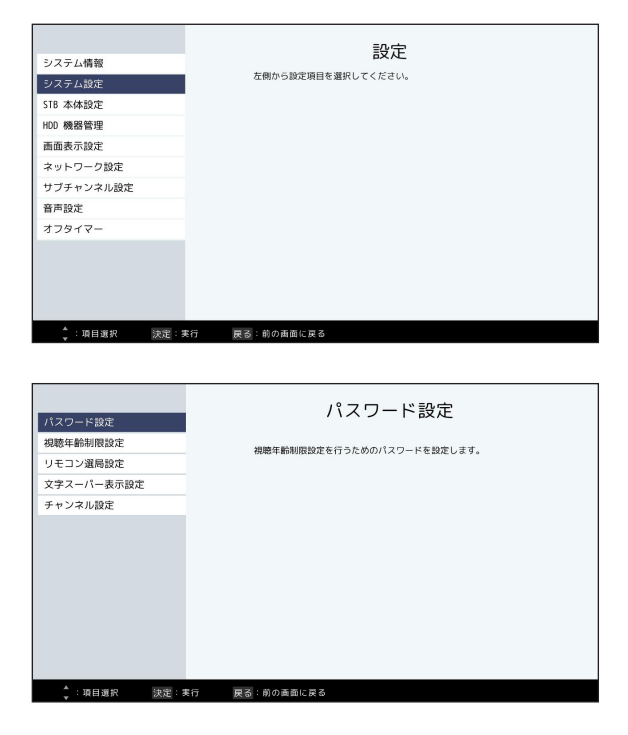

## <u>パスワード設定</u>

[視聴年齢制限設定] を行うためのパスワード (4桁の暗証番号)を変更します。

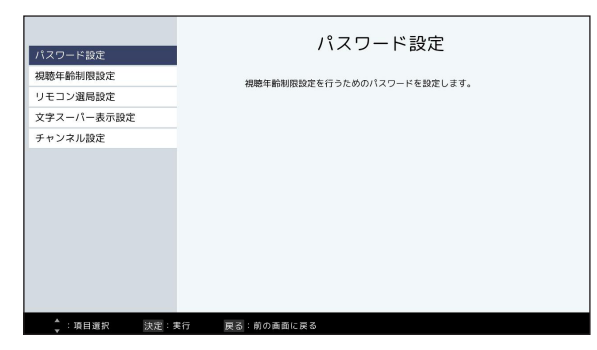

パスワード (4 桁の暗証番号)を1~10(0)ボタンより入力します。
 ※デフォルトのパスワードは「9999」です。

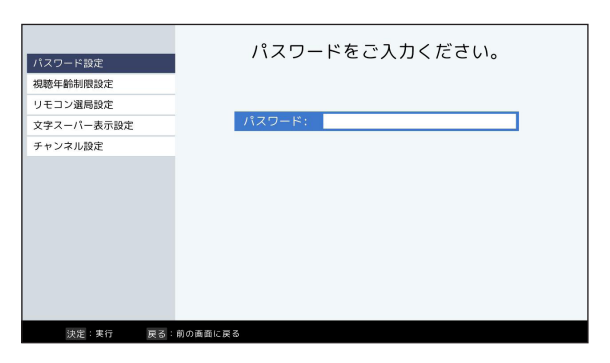

2. 新しいパスワード (4 桁の暗証番号) を確認用も含めて 2 回入力した後、「OK」を選ん で【決定】ボタンを押します。

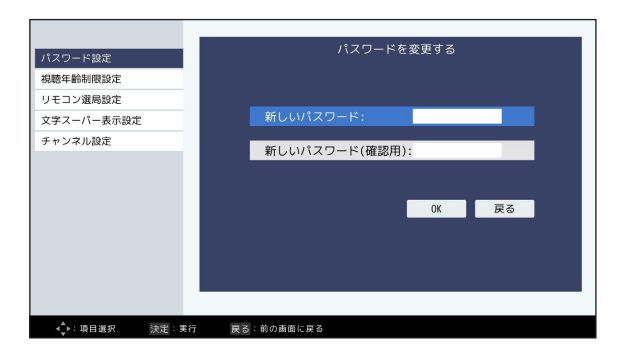

設定したパスワード (4 桁の暗証番号) は忘れないようにしてください。忘れてしまったときは、「システム設定」の [個人情報消去] より一度消去することで新しく設定し直せます。 ただし、 [個人情報消去] を行いますとそれまでに設定された内容はすべて消去されますのでご注意ください。

### 視聴年齡制限設定

暴力シーンのある番組や成人向け(アダルト)番組など視聴年齢制限情報が設定されている 番組に対して視聴制限をかけることができます。

- ▶ 設定後に所定の年齢制限を超える番組・ドラマ・映画等を視聴する際は、4桁のパスワード(暗証番号)を入力することが必要です。。
- ▶ パスワード(暗証番号)を設定することで、お客様が選択した年齢制限を超えるコンテン ツの視聴を制限することができます。
- ▶ 視聴年齢制限を越える番組は番組表などで「・・・」と表示されます。

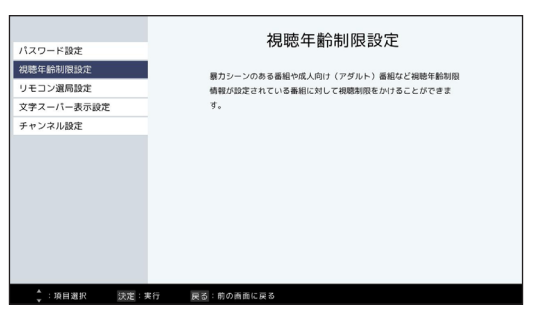

パスワード (4 桁の暗証番号)を1~10(0)ボタンより入力します。
 ※デフォルトのパスワードは「9999」です。

| 170-100    | パスワードをご入力ください。 |
|------------|----------------|
| 視聴年齢制限設定   | 1              |
| リモコン選局設定   |                |
| 文字スーパー表示設定 | パスワード:         |
| チャンネル設定    |                |
|            |                |
|            |                |
|            |                |
|            |                |
|            |                |
|            |                |
|            |                |
|            |                |
| 決定:実行 戻る   | 前の画面に戻る        |

2. 視聴年齢制限設定機能の有効 / 無制限の設定をします。

| パスワード設定          | 視聴年齡制限        | 設定    |
|------------------|---------------|-------|
| 視聴年齡制限設定         |               |       |
| リモコン選局設定         | 視聴年齡制限:       | 有効無制限 |
| 文字スーパー表示設定       | 年齡 (4 ~ 19) : |       |
| チャンネル設定          |               |       |
|                  | •             | 0K 戻る |
| A. managan and a |               |       |
| • ● : 項目選択 法定: 3 | 行 戻る 射の画面に戻る  |       |

| 有効         | 視聴年齢制限設定機能を設定します。   |
|------------|---------------------|
| 無制限(デフォルト) | 視聴年齢制限設定機能が無効になります。 |

- 3.「有効」と設定した場合、制限年齢を1~10(0)ボタンで入力します。
   ※制限設定可能年齢4歳~19歳
- 4. 年齢を入力後、「OK」を選んで【決定】ボタンを押してください。

## リモコン選局設定

リモコンの選局ボタンで順送りできるチャンネルの設定を行います。

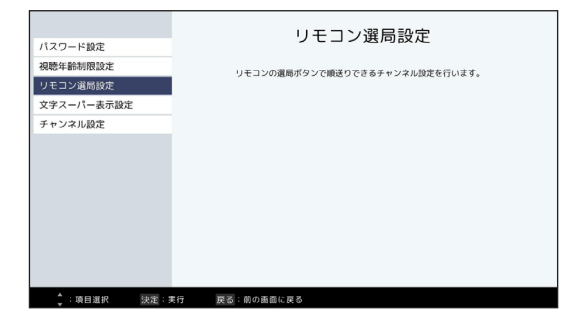

| 選局対象設定      | 25/01/01 SK BX AL               |
|-------------|---------------------------------|
| 放送サービス切換設定  | リモコンの運動ボタンで順送りできるチャンネル対象の特定を行いま |
| チャンネル入力可能時間 | J.                              |
|             |                                 |
|             |                                 |
|             |                                 |
|             |                                 |
|             |                                 |
|             |                                 |
|             |                                 |
|             |                                 |
|             |                                 |

#### 選局対象設定

リモコンの選局ボタンで順送りできるチャンネル対象の設定を行います。

| 戻る        | 選局対象設定                 |                  |  |
|-----------|------------------------|------------------|--|
|           | リモコンの選局ボタンで順送りでき<br>す。 | きるチャンネル対象の設定を行いま |  |
|           | 現在の設定値                 | すべて              |  |
|           |                        | 設定チャンネル<br>すべて   |  |
|           |                        |                  |  |
|           |                        |                  |  |
|           |                        |                  |  |
|           |                        |                  |  |
|           |                        |                  |  |
|           |                        |                  |  |
| ◆:項目選択 決定 | :実行 戻る:前の面面に戻る         |                  |  |

| 設定チャンネル               | リモコンの【1】~【12】チャンネルと、お好み選局で設定したチャン<br>ネルのみ選局します。<br>→お好み選局(54 ページ) |
|-----------------------|-------------------------------------------------------------------|
| すべて (デフォルト・<br>工場出荷時) | 現在受信可能なチャンネル全てを選局します。                                             |

#### 放送サービス切換設定

リモコンの選局ボタンで順送りできるメディアの設定、およびリモコンのチャンネル選局方 式の設定を行います。

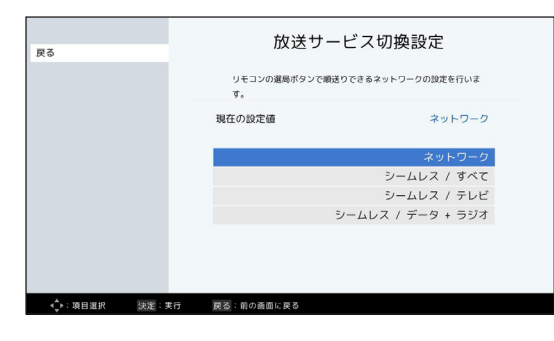

| ネットワーク(デフォル<br>ト・工場出荷時) | 地上デジタル放送・BS デジタル放送・CATV デジタル放送・BS4K 放<br>送などの各放送内で選局します。                                               |
|-------------------------|----------------------------------------------------------------------------------------------------|
| シームレス / すべて             | 地上デジタル放送・BS デジタル放送・CATV デジタル放送・BS4K 放<br>送などの各放送をまたいで、 <u>全てのチャンネル</u> を選局します。                         |
| シームレス / テレビ             | 地上デジタル放送・BS デジタル放送・CATV デジタル放送・BS4K 放<br>送などの各放送をまたいで、 <u>テレビ放送(映像 + 音声)のチャンネルの</u><br><u>み</u> 選局します。 |
| シームレス /<br>データ + ラジオ    | 地上デジタル放送・BS デジタル放送・CATV デジタル放送・BS4K 放<br>送などの各放送をまたいで、データ放送・ラジオ放送のチャンネルのみ選<br>局します。                    |

#### ※ チャンネルの選局方式

- 「ネットワーク」に設定した場合は、選局ボタン(【1】~【12】ボタン)で選局
- •「シームレス」に設定した場合は、数字ボタン(【1】~【10(0)】ボタン)で3桁のチャンネ ル番号を入力して選局となります。
- ※ ネットワーク遷移の順番は 地上波 → BS → BS4K → CATV → CATV4K です。

#### <u>チャンネル入力可能時間</u>

チャンネル番号の入力待ち時間(待機時間) を設定します。 → 1秒/3秒/5秒/6秒/7秒/9秒

※ 初期値は「3 秒」です。

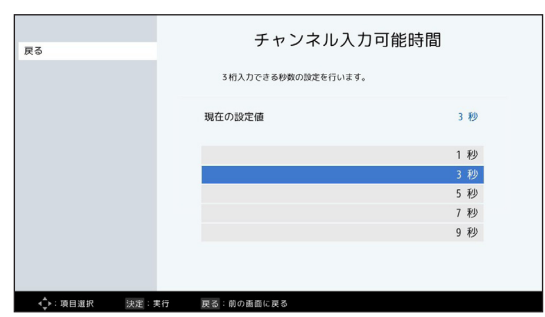

### <u>文字スーパー表示設定</u>

放送されている映像・音声と同期していない 字幕サービス(ニュース速報など)の表示設 定を行います。

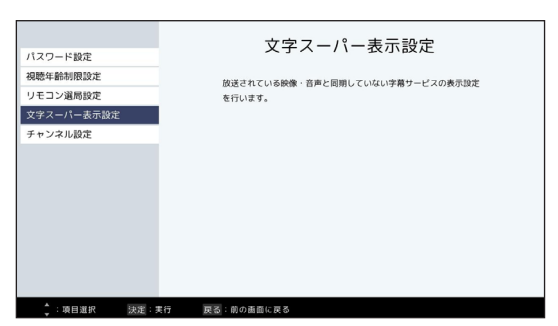

● 文字スーパーを表示しないときは「表示しない」を選んでください。 ※初期値は「日本語」(第一言語)です。

例

| 第一言語  | 日本語            |
|-------|----------------|
| 第二言語  | 英語             |
| 表示しない | 文字スーパーを表示しません。 |

| 戻る         | 文字スーパー表示設定                                |         |
|------------|-------------------------------------------|---------|
|            | 放送されている映像・音声と同期していない字幕サービスの表示設定<br>を行います。 |         |
|            | 現在の設定値                                    | 日本語     |
|            |                                           | 表示しない   |
|            |                                           | 日本語     |
|            |                                           | English |
|            |                                           |         |
|            |                                           |         |
|            |                                           |         |
|            |                                           |         |
| <∲:項目選択 決涉 | :実行 戻る:前の画面に戻る                            |         |

### <u>チャンネル設定</u>

お好みに合わせてチャンネル番号設定を変更することができます。

・普段よくご覧になるチャンネルをリモコンの数字ボタンや、お好み選局に登録しますと便利です。

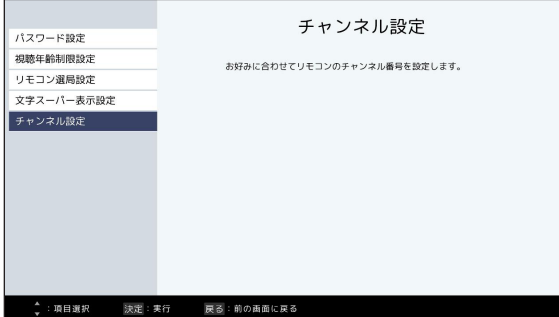

地上デジタル

▲▼で「地上デジタル」を選び、【決定】ボタンを押します。

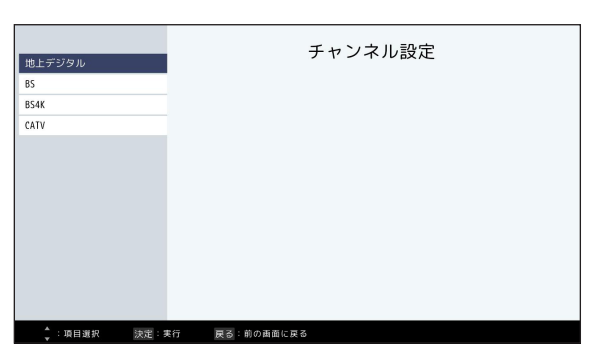

| 地上デジタル             | チャンネル設定                                                                                         |
|--------------------|-------------------------------------------------------------------------------------------------|
| BS<br>BS4K<br>CATV | 設定方法選択<br>設定を行う前に、ケーブルが接続されているか確認してください。<br>次の場合、何も受信しない可能性があります。<br>・ケーブルテレビ局が地上デジタル仮送を送信していない |
|                    | 初期スキャン                                                                                          |
|                    | 再スキャン                                                                                           |
|                    | マニュアル                                                                                           |
|                    | お好み選局                                                                                           |
|                    |                                                                                                 |
|                    |                                                                                                 |

#### 初期スキャン

改めて自動でチャンネル設定をします。

#### 再スキャン

地上デジタル放送の受信チャンネルが変わったときに、受信できる放送局を自動で追加します。 マニュアル

自動で設定したチャンネルを修正します。

#### お好み選局

お好みのチャンネルを登録できます。

- 初期スキャン
- 1.「初期スキャン」を選び、【決定】ボタン を押します。

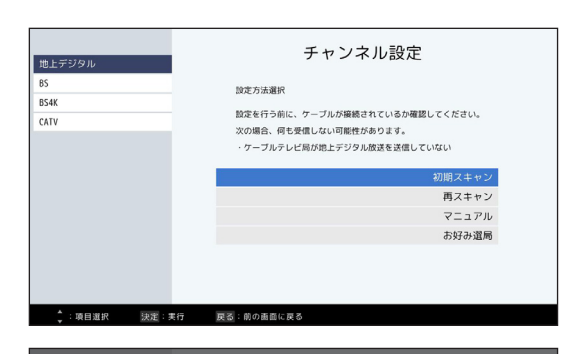

地域設定

次へ 地域選択 チャンネル設定

2.「地域設定」画面でお住まいの地域を選び、
 【決定】ボタンを押します。

※地域設定について

・伊豆、小笠原諸島地域は「東京・島部」

・南西諸島鹿児島県地域は「鹿児島・島部」 になります。

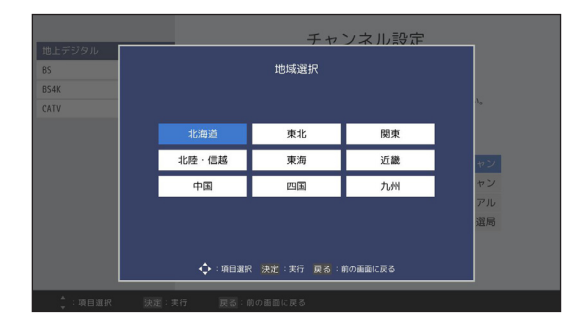

地域設定

東京

他域選択:

チャンネル設定

- 「次へ」を選び、【決定】ボタンを押しま すとチャンネルのスキャンを開始します。
   ・今までの地上デジタル放送の設定は全て リセットされます。
  - ・スキャン終了までに時間がかかる場合が あります。
- スキャン結果が表示されますので、チャン ネルが正しく設定されていることを確認し てください。
- 修正したいとき
- → 「マニュアル」の手順「2」へ

● 再スキャン

1.「再スキャン」を選び、【決定】ボタンを押します。

| alle 1                         | チャンネル設定                                                                                         |
|--------------------------------|-------------------------------------------------------------------------------------------------|
| недуруул<br>BS<br>BS4K<br>CATV | 設定方法選択<br>設定を行う前に、ケーブルが撮機されているか確認してください。<br>次の場合、何を受信しない可能性があります。<br>・ケーブルクレビ鍋が用上デジタル構成を送信していない |
|                                | 初期スキャン<br>再スキャン                                                                                 |
|                                | マニュアル<br>お好み選局                                                                                  |
|                                |                                                                                                 |
| ↓:項目選択 決測                      | 長行 戻る:前の画面に戻る                                                                                   |

- ・スキャン終了までに時間がかかる場合があります。
- 新たに受信できたチャンネルは自動的に追加されます。
- 2. スキャン結果が表示されるので、チャンネルが正しく設定されていることを確認してください。
- 修正したいとき→「マニュアル」の手順「2」へ
- マニュアル
- 1. 「マニュアル」を選び、【決定】ボタンを押します。

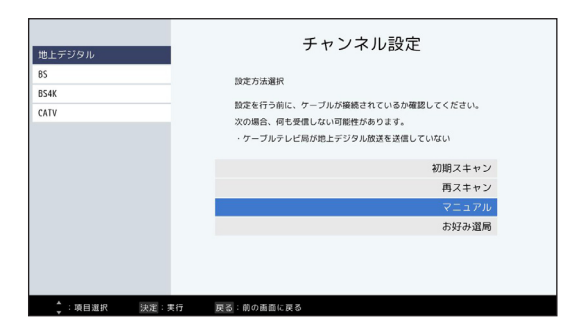

2. 修正したいリモコン番号を選び、【決定】ボタンを押します。

|   | 地上デ   | ジタルチャンネル設定       |     |     |
|---|-------|------------------|-----|-----|
|   |       |                  | 種類  | No. |
|   |       |                  |     |     |
| 2 | 000   | 00000000000      | テレビ |     |
| 3 | 0000  | 00000            | テレビ |     |
| 4 | 000   | 00000            | テレビ | ヤン  |
| 5 | 000   | 000000           | テレビ | ヤン  |
| 6 | 000   | 00000            | テレビ | アル  |
| 7 | 000   | 0000000          | テレビ | 選局  |
| ; | :項目選択 | 決定:実行 戻る:前の画面に戻る |     |     |

3. ◀▶でチャンネルを変更します。

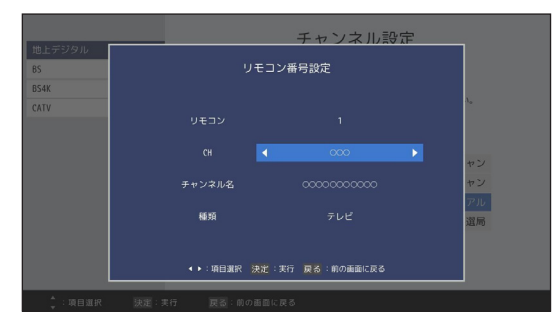

- 4. 【戻る】ボタンを押します。
- お好み選局
- 1.「お好み選局」を選び、【決定】ボタンを押します。

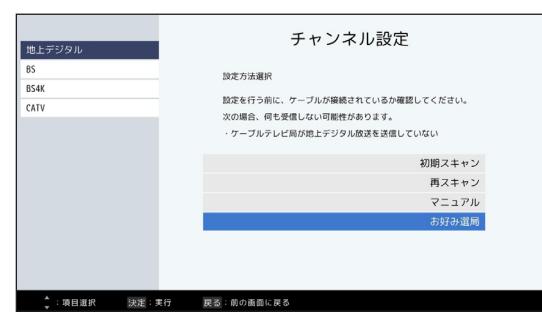

2. ▲▼◀▶で登録したいボタンを選び、【青】ボタン(登録)を押します。

|                 | お好み選局 地上         | ニデジタル           |
|-----------------|------------------|-----------------|
|                 | 1~12 選局          |                 |
|                 | 2 000            | 3 000           |
| × 000           | <sup>3</sup> 000 | ■ 000           |
| 000             |                  |                 |
| M -             |                  |                 |
| ◆:項目選択 決定:実行 戻る | :前の画面に戻る 💼 :登録 🌠 | :朝除 👥 :前へ 💌 :次へ |

3. ▲▼で登録したいチャンネルを選び、【決定】ボタンを押します。

|     | お好み選周       | 地上デジタル |
|-----|-------------|--------|
|     | チャンネル一覧     |        |
|     | 00000000000 |        |
| 000 | 00000000000 |        |
| 000 | 00000000000 |        |
| 000 | 00000000000 |        |
| 000 | 00000000000 |        |
| 000 | 00000       |        |
| 000 | 00000       |        |
| 000 | 00000       |        |
| 000 | 000000      |        |
| 000 | 000000      |        |
| 000 | 00000       |        |
| 000 | 00000       |        |

設定したチャンネルの削除
 「お好み選局」画面にて▲▼◀▶で削除したいチャンネルを選び、【赤】ボタン(削除)を押します。

 $BS \cdot BS4K \cdot CATV$ 

▲▼で設定する放送サービスを選び、【決定】ボタンを押します。

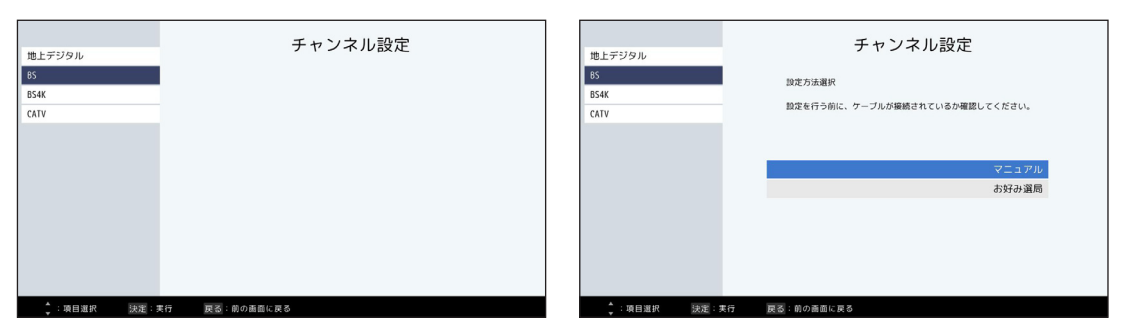

#### マニュアル

自動で設定されたチャンネルを修正します。

#### お好み選局

お好みのチャンネルを登録できます。

#### ● マニュアル

1. 「マニュアル」を選び、【決定】ボタンを押します。

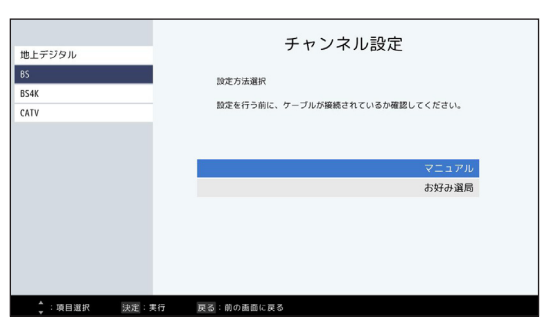

2. 修正したいリモコン番号を選び、【決定】ボタンを押します。

|              |       |       | チャンネ                 | ル設定         | _   |
|--------------|-------|-------|----------------------|-------------|-----|
| 地上テジタル<br>85 |       |       | BSチャンネル設定            |             |     |
| BS4K         |       |       |                      | 種類          | No. |
| CATV         |       |       |                      |             |     |
|              | 2     | 000   | 0000000              | テレビ         |     |
|              | 3     | 000   | 0000000              | テレビ         |     |
|              | 4     | 000   | 000000               | テレビ         | アル  |
|              | 5     | 000   | 000000               | テレビ         | 選局  |
|              | 6     | 000   | 0000000              | テレビ         |     |
|              | 7     | 000   | 0000000              | テレビ         |     |
|              |       | ;項目選択 | : 決定 : 実行 戻る : 前の画面! | こ页 <b>る</b> |     |
| ↓:項目選択       | 決定:実行 | 夏る:0  | の面面に戻る               |             |     |

3. ◀▶でチャンネルを変更します。

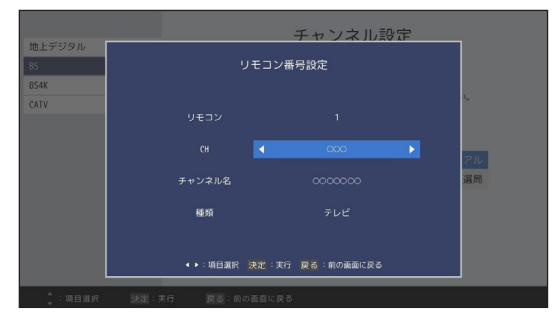

- 4. 【戻る】ボタンを押します。
- お好み選局
- 1.「お好み選局」を選び、【決定】ボタンを押します。

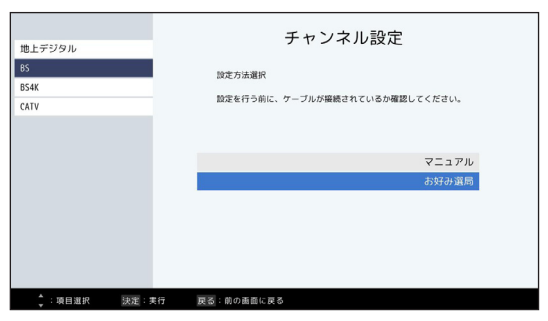

2. ▲▼◀▶で登録したいボタンを選び、【青】ボタン(登録)を押します。

|                 | お好み選局              |                 |
|-----------------|--------------------|-----------------|
|                 | 1~12 選局            | 1/3             |
|                 |                    |                 |
|                 | 000 8              |                 |
|                 | B 000<br>000000000 |                 |
|                 |                    | 000             |
| ◆:項目選択 決定:実行 戻る | :前の斎面に戻る 🙀 :登録 🌉   | :前於 🝺 :前へ 🐜 :次へ |

3. ▲▼で登録したいチャンネルを選び、【決定】ボタンを押します。

|     | お好み選局   |  |
|-----|---------|--|
|     | チャンネル一覧 |  |
|     | 0000000 |  |
| 000 | 0000000 |  |
| 000 | 0000000 |  |
| 000 | 0000000 |  |
| 000 | 0000000 |  |
| 000 | 000000  |  |
| 000 | 000000  |  |
| 000 | 000000  |  |
| 000 | 0000000 |  |
| 000 | 0000000 |  |
| 000 | 0000000 |  |
| 000 | 0000000 |  |

・設定したチャンネルの削除
 「お好み選局」画面にて▲▼◀▶で削除したいチャンネルを選び、【赤】ボタン(削除)
 を押します。

### STB 本体設定

主に STB 本体の動作設定としてソフトウェア自動更新、システムの言語設定、無操作自動電源オフ、リモコンモード設定、電源設定、HDMI 連動機能設定、地域設定、個人情報消去の設定を行います。

設定メニューより、「STB 本体設定」を選びます。

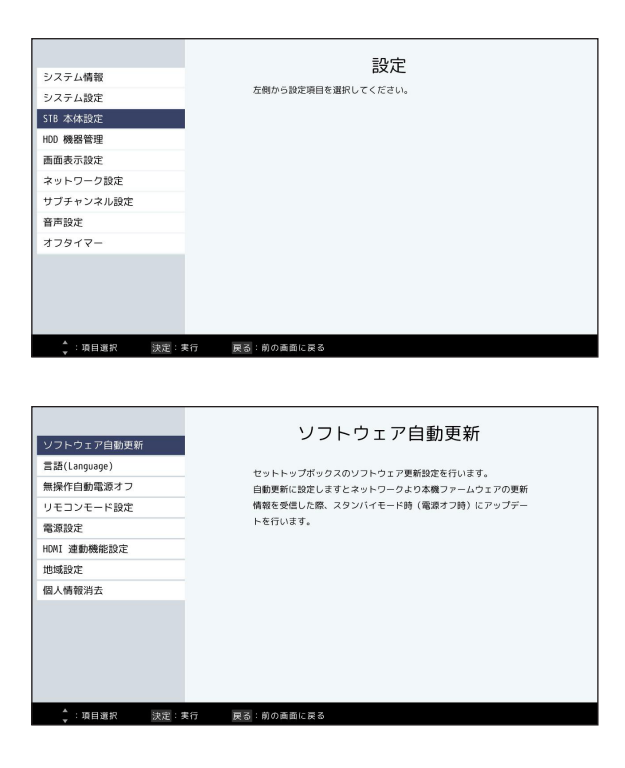

## <u>ソフトウェア自動更新設定</u>

セットトップボックスのソフトウェアアップデート設定を行います。

| ソフトウェア自動更新   | ソフトウェア自動更新                      |
|--------------|---------------------------------|
| 言語(Language) | セットトップボックスのソフトウェア更新設定を行います。     |
| 無操作自動電源オフ    | 自動更新に設定しますとネットワークより本機ファームウェアの更新 |
| リモコンモード設定    | 情報を受信した際、スタンバイモード時(電源オフ時)にアップデー |
| 電源設定         | トを行います。                         |
| HDMI 連動機能設定  |                                 |
| 地域設定         |                                 |
| 個人情報消去       |                                 |
|              |                                 |
| ↓:項目選択 決定:5  | 時 戻る:前の画面に戻る                    |

● 自動更新に設定しますとソフトウェアのアップデートファイルがあった場合に自動でダウンロードし、スタンバイモード時(電源オフ時)に更新を行います。通常は「オン」の設定をおすすめします。

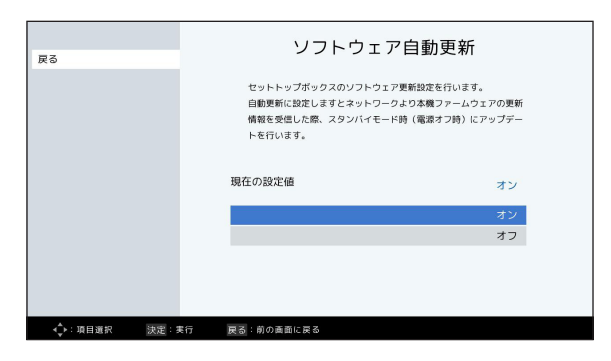

| オン | ソフトウェアのアップデートファイルがあった場合に自動でダウンロードし、スタンバ<br>イモード時(電源オフ時)にインストールを行います。 |
|----|----------------------------------------------------------------------|
| オフ | 自動更新をしません。                                                           |

注意

- ご加入のケーブルテレビ局のサービス内容により、ご利用できない場合があります。
- 更新中は他の動作はできません。また、故障の原因となるので、以下の動作は行わないでください。
   ・本機の電源を切る。
  - ・AC アダプターの電源プラグをコンセントから抜く。

## システムの言語設定

STB の言語は、日本語および英語に対応しています。二つの言語を切り換えて使用することができます。

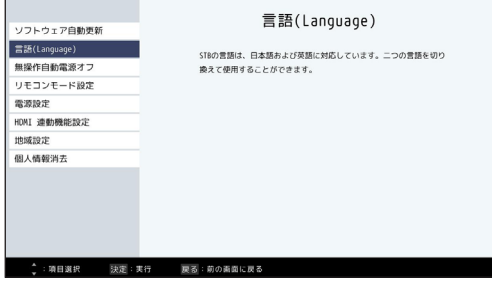

● 日本語表示の場合は「日本語」、英語表示の場合は「English」を選んでください。

| 戻る | 言語(Language)                                                    |           |
|----|-----------------------------------------------------------------|-----------|
|    | ST&の言語は、日本語および英語に対応しています。二つの言語を<br>換えて使用することができます。<br>現在の設定値 日本 | :初り<br>:語 |
|    | 日本                                                              | 18        |
|    | Engli                                                           | sh        |
|    |                                                                 |           |
|    |                                                                 |           |

### 無操作自動電源オフ

ー定時間操作をしない状態が続いた場合、自動的に電源を切る(スタンバイ状態にする)までの時間を設定します。設定を行うことで無駄な消費電力を低減します。

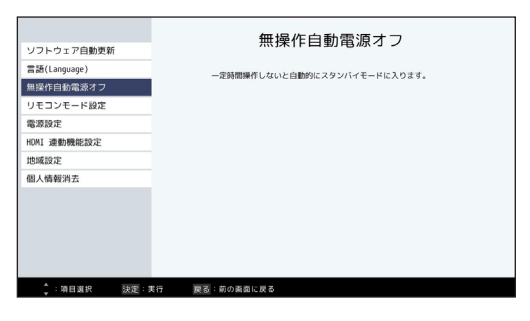

● スタンバイモードに移行するまでの時間を選択してください。
 →オフ /30 分後 /1 時間後 /3 時間後 /6 時間後 /12 時間後

※初期値は「オフ」です。

| 戻る                         |       | 無操作自動            | )電源オフ                   |  |
|----------------------------|-------|------------------|-------------------------|--|
|                            |       | 一定時間操作しないと自動的にスタ | 析しないと自動的にスタンバイモードに入ります。 |  |
|                            |       | 現在の設定値           |                         |  |
|                            |       |                  | オフ                      |  |
|                            |       |                  | 30分後                    |  |
|                            |       |                  | 1時間後                    |  |
|                            |       |                  | 3時間後                    |  |
|                            |       |                  | 6時間後                    |  |
|                            |       |                  | 12時間後                   |  |
|                            |       |                  |                         |  |
| <ul> <li>↓:項目選択</li> </ul> | 決定:実行 | 戻る:前の画面に戻る       |                         |  |

## <u>リモコンモード設定</u>

本機を複数台使用される場合、他のリモコンからの操作を防ぐためリモコンモードを変える ことができます。下記の手順で STB 本機側とリモコン側で設定を合わせて変更してください。

| ソフトウェア自動更新   |       | リモコンモード設定                       |
|--------------|-------|---------------------------------|
| 言語(Language) |       | 本職を複数台使用される場合、他のリモコンからの操作を防ぐためリ |
| 無操作自動電源オフ    |       | モコンモードの設定をします。                  |
| リモコンモード設定    |       |                                 |
| 電源設定         |       |                                 |
| HDMI 連動機能設定  |       |                                 |
| 地域設定         |       |                                 |
| 個人情報消去       | _     |                                 |
|              |       |                                 |
|              |       |                                 |
|              |       |                                 |
|              |       |                                 |
|              |       |                                 |
| 章 :項目選択      | 決定:実行 | 展る:前の画面に戻る                      |

#### ※設定を行う前に、リモコンモードを変更しない STB 本機のリモコン受光部(STB 本体前面)を、 あらかじめ本や雑誌などでさえぎってください。変更対象機種以外への設定変更を回避できます。

<u>STB 本機側の設定</u>

- 1. リモコンモード設定を選択してください。
- 2. ▲▼でリモコンモードを選択してください。

| 戻る | リモコンキ           | リモコンモード設定 |  |  |  |  |
|----|-----------------|-----------|--|--|--|--|
|    | リモコンモードを選択してくださ | ile       |  |  |  |  |
|    | 現在の設定値          | リモコン 1    |  |  |  |  |
|    |                 | リモコン 1    |  |  |  |  |
|    |                 | リモコン 2    |  |  |  |  |
|    |                 | リモコン 3    |  |  |  |  |
|    |                 |           |  |  |  |  |
|    |                 |           |  |  |  |  |
|    |                 |           |  |  |  |  |
|    |                 |           |  |  |  |  |
| A  |                 |           |  |  |  |  |

リモコン側の設定

【青】→【6】→【黄】→【4】の順にボタンを押した後、STB 本機側で設定したリモコンモ ードの番号のボタンを押し、最後に【決定】ボタンを押してください。

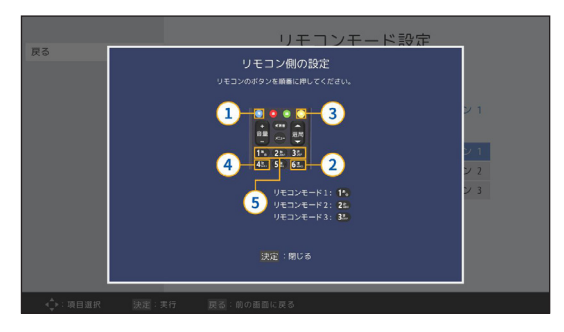

※ STB 本機側と異なる番号を押した場合は、【決定】ボタンは動作しません。 再度、上記【青】→【6】→【黄】→【4】の順にボタンを押して設定を行ってください。

### 電源設定

電源オフ時の消費電力モード設定を行います。「省電力モード」設定にしますと、電源オフ 時の消費電力が抑えられます。

|              | 雷源設定                         |          | a                | 源設定      |
|--------------|------------------------------|----------|------------------|----------|
| ソフトウェア自動更新   |                              | 戻る       | -                |          |
| 言語(Language) | <b>電災オフ時の消費電力モード設定を行います。</b> |          | 雷源モードを選択してくださ    | L)a      |
| 無操作自動電源オフ    |                              |          |                  |          |
| リモコンモード設定    |                              |          |                  |          |
| 電源設定         |                              |          | 現在の設定値           | スタンバイモード |
| HDMI 連動機能設定  |                              |          |                  | スタンバイモード |
| 地域設定         |                              |          |                  | 省電力モード   |
| 個人情報消去       |                              |          |                  |          |
|              |                              |          |                  |          |
|              |                              |          |                  |          |
|              |                              |          |                  |          |
|              |                              |          |                  |          |
|              |                              |          |                  |          |
| ;項目道択 決定:    | 実行 戻る:前の画面に戻る                | ∢_▶:項目選択 | 決定:実行 戻る:前の面面に戻る |          |

| スタンバイモード | 通常の電源オフ時のモードです。                                               |
|----------|---------------------------------------------------------------|
| 省電力モード   | スタンバイモードと比べて消費電力が抑えられます。ただし、スタンバイモー<br>ド時より STB の起動に時間がかかります。 |

#### ※注意

- 省電力モード設定時も、電源オフ直後はスタンバイモードになります。
- また、ファームウェア自動更新時や情報の送受信などをSTBに必要な動作を実行する際に、スタンバイモードとして動作することがあります。
   (動作終了時は省電力モードの設定状態に戻ります)

### HDMI 連動機能設定

本機と接続しているテレビが HDMI 連携機能に対応している場合、設定を行うことでテレビ に連動して本機の電源オン・オフなどの操作ができます。

|               | HDMI 連動機能設定                        |             | HDMI 連動                                  | 機能設定  |  |  |
|---------------|------------------------------------|-------------|------------------------------------------|-------|--|--|
| ソフトウェア自動更新    |                                    | HDMI 連動機能設定 |                                          |       |  |  |
| 言語(Language)  | 木樽と寝続しているテレビが IDDT 連携勝後に対応している場合、設 | 電源オフ連動      | HDMI 連動機能を行うか選択してく                       | ださい。  |  |  |
| 無操作自動電源オフ     | 定を行うことでテレビに運動して本職の電源オン・オフなどの操作が    |             |                                          |       |  |  |
| リモコンモード設定     | できます。                              |             |                                          |       |  |  |
| 電源設定          |                                    |             | 現在の設定値                                   | 連動する  |  |  |
| HDMI 連動機能設定   |                                    |             |                                          | 連動する  |  |  |
| 地域設定          |                                    |             |                                          | 連動しない |  |  |
| 個人情報消去        |                                    |             |                                          |       |  |  |
|               |                                    |             |                                          |       |  |  |
|               |                                    |             |                                          |       |  |  |
|               |                                    |             |                                          |       |  |  |
|               |                                    |             |                                          |       |  |  |
|               |                                    |             |                                          |       |  |  |
| A 180 840 350 | #行 厚ろ:前の重面に厚る                      |             | 「「「「「」」、「」、「」、「」、「」、「」、「」、「」、「」、「」、「」、「」 |       |  |  |

| 連動する                   | HDMI 端子に接続したテレビと連動機能を行うときはこちらを設定します。   |
|------------------------|----------------------------------------|
| 連動しない(デフォ<br>ルト・工場出荷時) | HDMI 端子に接続したテレビと連動機能を行わないときはこちらを設定します。 |

※注意

- HDMI 連携機能に対応したテレビをご使用頂く必要があります。
- 設定完了後は、テレビ側も HDMI の設定を行ってください。テレビ側の設定方法については、テレビの取扱説明書をご覧ください。
- ご使用のテレビの仕様により、連動機能が動作しないこともあります。

#### 電源オフ連動

HDMI 連動機能設定で「連動する」選択時に、テレビ連動動作の詳細設定ができます。

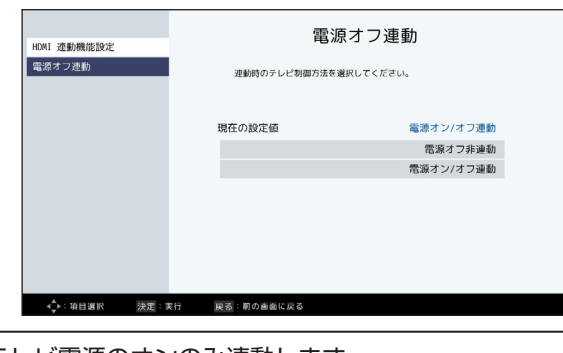

| 電源オフ非連動     | テレビ電源のオンのみ連動します。       |
|-------------|------------------------|
| 電源オン / オフ連動 | テレビ電源のオン / オフ両方に連動します。 |

### 地域設定

データ放送で情報を取得するための地域設定を行います。設定をしますと、データ放送でお 住まいの地域に関する情報を受信できます。

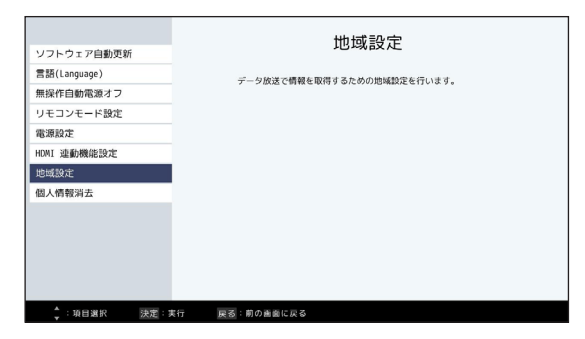

#### <u>県域設定</u>

お住まいの県を選択し、【決定】ボタンを押します。

| -          | 地域設定             |          |         | <b>地域</b> 設定 |             |         |     |
|------------|------------------|----------|---------|--------------|-------------|---------|-----|
| 戻る         | データ放送で情報を取得するための | 戻る       | 戻る      | 県域選択         |             |         |     |
|            | 県域設定:            | 東京       |         |              |             |         | 京   |
|            | 郵便番号:            | 100-0001 |         | 北海道          | 東北          | 関東      | 001 |
|            |                  |          |         | 北陸·信越        | 東海          | 近畿      |     |
|            |                  |          |         | 中国           | 四国          | 九州      |     |
|            |                  |          |         |              | R 決定:実行 戻る: | 朝の重面に戻る |     |
| ◆:項目選択 決定: | 実行 戻る:前の画面に戻る    |          | <▶:項目選択 | 決定:実行 夏る:    | 前の画面に戻る     |         |     |

※県域設定について

- ・伊豆、小笠原諸島地域は「東京・島部」
- ・南西諸島鹿児島県地域は「鹿児島・島部」 になります。

#### 郵便番号

1~10(0) ボタンで7桁の郵便番号を入力し、【決定】ボタンを押します。

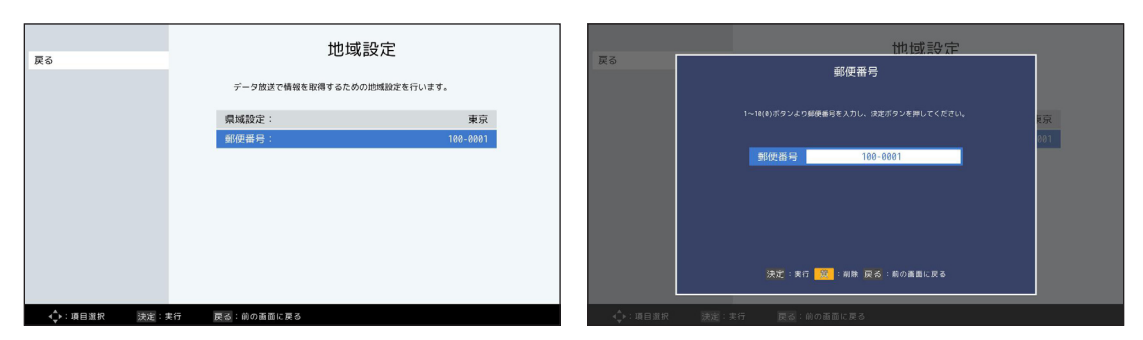

## 個人情報消去

セットトップボックスをケーブルテレビ会社へ返却する際、本体に保存されている個人情報 を削除します。

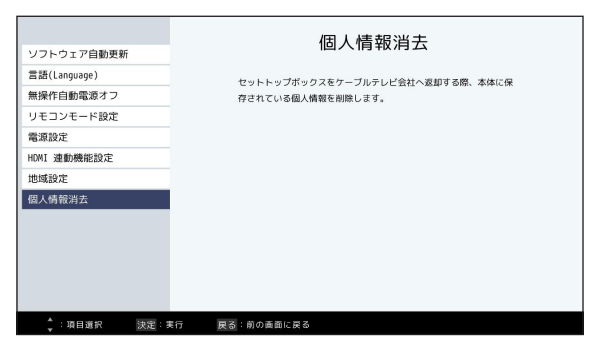

個人情報を消去する

■本体に設定した内容、またお客様に関する個人情報をすべて消去します。ケーブルテレビ局への返却などで本機のご使用を中止されるとき以外には、実行しないでください。

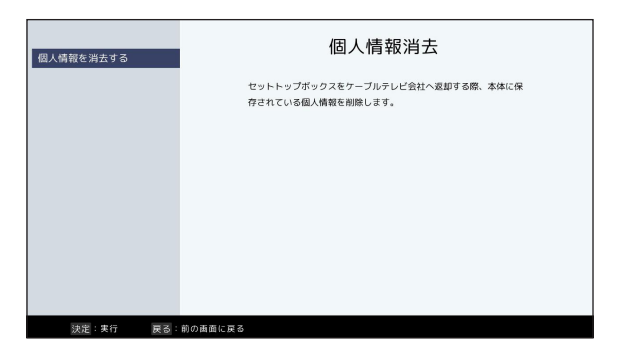

※ 注意

個人情報消去を行いますと、STB 本機側のリモコンモードは「1」になります。 個人情報の消去実行前にリモコンモードを「1」以外に設定していた場合は、リモコンで 【青】→【6】→【黄】→【4】→【1】→【決定】 の順にボタンを押し、リモコン側のリモコンモードを「1」に変更してください。

## HDD 機器管理

本機で使用するハードディスクの管理を行います。

USB ハードディスクのご利用について

- 本機に初めて接続する USB ハードディスクは初期登録が必要です。なお、本機で初期登録を 行いますと、それまで USB ハードディスク内に保存していたデータは全て消去されます。
- 本機で USB ハードディスクに録画した番組は、本機でのみ再生可能です。他の録画機器やテレビ、パソコンなどに接続して再生することはできません。また、他の録画機器で USB ハードディスクに録画した番組を本機で再生することはできません。
- お引越しや故障等により本機を交換した場合、お客さまの登録情報や録画番組などのデータを 移し替えることはできません。同型機種の異なる STB に交換した場合につきましても、再度 USB ハードディスクの初期登録が必要となり、録画番組や保存データは全て消去されます。
   移し替えできないことによる損害につきまして、TTI およびご加入のケーブルテレビ局は一切 責任を負いません。
- 本機の USB ハードディスク最大登録可能台数は、STB-3872N が7台、STB-3772N が 8台です。
- 本機が対応している USB ハードディスクは容量が 16TB 以下の機器です。容量が 16TB を 超える機器を接続した場合も、使用可能な HDD の容量は 16TB までとなります。
- 録画用として使用できる USB ハードディスクはセルフパワー方式(AC アダプターあり)で 動作する機器のみです。バスパワー方式(AC アダプターなし)の USB ハードディスクには 対応しておりません。
- 本機とUSBハードディスクをUSBハブ経由で接続することはできますが、2台以上のUSBハードディスクを同時に接続することは出来ません。また、本機とUSBハードディスクをUSB延長ケーブルを使って接続した場合、USBハードディスクが正しく動作しないことがあります。
- USB ハードディスクの種類によりましては、本機に接続しても正しく動作しない場合があります。
- STB より USB ハードディスクを取り外す際は、必ず STB 上で「USB-HDD の取り外し」 を行ったうえで取り外してください。(→ 70ページ)
- 録画中にUSBハードディスクの空き容量がなくなると録画を停止します。なお、停止する直前までの番組は録画されます。
- 録画した番組の数が多い場合、録画番組リストの表示に時間がかかることがあります。
- USB ハードディスクの動作中はハードディスクと接続しているケーブルを抜いたり本機の AC アダプターをコンセントから抜かないでください。録画に失敗する、録画内容が消える、 USB ハードディスクの不具合等が発生する恐れがあります。
- 接続した機器の組み合わせ、または機器の操作や性能から生じた損害に関して、TTIおよびご加入のケーブルテレビ局は一切責任を負いません。
- ※ 接続推奨 USB ハードディスクは、TTI サポートサイトよりお問い合わせください。 https://jp.tti.tv/pages/category/set-top-box
- ※ 接続推奨 USB ハードディスクにつきましては、同一メーカー・同一シリーズでも動作を保証する ものではありません。万が一、接続推奨 USB ハードディスクが利用できなかった場合でも、USB ハードディスクの交換や買い取りなどには応じられませんのでご注意ください。
- ※ TTI の接続推奨 USB ハードディスクを利用して録画できなかった場合、USB ハードディスク内部 のデータが削除された場合、USB ハードディスクが壊れた場合、およびその他 USB ハードディス クに関係するいかなる問題が発生した場合につきまして、TTI は一切責任を負いません。あらかじ めご了承ください。

## <u>USB ハードディスクの初期登録</u>

1. 本機に登録していない USB ハードディスクを接続しますと、自動で初期登録の確認メッ セージが表示されますので、内容を確認して「はい」を選択し【決定】ボタンを押してく ださい。

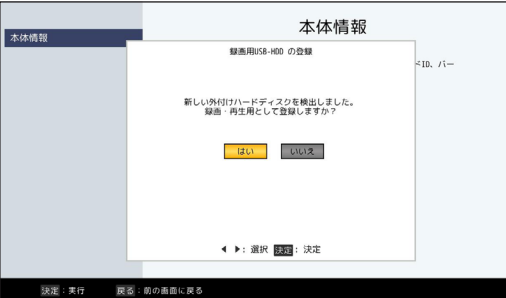

2. USB ハードディスクの初期化も同時に行う場合は内容を確認して「はい」を選択し、【決定】ボタンを押してください。

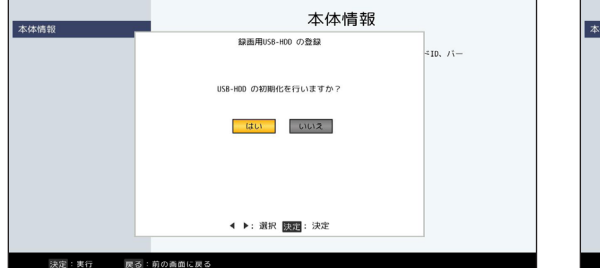

| 木体情報     | 本体情報                                                                   |                          |
|----------|------------------------------------------------------------------------|--------------------------|
|          | 録画用US8-H00 の登録                                                         | <id, (−<="" th=""></id,> |
|          | USB-H00 の初期化を行いますと、<br>それまで保存していたデータはすべて消去されます。<br>USB-H00 の初期化を行いますか? |                          |
|          | Litu UIUX                                                              |                          |
|          |                                                                        |                          |
|          | ▲ ▶: 選択 展売: 決定                                                         |                          |
| 決定:実行 屋る | 前の画面に戻る                                                                |                          |

3. USB ハードディスクの登録名を変更する場合は「はい」を選択して【決定】ボタンを押し、設定を行います。→ 文字を入力する(83ページ)

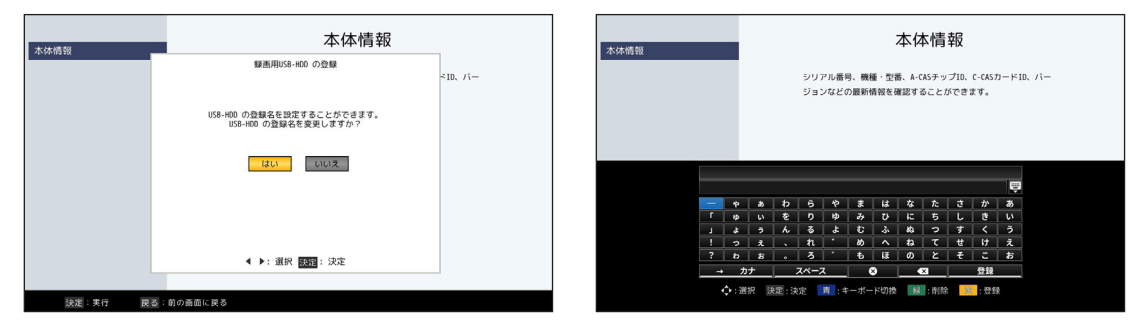

 印時録画時などデフォルトで使用するハードディスクとする場合は「はい」を選択し、 【決定】ボタンを押してください。

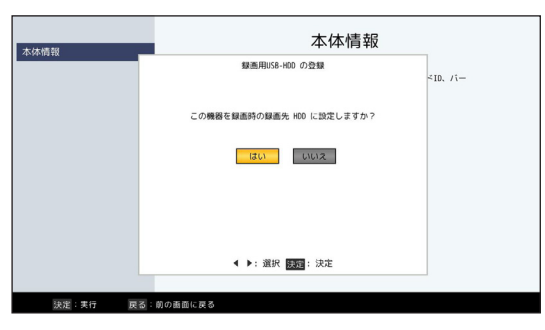

5. 初期登録は完了です。

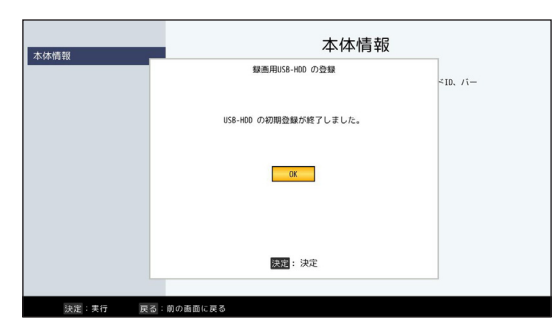

※注意

登録中は絶対にハードディスク接続ケーブルを抜いたりハードディスクの電源を切らないでください。故障の原因になります。

#### HDD 機器管理

設定メニューより、「HDD 機器管理」を選びます。

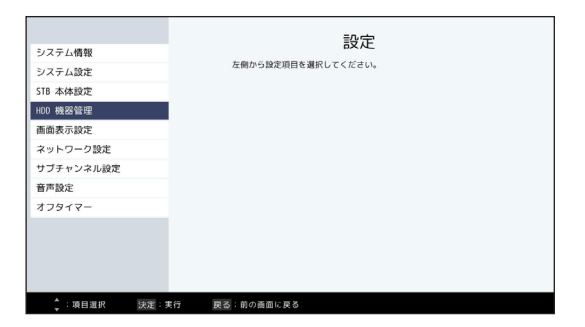

HDD 機器一覧

STB に登録されているハードディスクの一覧が表示されます。

| HDD 機器一覧    | HDD 機器一覧 |      |          |     |           |
|-------------|----------|------|----------|-----|-----------|
| ネットワークH00設定 | 機器       | 接続   | HDD 名称   | 録画先 | 録画可能時間    |
|             | 1        | 接続   | ハードディスク1 | 0   | 176:54:26 |
|             | 2        | 接続   | ハードディスク2 |     | 185:10:42 |
|             |          |      |          |     |           |
|             |          |      |          |     |           |
|             |          |      |          |     |           |
|             |          |      |          |     |           |
|             |          |      |          |     |           |
|             |          |      |          |     |           |
|             |          |      |          |     |           |
|             |          |      |          |     |           |
|             | う 戻る     | :前の画 | 面に戻る     |     |           |

- HDD 機器一覧画面では STB に登録されているハードディスクの「機器番号」「接続状況(接続/未接続)」「HDD名称」「録画先HDD」「録画可能時間」の一覧が表示されます。
- ※「録画可能時間」はDR (標準) で録画した場合の目安です。また、消費するハードディスクの容量は、 4K/2K 番組によって異なります。

<u>ネットワーク HDD 設定</u>

LAN 録画時に使用するハードディスクを登録します。

| HDD 機器一覧    | ネットワークHDD設定                                              |
|-------------|----------------------------------------------------------|
| ネットワークH00設定 | 録画を行うネットワークKDのを設定します。<br>設定を行う前に、ネットワークが環転されているか確認してください |
|             | ネットワークH00: (未登録)                                         |
|             | (行 展3):前の画面に戻る                                           |

1.【決定】ボタンを押して、同じネットワーク上にある外部機器を表示します。

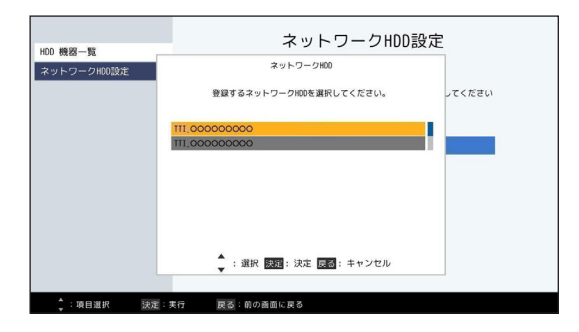

2.▲▼で機器を選択し【決定】ボタンを押しますと本機に登録されます。

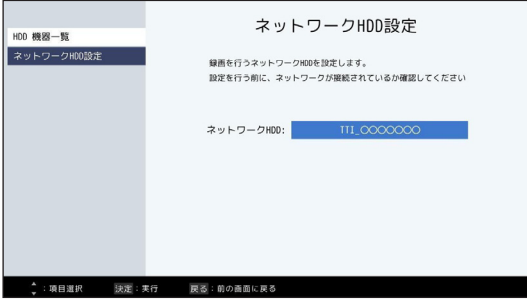

→ ホームネットワーク (DLNA) を使用する (38 ページ)

### HDD 機器の設定

● HDD 機器一覧画面にて▲▼で接続しているハードディスクを選択し【決定】ボタンを押しますと、ハードディスク設定項目が表示されます。

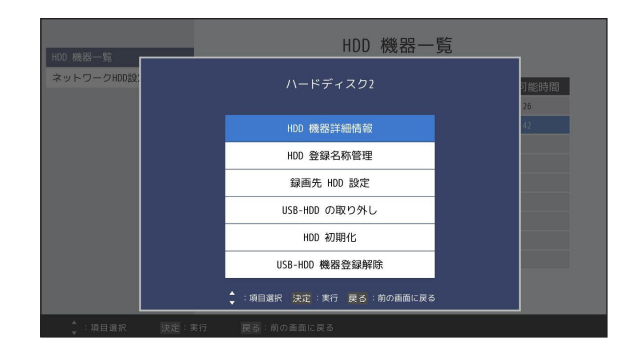

- HDD 機器詳細情報 接続しているハードディスクの詳細情報を表示します。
- HDD 登録名称管理 接続しているハードディスクに任意の名称を設定することができます。
- 録画先 HDD 設定
   即時録画時などデフォルトで使用するハードディスクとして設定します。
- USB-HDDの取り外し USB ハードディスクを本機から取り外します。
   HDD 初期化
  - ハードディスクの初期化を行います。
- USB-HDD 機器登録解除 使用している USB ハードディスクの登録を解除します。
- HDD 機器一覧画面にて本機に接続していないハードディスクを選択し【決定】ボタンを 押した場合は、USB-HDD 機器登録解除のみ表示されます。

| 100 橋岩一覧     |      | HDD 機器一覧         |            |  |  |  |  |
|--------------|------|------------------|------------|--|--|--|--|
| ネットワークHDD設:  |      |                  | 可能時間<br>26 |  |  |  |  |
|              |      | USB-HOD 機器登録解除   |            |  |  |  |  |
|              |      | 決定:実行 夏る:前の画面に戻る |            |  |  |  |  |
|              |      |                  |            |  |  |  |  |
|              |      |                  |            |  |  |  |  |
|              |      |                  |            |  |  |  |  |
|              |      |                  |            |  |  |  |  |
| 🔹 : 項目選択 🛛 🗎 | 寇:実行 | 展る:前の画面に戻る       |            |  |  |  |  |

■ USB-HDD 機器登録解除

USB ハードディスクの登録を解除します。

#### ※ STB-3872N のみ

● HDD 機器一覧の機器番号「1」は内蔵ハードディスクになります。 機器番号「1」を選択した場合は、内蔵ハードディスク設定項目が表示されます。

| 100 燈器一覧    | HDD 機器一覧                    | _          |
|-------------|-----------------------------|------------|
| ネットワークHDD設: | ハードディスク1                    | 可能時間<br>26 |
|             | HDD 機器詳細情報                  | 42         |
|             | HDD 登録名称管理                  |            |
|             | 録画先 HDD 設定                  |            |
|             | HDD 初期化                     |            |
|             | 🔹 :項目選択 決定 :実行 戻 🗟 :前の画面に戻る |            |
|             |                             |            |
|             |                             |            |
| ↓:项目選択 決定:  | 実行 戻る:前の面面に戻る               |            |

- HDD 機器詳細情報
   内蔵ハードディスクの詳細情報を表示します。
- HDD 登録名称管理
   内蔵ハードディスクに任意の名称を設定することができます。
- 録画先 HDD 設定
   録画先のハードディスクとして設定します。
- HDD 初期化 内蔵ハードディスクの初期化を行います。

#### HDD 機器詳細情報

ハードディスクの詳細情報を表示します。

| HDD 榜祭一覧    | HDD 機器一覧          | _          |
|-------------|-------------------|------------|
| ネットワークHDD設: | HDD 機器詳細情報        | 可能時間<br>25 |
|             | HDD 名称 : ハードディスク2 | 42         |
|             | 容量 : 1.82 TB      |            |
|             | 空き容量 : 1.82 TB    |            |
|             |                   |            |
|             | 戻る :前の画面に戻る       |            |
| ↓ :項目選択     | 決定:実行 戻る:前の画面に戻る  |            |

#### HDD 登録名称管理

ハードディスクに任意の名称を設定することができます。

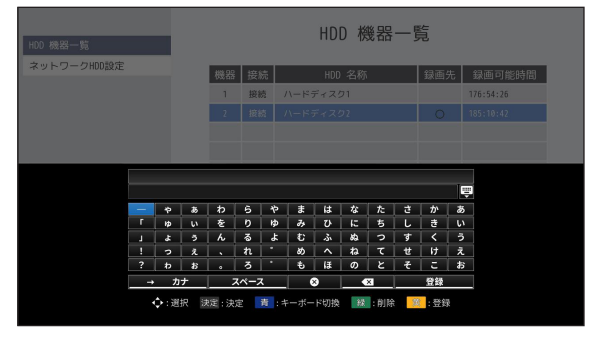

→ 文字を入力する(83ページ)

録画先 HDD 設定

即時録画時などデフォルトで使用するハードディスクとして設定します。

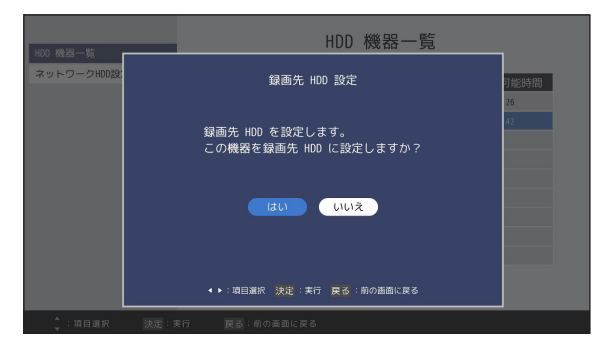

※録画実行中に録画先の変更はできません。

<u>USB-HDD の取り外し</u>

USB ハードディスクを本機から取り外します。

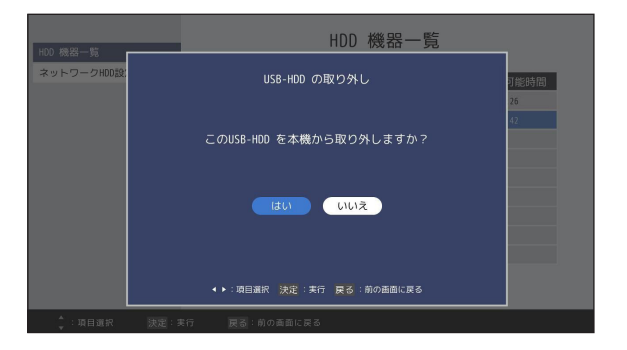

● 必ず下記画面が表示されてから取り外しを行ってください

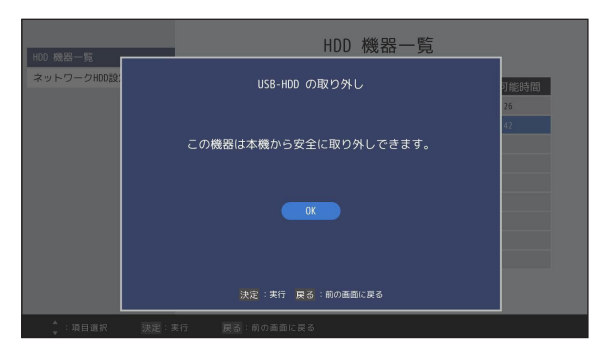

※ USB ハードディスクの取り外しをしましても機器登録は解除されません。再度、本機に接続します と録画した番組をお楽しみいただけます。 (非接続時に「USB-HDD 機器登録解除」を実行した場合を除く)

<u>HDD 初期化</u>

ハードディスクの初期化を行います。

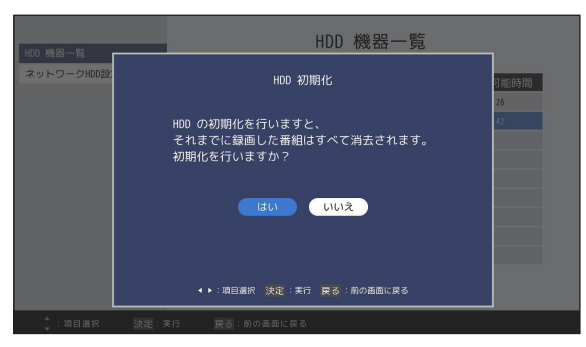

※ハードディスクの初期化を行いますと、それまでに録画した番組はすべて消去されます。

USB-HDD 機器登録解除

USB ハードディスクの登録を解除します。

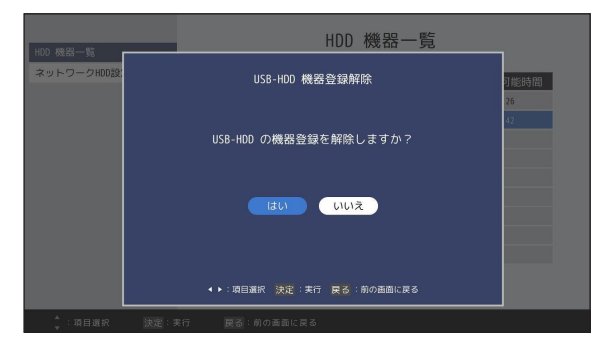

※ USB ハードディスクの機器登録を解除しますと、それまでに録画した番組は再生することができな くなります。登録を解除した USB ハードディスクを再使用する場合は、もう一度初期登録・初期 化が必要です。その際、録画していた番組はすべて消去されます。

### 画面表示設定

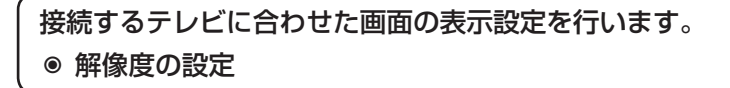

設定メニューより、「画面表示設定」を選びます。

| システム情報<br>システム39定<br>S18 本体設定<br>他の 機器管理<br>高品表示没定<br>ネットワーク設定<br>サブチャンネル設定<br>音声設定<br>オフタイマー | 設定<br>定期から設定期目を選択してください。 |
|-----------------------------------------------------------------------------------------------|--------------------------|
| 3.)91.¥-<br>↓:项目週択 話                                                                          | 定:実行 展斎:前の画面に図る          |

### 解像度の設定

 画面の解像度を変更します。使用できる解像度は、モニターがサポートしている解像度に よって異なります。表示される一覧から、お好みの解像度を選んでください。

| 解像度の設定     | 解像度の設定                   |  |  |
|------------|--------------------------|--|--|
|            | 現在の設定値 1000g/60fps(AUTO) |  |  |
|            | AUTO                     |  |  |
|            | 720p                     |  |  |
|            | 1080i                    |  |  |
|            | 1080p/60fps              |  |  |
|            | 720p/50fps               |  |  |
|            |                          |  |  |
| :項目選択 決定:5 | 行 戻る:前の画面に戻る             |  |  |

• 確認メッセージが表示されますので、「はい」を選びますと設定完了です。

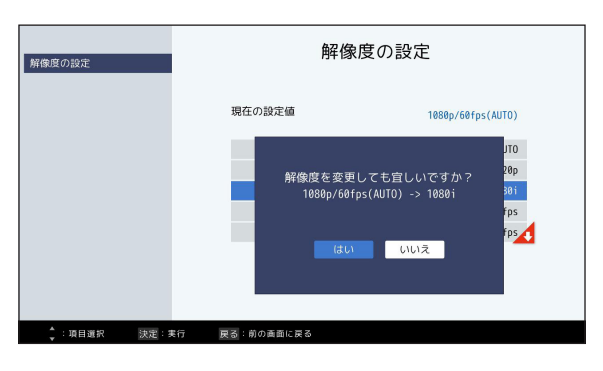
## 本体の設定について

#### ネットワーク設定

STB をネットワークに接続するための設定を行います。
 ● 有線 LAN
 ● 無線 LAN・WPS で接続

- ◎ ホームネットワーク設定
- ネットワークの設定について
- 本機は無線 LAN 機能を内蔵しています。
- ご加入のケーブルテレビ局以外のプロバイダー経由でインターネット接続されている場合は、ご加入のプロバイダーにご相談ください。
- ※ AOSS 方式には対応していません。

設定メニューより、「ネットワーク設定」を選びます。

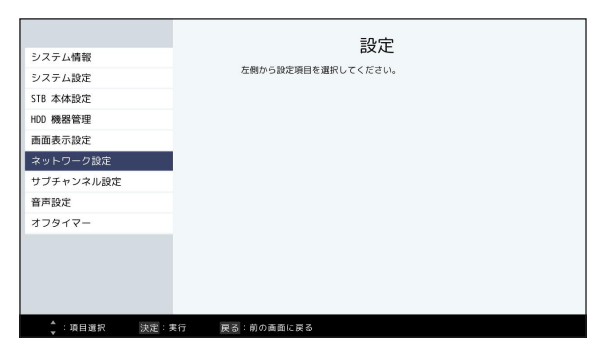

#### <u>有線 LAN</u>

• 自動設定(設定確認)

ネットワーク設定で「有線 LAN」を選択し、DHCP が「有効」になっていること、および IP アドレス等の内容が正しいことを確認します。

| 有線LAN       |              | 有線LAN      |       |
|-------------|--------------|------------|-------|
| 無線LAN       | LANケーブルでネット  | ワークに接続します。 |       |
| ホームネットワーク設定 |              |            |       |
| 機器名称変更      | DHCP:        | 有効         | 切替    |
|             | IPアドレス :     | 10.00      | 自動    |
|             | ネットマスク:      | 10.00      | 自動    |
|             | ゲートウェイ:      | 10.000     | 自動    |
|             | DNSサーバー:     |            | 自動    |
|             |              | ОК         | キャンセル |
| :項目選択 決定:実行 | r 戻る:前の西面に戻る |            |       |

- 手動で IPv4 設定を行う
- ネットワーク設定で「有線 LAN」を選択 します。

② ▶でカーソルを移動させて【決定】ボタンを押し、DHCPを「無効」に設定します。

| 有線LAN         |                       | 有線LAN   |         |  |  |  |  |  |  |  |  |
|---------------|-----------------------|---------|---------|--|--|--|--|--|--|--|--|
| 無線LAN         | LANケーブルでネットワークに接続します。 |         |         |  |  |  |  |  |  |  |  |
| ホームネットワーク設定   |                       |         |         |  |  |  |  |  |  |  |  |
| 機器名称変更        | DHCP:                 | 有効      | 切替      |  |  |  |  |  |  |  |  |
|               | IPアドレス :              | 10000   | 自動      |  |  |  |  |  |  |  |  |
|               | ネットマスク:               | 0.0.0.0 | 自動      |  |  |  |  |  |  |  |  |
|               | ゲートウェイ:               | 10.000  | 自動      |  |  |  |  |  |  |  |  |
|               | DNSサーバー:              | 10000   | 自動      |  |  |  |  |  |  |  |  |
|               |                       | ОК      | (キャンセル) |  |  |  |  |  |  |  |  |
| ▲ :項目選択 決定:実行 | 戻る:前の画面に戻る            |         |         |  |  |  |  |  |  |  |  |

|              | ź              | ⊐線IΛN                                                                                                    |       |  |  |  |  |  |
|--------------|----------------|----------------------------------------------------------------------------------------------------|-------|--|--|--|--|--|
| 有線LAN        | E INCOM        |                                                                                                    |       |  |  |  |  |  |
| 無線LAN        | IANケーブルでネットワーク | 「個ケーゴルでネットワークに接続」ます。                                                                                                    |       |  |  |  |  |  |
| ホームネットワーク設定  |                |                                                                                                    | 有効    |  |  |  |  |  |
| 機器名称変更       | DHCP:          | 有効                                                                                                    | 無効    |  |  |  |  |  |
|              | IPアドレス :       | and the second second se | 自動    |  |  |  |  |  |
|              | ネットマスク:        | 0.0.0                                                                                                    | 自動    |  |  |  |  |  |
|              | ゲートウェイ:        |                                                                                                    |       |  |  |  |  |  |
|              | DNSサーバー:       |                                                                                                    | 自動    |  |  |  |  |  |
|              |                | OK E                                                                                                    | キャンセル |  |  |  |  |  |
| ↓:項目選択 決定:実行 | 戻る:前の画面に戻る     |                                                                                                    |       |  |  |  |  |  |

③ IP アドレス・サブネットマスク・ゲート ウェイ・DNS サーバーの設定を行います。

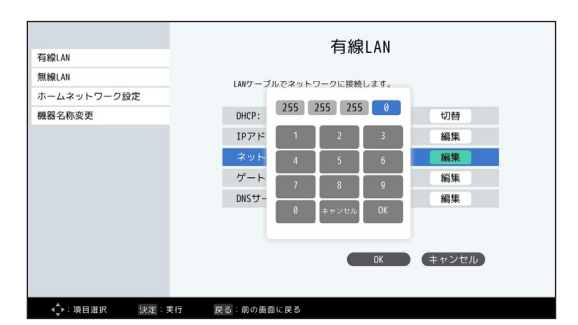

④ 最後に「OK」を選択して【決定】ボタン を押しますと設定完了です。

| 有線LAN       |              | 有線LAN                                                                                                    |         |
|-------------|--------------|----------------------------------------------------------------------------------------------------|---------|
| 無線LAN       | LANケーブルでネット  | ワークに接続します。                                                                                                    |         |
| ホームネットワーク設定 |              |                                                                                                    |         |
| 機器名称変更      | DHCP:        | 無効                                                                                                    | 切替      |
|             | IPアドレス :     | 10.000                                                                                                    | 編集      |
|             | ネットマスク:      | 255.255.255.0                                                                                                    | 編集      |
|             | ゲートウェイ:      | 10.00.00.000                                                                                                    | 編集      |
|             | DNSサーバー:     | Contraction of the local diversion of the local diversion of the loc | 編集      |
|             |              | OK                                                                                                    | (キャンセル) |
| ↓:项目選択 決定:実 | 行 戻る:前の面面に戻る |                                                                                                    |         |

## 本体の設定について

#### <u>無線 LAN</u>

- 手動で無線 LAN に接続
- ネットワーク設定で「無線 LAN」を選択します。

② ▶でカーソルを移動させて「Wi-Fi 接続」 欄を選択し、【決定】ボタンを押して接 続を ON にします。

③【画面下部の「検索」を選択して【決定】 ボタンを押します。

 ④ 表示されたリストから接続するネットワ ークを選択し、【決定】ボタンを押しま す。

⑤ 画面上のキーボードよりパスワードを入 力し、【黄】ボタン(登録)を押す、ま たはキーボードの「登録」を選んで【決 定】ボタンを押します。

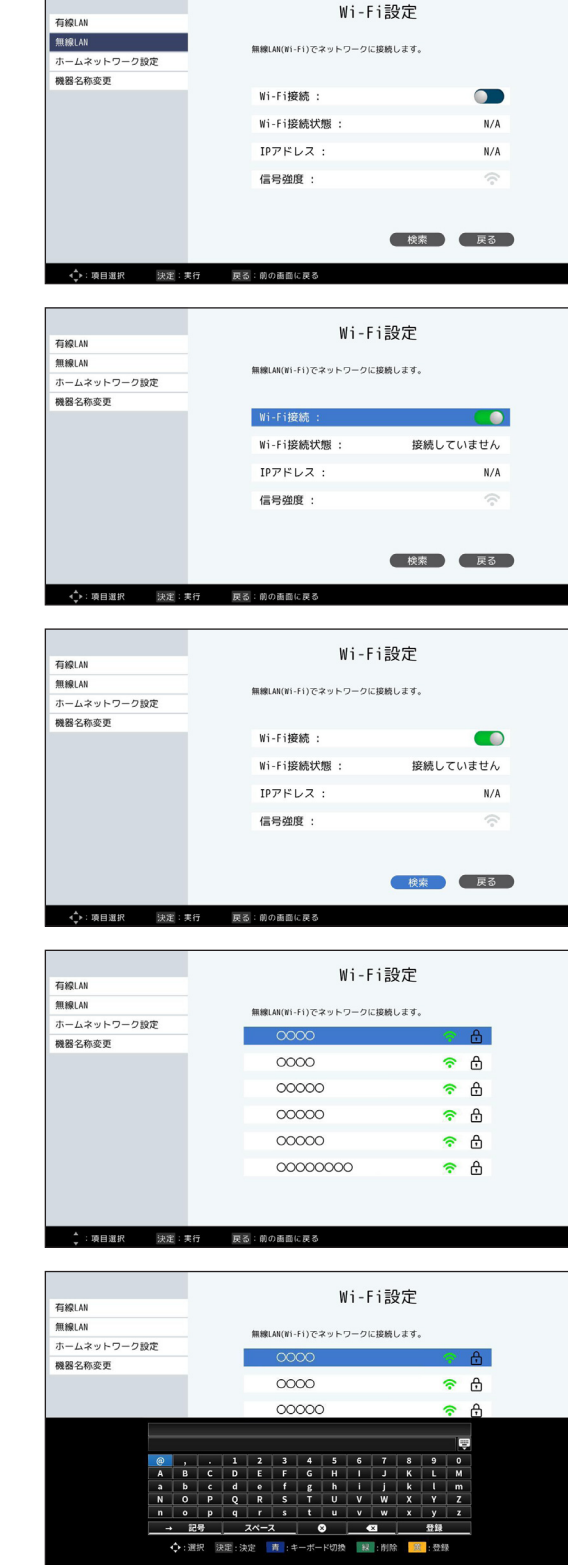

⑥ 接続状態が「Wi-Fi 接続」と表示されましたら、接続完了です。

|             | Wi_Fi≣                     | 公定          |  |  |  |  |  |  |  |  |
|-------------|----------------------------|-------------|--|--|--|--|--|--|--|--|
| 有線LAN       |                            |             |  |  |  |  |  |  |  |  |
| 無線LAN       | 無線LAN(Wi-Fi)でネットワークに接続します。 |             |  |  |  |  |  |  |  |  |
| ホームネットワーク設定 |                            |             |  |  |  |  |  |  |  |  |
| 機器名称変更      |                            |             |  |  |  |  |  |  |  |  |
|             | Wi-Fi接続: OOC               |             |  |  |  |  |  |  |  |  |
|             | Wi-Fi接続状態 :                | Wi-Fi接続     |  |  |  |  |  |  |  |  |
|             | IPアドレス :                   | 100100-0010 |  |  |  |  |  |  |  |  |
|             | 信号強度 :                     | <b>?</b>    |  |  |  |  |  |  |  |  |
|             |                            | 検索 戻る       |  |  |  |  |  |  |  |  |
| <           | 行 戻る:前の画面に戻る               |             |  |  |  |  |  |  |  |  |

WPS で接続

WPS を使用しますと無線 LAN ルーター・アクセスポイントと簡単に接続できます。 この機能を使用するためには、WPS に対応する無線 LAN ルーター・アクセスポイント が必要です。

- 無線 LAN ルーター・アクセスポイントにある WPS ボタンを数秒間押してください。
   ※ボタンの名称は無線 LAN ルーター・アクセスポイントの機器により異なります。
   (「無線設定ボタン」「らくらくスタート」などと表示されている場合もあります。)
   ※ご不明の場合は、ルーターの取扱説明書をご確認ください。
- 2. STB 本体右側側面にある WPS ボタンを 3 秒ほど押してください。WPS 接続設定が開始されますと本体の電源ランプが点滅し、ディスプレイ部に「Wi-Fi Pairing...」と表示されます。
- 3. テレビ画面上に接続成功メッセージが表示されましたら、接続完了です。

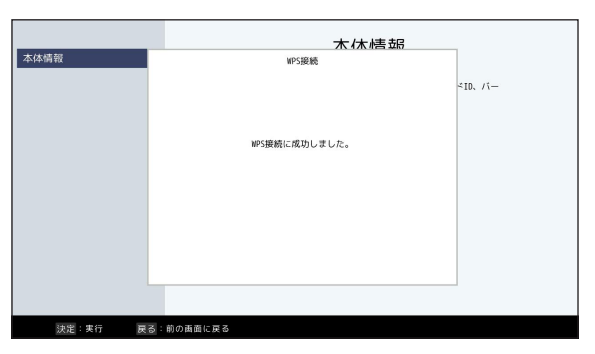

※接続失敗メッセージが表示されましたら再度手順 1 よりやり直すか、手動による接続を行ってくだ さい。

### <u>ホームネットワーク設定</u>

ホームネットワーク(DLNA)使用時の接続方法を設定します。他の機器から本機の録画番 組を視聴する際には必ず設定を行ってください。

① ネットワーク設定で「ホームネットワーク設定」を選択します。

| 有線LAN       | ホームネットワーク設定              |     |  |  |  |  |  |  |  |  |  |
|-------------|--------------------------|-----|--|--|--|--|--|--|--|--|--|
| 無線LAN       | ホームネットワーク使用時の接続方法を設定します。 |     |  |  |  |  |  |  |  |  |  |
| ホームネットワーク設定 | ホームネットワーク                |     |  |  |  |  |  |  |  |  |  |
| 機器名称変更      | 現在の設定値 無効                |     |  |  |  |  |  |  |  |  |  |
|             | 有効                       |     |  |  |  |  |  |  |  |  |  |
|             | 無効                       |     |  |  |  |  |  |  |  |  |  |
|             |                          |     |  |  |  |  |  |  |  |  |  |
|             | 現在の設定値 未設定               |     |  |  |  |  |  |  |  |  |  |
|             |                          |     |  |  |  |  |  |  |  |  |  |
|             |                          |     |  |  |  |  |  |  |  |  |  |
|             |                          |     |  |  |  |  |  |  |  |  |  |
|             | OK キャンセル                 | i - |  |  |  |  |  |  |  |  |  |
|             |                          |     |  |  |  |  |  |  |  |  |  |
| ↓:項目選択 決定:実 | 暖行 戻る:前の画面に戻る            |     |  |  |  |  |  |  |  |  |  |

② ▶でカーソルを移動させ、ホームネットワークの有効 / 無効を選択して【決定】ボタンを

押します。

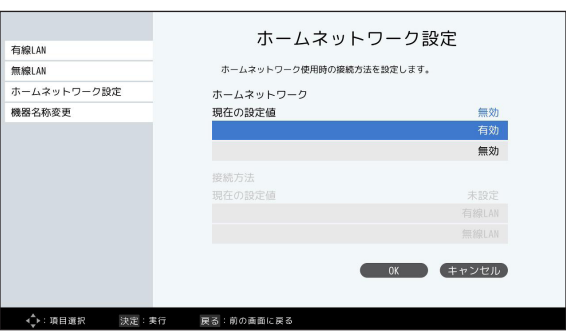

③「有効」に設定した場合、ホームネットワーク接続で使用するネットワーク(有線 LAN/ 無線 LAN)を選択します。

| 有線IΔN                                                                                                    | ホームネットワージ設定                                                                                        |                                                                 |  |  |  |  |
|----------------------------------------------------------------------------------------------------|----------------------------------------------------------------------------------------------------|-----------------------------------------------------------------|--|--|--|--|
| 無線LAN                                                                                                    | ホームネットワーク使用時の接続方法を                                                                                 | 設定します。                                                          |  |  |  |  |
| ホームウットローク和学                                                                                                    |                                                                                                    |                                                                 |  |  |  |  |
| ホームネットワージ設定                                                                                                    | ホームネットワーク                                                                                          | -                                                               |  |  |  |  |
| 殘器名称変更                                                                                                    | 現在の設定値                                                                                             | 有効                                                              |  |  |  |  |
|                                                                                                    |                                                                                                    | 15 XX                                                           |  |  |  |  |
|                                                                                                    |                                                                                                    | 無効                                                              |  |  |  |  |
|                                                                                                    | 接続方法                                                                                               |                                                                 |  |  |  |  |
|                                                                                                    | 現在の設定値                                                                                             | 有線LAN                                                           |  |  |  |  |
|                                                                                                    |                                                                                                    | 有線LAN                                                           |  |  |  |  |
|                                                                                                    |                                                                                                    | 無線LAN                                                           |  |  |  |  |
| ◆:項目選択 決定:実                                                                                                    | 行 戻る:前の画面に戻る                                                                                       |                                                                 |  |  |  |  |
| ◆:項目選択 決定:実                                                                                                    | 行 更感:前の画面に良る ホームネットワ                                                                               | ーク設定                                                            |  |  |  |  |
| ◆:項目進択 法定:共                                                                                                    | 行 <sub>更烈</sub> :前の画画に戻る<br>ホームネットワ                                                                |                                                                 |  |  |  |  |
| ・項目選択 茨運: 実<br>有線(AN<br>無線(AN)                                                                                                    | (行 展話:)の () 画面に () () () () () () () () () () () () ()                                             | ーク設定<br><sup>80定します。</sup>                                      |  |  |  |  |
| ◆:項目退保 決定:実<br>5線(LAM<br>転像(LAM<br>ホームネットワーク設定                                                                                                    | (7) 更書:前の画面に良る<br>ホームネットワ<br>ホームネットワーク使用時の編載方法を<br>ホームネットワーク                                       | ーク設定<br><sup>BREします。</sup>                                      |  |  |  |  |
| <ul> <li>◆:液目亜沢 決定・ス</li> <li>●:液目亜沢 決定・ス</li> <li>■:線LAN</li> <li>■:線LAN</li> <li>=:ムネットワーク設定</li> <li>■器名称変更</li> </ul>                                                                                                    | (7) 見話:のの画面に良る<br>ホームネットワーク使用時の道路方法を<br>ホームネットワーク<br>現在の設定値                                        | ーク設定<br><sup>設定します。</sup><br><sup>有効</sup>                      |  |  |  |  |
| <ul> <li>※ 項目選択 次定・来</li> <li>第級LAN</li> <li>モームネットワーク設定</li> <li>第級名称変更</li> </ul>                                                                                                    | (7) 反己:前の金面に反る<br>ホームネットワーク使用時の模様方法を<br>ホームネットワーク使用時の模様方法を<br>ホームネットワーク<br>現在の設定値                  | ーク設定<br><sup>1932します。</sup><br>有効<br>有効                         |  |  |  |  |
| <ul> <li>◆:項目選択 決定:実</li> <li>○</li> <li>○</li></ul>                                                                                                    | (行 医型:別の金融に買る<br>ホームネットワ<br>ホームネットワーク使用時の模板が広き、<br>ホームネットワーク<br>現在の設定値                             | ーク設定<br><sup>1932します。</sup><br><sup>有効</sup><br>無効              |  |  |  |  |
| ◆:項目選択 設定 ま<br>有線LAM<br>無線LAM<br>ホームネットワーク設定<br>機器名称変更                                                                                                    | 行 良烈: 町の美皿に良る<br>ホームネットワーク使用時の爆気方法を<br>ホームネットワーク使用時の爆気方法を<br>ホームネットワーク<br>現在の設定値                   | ーク設定<br><sup>10歳します。</sup><br><sup>有効</sup><br><sup>有効</sup>    |  |  |  |  |
| <ul> <li>◆:項目選和 決定:東</li> <li>写線LAN</li> <li>原線LAN</li> <li>ホームネットワーク設定</li> <li>機器名称変更</li> </ul>                                                                                                    | (7) 反響: 前の画面に戻る<br>ホームネットワーク使用時の爆然方法を<br>ホームネットワーク使用時の爆然方法を<br>ホームネットワーク<br>現在の設定値<br>現在の設定値       | ーク設定<br><sup>193度します。</sup><br>有効<br>気効<br>石物LM                 |  |  |  |  |
| <ul> <li>◇ 項目選択 決定:東</li> <li>第6LAN</li> <li>第6LAN</li> <li>トームネットワーク設定</li> <li>熱器名称変更</li> </ul>                                                                                                    | (7) 医型:前の素面に良る<br>ホームネットワーク使用時の頃級方法を<br>ホームネットワーク使用時の頃級方法を<br>ホームネットワーク<br>現在の設定値 「服務方法<br>現在の設定値  | ーク設定<br><sup>193まします。</sup><br>有効<br>気物<br>石酸LM<br>石酸LM<br>石酸LM |  |  |  |  |
| <ul> <li>○ 項目異府 決定:東</li> <li>第6(LA)</li> <li>16(LA)</li> <li>16(LA</li></ul> | (7) 変型: 別の金剛に買る<br>ホームネットワーク使用時の保蔵方法を<br>ホームネットワーク使用時の保蔵方法を<br>ホームネットワーク<br>現在の設定値 一般称方法<br>現在の設定値 | ーク設定<br><sup>設定します。</sup><br>有効<br>有効<br>気線LM<br>有線LM<br>編&LM   |  |  |  |  |

④ ネットワーク選択後、画面下部の「OK」を選択して【決定】ボタンを押します。

|             | ホームネットワーク             | ク設定   |
|-------------|-----------------------|-------|
| 有線LAN       | 5 44919               |       |
| 無線LAN       | ホームネットワーク使用時の接続方法を設定し | ます。   |
| ホームネットワーク設定 | ホームネットワーク             |       |
| 機器名称変更      | 現在の設定値                | 有効    |
|             |                       | 有効    |
|             |                       | 無効    |
|             | 接続方法                  |       |
|             | 現在の設定値                | 有線LAN |
|             |                       | 有線LAN |
|             |                       | 無線LAN |
|             | OK                    | キャンセル |
| ◆:項目選択 決定:  | 実行 戻る:前の画面に戻る         |       |

⑤ STB の再起動を行います。再起動後、ホームネットワークがご利用になれます。

| 有線LAN<br>新線LAN<br>ホームネットワーク設定<br>機器名称変更 | ホームネットワーク設定<br>ホームネットワーク使用時の履時方法を設定します。<br>ホームネットワーク<br>現在の設定価 | 有効                                   |
|-----------------------------------------|----------------------------------------------------------------|--------------------------------------|
|                                         | ホームネットワーク設定を変更して<br>接続: 再起動しますか?<br>現在:<br>はい いいえ              | i致<br>t交<br>LAN<br>LAN<br>LAN<br>ZJL |
| ↓:項目選択 決定:                              | 実行 戻る:前の画面に戻る                                                  |                                      |

### 本体の設定について

#### 機器名称変更

ホームネットワーク上で表示される本機の機器名を変更します。 ① ネットワーク設定で「機器名称変更」を選択します。

|             | 機器名称変更         |  |  |  |  |  |  |  |  |  |
|-------------|----------------|--|--|--|--|--|--|--|--|--|
| 有線LAN       |                |  |  |  |  |  |  |  |  |  |
| 無線LAN       | 本機の機與名称を変更します。 |  |  |  |  |  |  |  |  |  |
| ホームネットワーク設定 |                |  |  |  |  |  |  |  |  |  |
| 機器名称変更      |                |  |  |  |  |  |  |  |  |  |
|             | 機器名称: TTI_STB  |  |  |  |  |  |  |  |  |  |
|             |                |  |  |  |  |  |  |  |  |  |
|             |                |  |  |  |  |  |  |  |  |  |
|             |                |  |  |  |  |  |  |  |  |  |
|             |                |  |  |  |  |  |  |  |  |  |
|             |                |  |  |  |  |  |  |  |  |  |
|             |                |  |  |  |  |  |  |  |  |  |
|             |                |  |  |  |  |  |  |  |  |  |
|             | 行 戻る:前の画面に戻る   |  |  |  |  |  |  |  |  |  |

② ▶でカーソルを移動させ、【決定】ボタンを押します。

|             | 繼哭夂称亦百         |
|-------------|----------------|
| 有線LAN       | 成品口你交史         |
| 無線LAN       | 本機の機器名称を変更します。 |
| ホームネットワーク設定 |                |
| 機器名称変更      |                |
|             | 機器名称: TTI_516  |
| ↓:項目選択 決定:3 | 6行 戻る:前の画面に戻る  |

③ 画面上のキーボードより新しい名称を入力し、【黄】ボタン(登録)を押す、またはキー ボードの「登録」を選んで【決定】ボタンを押します。

| -          |   |             | 機器名称変更         |      |      |       |          |      |    |     |          |      |    |  |  |  |
|------------|---|-------------|----------------|------|------|-------|----------|------|----|-----|----------|------|----|--|--|--|
| 有線LAN      |   |             |                |      |      |       |          |      |    |     |          |      |    |  |  |  |
| 無線LAN      |   |             | 本機の機器名称を変更します。 |      |      |       |          |      |    |     |          |      |    |  |  |  |
| ホームネットワーク話 | 定 |             |                |      |      |       |          |      |    |     |          |      |    |  |  |  |
| 機器名称変更     |   |             |                |      |      |       |          |      |    |     |          |      |    |  |  |  |
|            |   |             |                |      | 機器   | 名称:   |          |      |    |     | TTI_S    | STB  |    |  |  |  |
|            |   |             |                |      |      |       |          |      |    |     |          |      |    |  |  |  |
|            |   |             |                |      |      |       |          |      |    |     |          |      |    |  |  |  |
|            |   |             |                |      |      |       |          |      |    |     |          |      | ŵ  |  |  |  |
|            | I | Þ           | 8              | Þ    | 6    | や     | <b>.</b> | は    | な  | た   | さ        | か    | あ  |  |  |  |
|            | r | Þ           | w              | を    | b    | Þ     | ъ        | U    | 12 | 5   | L        | đ    | い  |  |  |  |
|            | 1 | ð           | 5              | 6    | ె    | *     | t        | ふ    | 89 | 2   | す        | <    | 5  |  |  |  |
|            | 1 | 2           | r              | •    | n    |       | 80       | ^    | ね  | τ   | t        | け    | ž  |  |  |  |
|            | ? | b           | 8              | •    | _ ð  |       | ŧ        | l (ä | Ø  | ٤   | ť        | 5    | க  |  |  |  |
|            | ٦ | . <i>1</i>  | ナ              |      | スペーン | χ     |          | 8    |    | ×   |          | 登録   |    |  |  |  |
|            |   | <b>令</b> :選 | 択              | V定:決 | 定    | 青 : 1 |          | ・ド切換 | 32 | :削除 | <u> </u> | : 登到 | ŧ. |  |  |  |

#### サブチャンネル設定

デジタル放送は1つの放送局で2つ以上の番組が放送される場合があり、その2つ目 や3つ目の番組をサブチャンネルといいます。ここで番組表でのサブチャンネル表示設 定ができます。

1. 設定メニューより、「サブチャンネル設定」を選びます。

|            | 設定                 |
|------------|--------------------|
| システム情報     | BX AC              |
| システム設定     | 左側から設定項目を選択してくたさい。 |
| STB 本体設定   |                    |
| HDD 機器管理   |                    |
| 画面表示設定     |                    |
| ネットワーク設定   |                    |
| サブチャンネル設定  |                    |
| 音声設定       |                    |
| オフタイマー     |                    |
|            |                    |
|            |                    |
|            |                    |
|            |                    |
| ↓:項目選択 決定: | 実行 戻る:前の画面に戻る      |

2. 番組表にサブチャンネルを表示するときは「オン」を、表示しないときは「オフ」を選択 します。

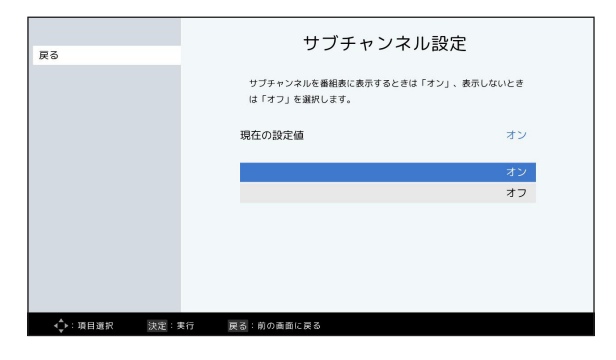

## 本体の設定について

#### 音声設定

番組に応じて音声出力を切り替えます。

1.設定メニューより、「音声設定」を選びます。

| 2,7二(建築       |       | 設定                 |
|---------------|-------|--------------------|
| システム情報 システム設定 |       | 左側から設定項目を選択してください。 |
| STB 本体設定      |       |                    |
| HDD 機器管理      |       |                    |
| 自由表示設定        |       |                    |
| サプチャンネル設定     |       |                    |
| 音声設定          |       |                    |
| オフタイマー        |       |                    |
|               |       |                    |
|               |       |                    |
|               |       |                    |
| ↓:項目選択        | 快定:実行 | 戻る:前の画面に戻る         |

2. 音声モードを選択します。

|             | 音声設定            |              |
|-------------|-----------------|--------------|
| 戻る          |                 |              |
|             | 音声モードを選択してください。 |              |
|             | 現在の設定値          | PCM          |
|             |                 | PCM          |
|             | Dol             | by 5.1 パススルー |
|             |                 |              |
|             |                 |              |
| ◆:項目選択 決定:3 | (行 戻る:前の画面に戻る)  |              |

| PCM                | 2ch のステレオで音声出力します                     |
|--------------------|---------------------------------------|
| Dolby 5.1<br>パススルー | サラウンド音声(5.1ch)対応番組の場合、5.1ch での出力を行います |

※サラウンド音声(5.1ch)を楽しむには、5.1ch サラウンドに対応した機器が必要です。

## 本体の設定について

### オフタイマー

お休み前などに電源を切る(スタンバイモードにする)までの時間を設定します。

1. 設定メニューより、「オフタイマー」を選びます。

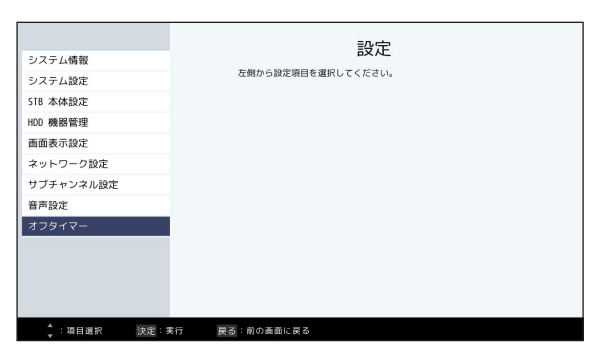

2. STB の電源がオフになる(スタンバイモードに移行)までの時間を選択してください
 →オフ / 15 分後 /30 分後 /60 分後 /90 分後 / 120 分後。
 ※初期値は「オフ」です。

| 戻る                          | オフタイマー                         |            |
|-----------------------------|--------------------------------|------------|
|                             | お休み前などに電源を切る(スタンバイ状態に<br>定します。 | する)までの時間を設 |
|                             | 現在の設定値                         | オフ         |
|                             |                                | オフ         |
|                             |                                | 15分        |
|                             |                                | 30分        |
|                             |                                | 60分        |
|                             |                                | 90分        |
|                             |                                | 120分       |
|                             |                                |            |
| ↓<br>↓<br>↓<br>項目選択<br>決定:3 | 行 戻る:前の画面に戻る                   |            |

● 電源が切れる3分前と2分前は10秒間、1分前からは電源が切れるまで画面上にメッ セージが表示されます。

#### リモコンを使って画面に表示されたキーボードより文字を入力します。

文字入力項目を選択時、画面上にキーボードが表示されます。

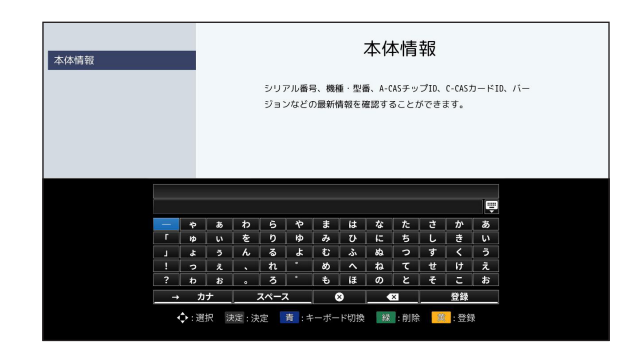

- キーボードを消すときは【黄】ボタン(登録)を押す、または▲▼▲▶で「登録」を選択して【決定】ボタンを押します。。
- 1.▲▼◀▶でカーソルを移動させて文字を選び、【決定】ボタンを押します。
- 2.変換したい文字が表示されましたら▲▼◀▶で選択し、【決定】ボタンを押します。
- 3. 入力したい言葉が完成しましたら、【黄】ボタン(登録)を押して終了します。 ※▲▼◀▶で「登録」を選び、【決定】ボタンを押しても終了します。

 キーボードの切り換え
 【青】ボタン(キーボード切換)を押しますと、 ひらがな → カタカナ → 英数字 → 記号の順にキーボードが切り換わります。
 ※▲▼▲▶でキーボード左下の「かな」「カナ」「英数」「記号」を選び、【決定】ボタンを押してもキーボードが切り換わります。

#### 文字の削除

文字入力欄にて◀▶で文字の右側にカーソルを移動させて、

- 【緑】ボタン(削除)を押す
- ▲▼◀▶でキーボードの「←」を選択し、【決定】ボタンを押す
   以上の方法で削除できます。

## その他の機能

#### お知らせ

ご加入のケーブルテレビ局からのお知らせや、本機ファームウェアアップデートのダウ ンロード情報、録画予約などに関する本機からの情報などを確認できます。

1. リモコンの【メニュー】ボタンを押して、メニュー画面の「お知らせ」を選びます。

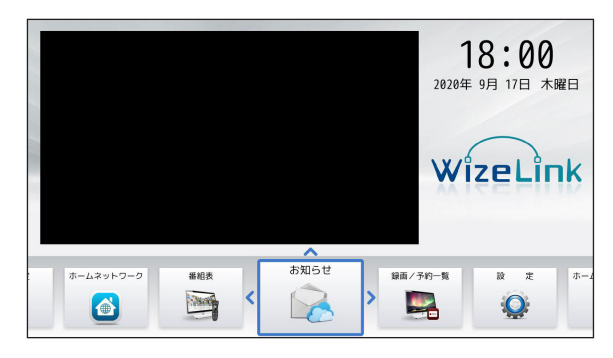

● 受信した放送メールが一覧で表示されます。

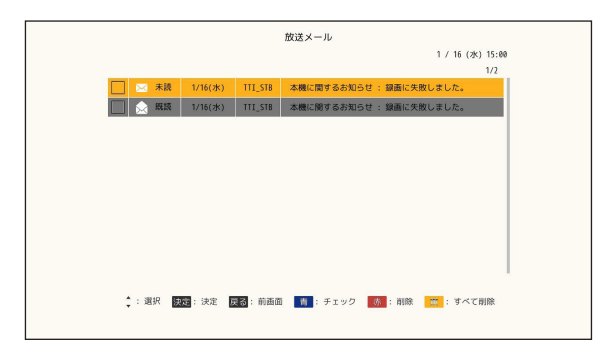

2.▲▼で確認したいメールを選び、【決定】ボタンを押しますと内容が表示されます。

• C-CAS カードが挿入されていない場合、メールを受信できないことがあります。

# その他の機能

#### 画面表示

#### 画面上に番組についての情報を表示します。

リモコンの【画面表示】ボタンを押しますと、画面右上に現在視聴中の番組についての情報 が表示されます。

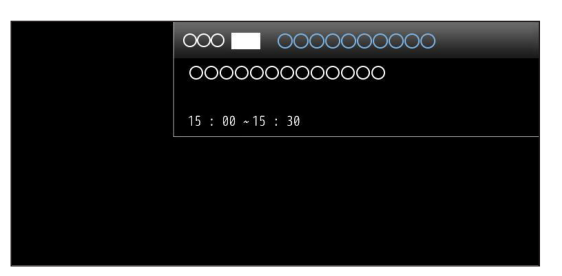

#### 表示内容

「チャンネル番号」「チャンネル名」「放送中の番組名」「番組開始・終了時刻」

### ヘルプ

ヘルプが表示されます。

リモコンの【ヘルプ】ボタンを押してください。

## 接続について

本機とケーブルテレビ宅内線の接続

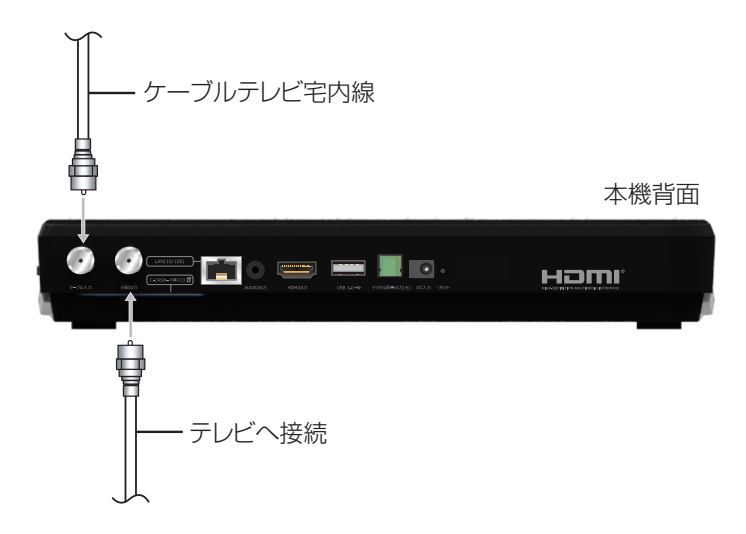

#### お願い

- ケーブル入力端子・分配出力端子に F 型接栓を接続するときは、適度に締めつけてください。(締めつけ過ぎると本機が破損する場合があります。)
- ケーブル端子には、ケーブルテレビ宅内線以外のケーブルを接続しないでください。
- 分配出力端子には、BS アンテナなどへ電源供給を行っているケーブルを接続しないでく ださい。
- ケーブルテレビ宅内線の接続は本機の電源を完全に切った(AC アダプターを抜いてい る)状態で行ってください。

#### 本機とテレビの接続

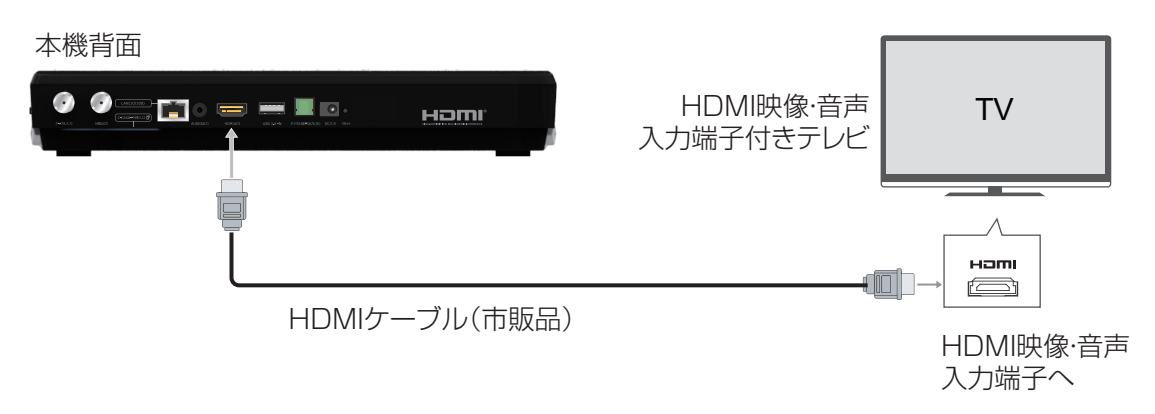

# ※接続は本機および各機器の AC アダプターをコンセントに接続しない状態で行ってください。

#### お願い

● 4K 対応テレビに接続するときは、4K 対応 HDMI ケーブルをご利用ください。

#### C-CAS カードの挿入

- C-CAS カードについて ご加入しているケーブルテレビ局のサービス内容により C-CAS カードが必要になります。
- 1. AC アダプターがコンセントに差し込まれていないことを確認してください。
- 2. 本機裏面にある C-CAS カード挿入口に、IC チップが上になるように C-CAS カードを挿入してください。
  - C-CAS カードの向き(IC チップが上)にご注意ください。

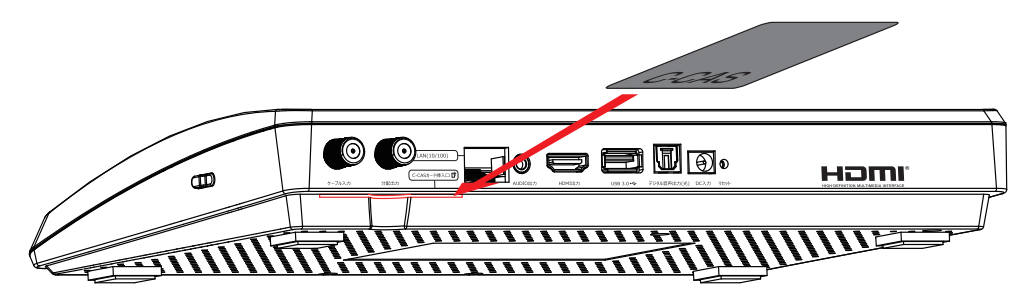

- C-CAS カードを抜くとき
- 1. AC アダプターをコンセントから抜いてください。
- 2. ゆっくりと C-CAS カードを抜いてください。
  - C-CAS カードの抜き差しは、ご加入のケーブルテレビ局にご相談いただき、指示に従って操作してください。

#### お願い

- C-CAS カードを折り曲げたり、変形させないでください。
- C-CAS カードの上に重いものを置いたり、踏みつけたりしないでください。
- C-CAS カードに水をかけたり、濡れた手で触ったりしないでください。
- C-CAS カードの IC(集積回路)部分には手を触れないでください。
- 本機専用の C-CAS カード以外のものを挿入しないでください。故障や破損の原因となります。
- 挿入時は C-CAS カードの向きにご注意ください。挿入方向を間違えますと、C-CAS カ ードは機能しません。

# 本機とネットワークを接続する

### 有線 LAN で接続

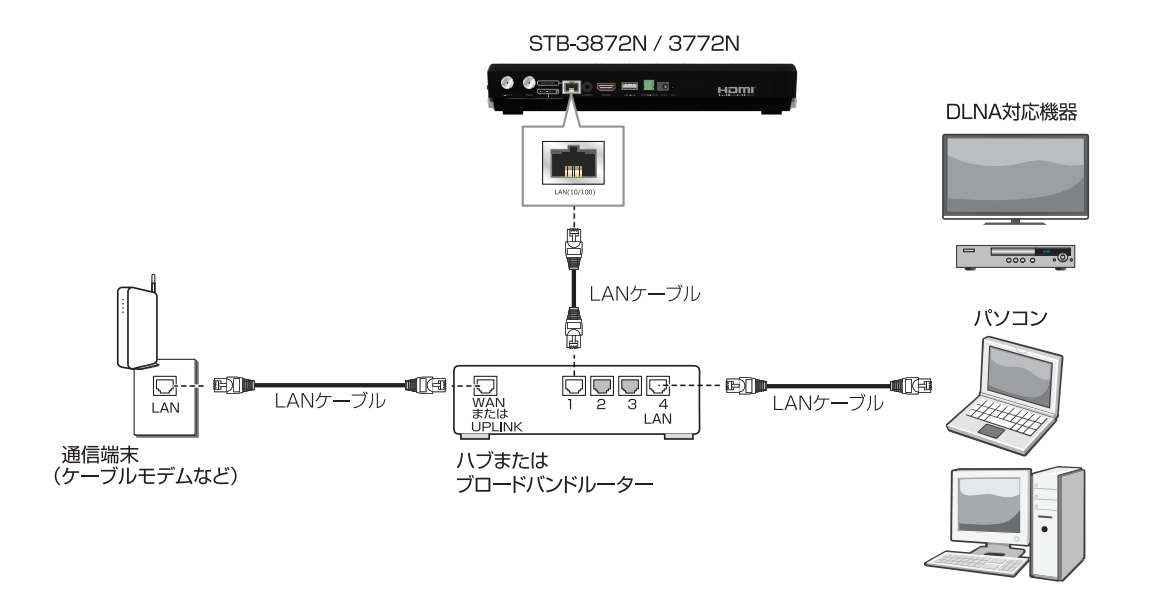

※ケーブル接続後は必ずネットワーク設定を行ってください。

- → ネットワーク設定 (73ページ)
- 有線 LAN のご利用について

● 本機に接続する LAN ケーブルは「カテゴリ 5e」以上をご使用ください。

# 本機とネットワークを接続する

#### 無線 LAN で接続

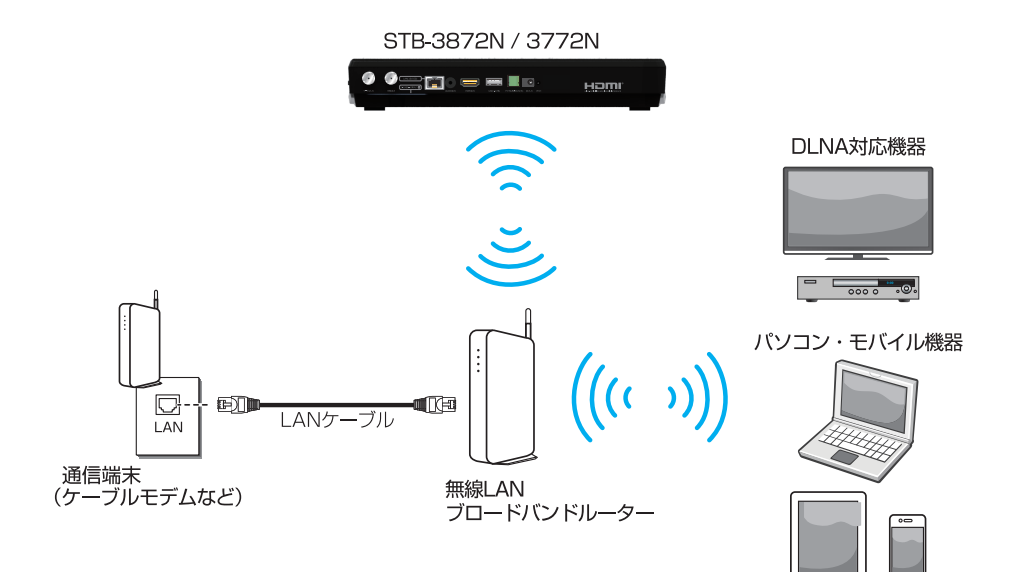

#### ※接続後は必ずネットワーク設定を行ってください。

- → ネットワーク設定 (73ページ)
- 無線 LAN のご利用について
- 無線 LAN をご利用の際は IEEE802.1 1 a/n/ac(5GHz)でのご利用をお勧めします。
- ホームネットワーク(DLNA)をご利用の際、接続環境によっては本機と連携して使用で きない場合があります。接続が不安定な状態の場合は有線 LAN をご利用ください。
- 無線 LAN 接続では、LAN 録画およびダビングが正常に実行されない場合があります。

### DLNA 対応機器と直接接続

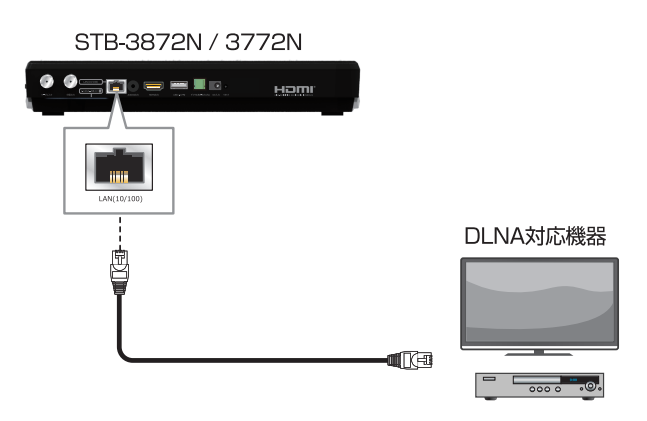

※ケーブル接続後は必ずネットワーク設定を行ってください。 → ネットワーク設定 (73ページ)

#### リモコンにテレビのメーカーを設定する

本機のリモコンで、お手持ちのテレビの基本操作を行うことができます。 (電源の入切、入力切換、音量調整、消音)

- 設定方法
- 1.【テレビ電源】ボタンを5秒長押ししてください。
- 2. LED が点滅します。
- 3. 以下の表より、お手持ちのテレビのメーカーに対応する数字ボタンを選び、順番に押して ください。

| テレビメーカー    | ボタンを順番<br>に押す | テレビメーカー  | ボタンを順番<br>に押す      | テレビメーカー   | ボタンを順番<br>に押す |
|------------|---------------|----------|--------------------|-----------|---------------|
| パナソニック(1)  |               | パイオニア    |                    | NEC(1)    |               |
| パナソニック (2) |               | シャープ (1) |                    | NEC(2)    |               |
| パナソニック (3) |               | シャープ (2) |                    | AIWA      |               |
| パナソニック (4) |               | シャープ (3) |                    | LG        |               |
| ビクター       |               | 三菱 (1)   |                    | オリオン (1)  |               |
| 東芝(1)      |               | 三菱 (2)   |                    | オリオン (2)  |               |
| 東芝 (2)     |               | 三菱 (3)   |                    | オリオン (3)  |               |
| 日立(1)      |               | 富士通ゼネラル  |                    | ハイセンス (1) |               |
| 日立 (2)     |               | 三洋 (1)   |                    | ハイセンス (2) |               |
| 日立 (3)     |               | 三洋 (2)   |                    | ハイセンス (3) |               |
| SONY(1)    |               | 三洋 (3)   | 2 th ABC 2 TE PORS | EPSON     |               |
| SONY(2)    |               | 三洋 (4)   |                    | FUNAI     |               |

- リモコンで STB 本体の基本操作(音量調整、消音)を行うには
- 1. 【テレビ電源】ボタンを5秒長押ししてください

2. LED が点滅します

- 3. (1<sup>\*</sup>) と (10) を順番に押してください。
- ・各メーカーの仕様により、上記の対応表で対応しているメーカーでも動作しない機種もあります。動作しない場合は、テレビに付属のリモコンをご使用ください。
- 同一メーカーで設定が2種類以上ある場合は、それぞれお試しの上、動作する設定でご使用ください。
- ・電池の交換などで設定が戻り、テレビの操作が出来なくなる場合があります。そのときは 再設定を行ってください。
- ・接続したテレビにリモコン機能がない場合は、この設定を行ってもテレビは動作しません。

### リセット(STB の再起動)

STB がフリーズしたり動作がおかしい場合は、下記の方法で STB のリセット(STB の再起動)を行ってください。これにより不具合が改善することがあります。

方法1:本体前面の電源ランプボタンを長押し 方法2:本体背面にあるリセットボタンを押す

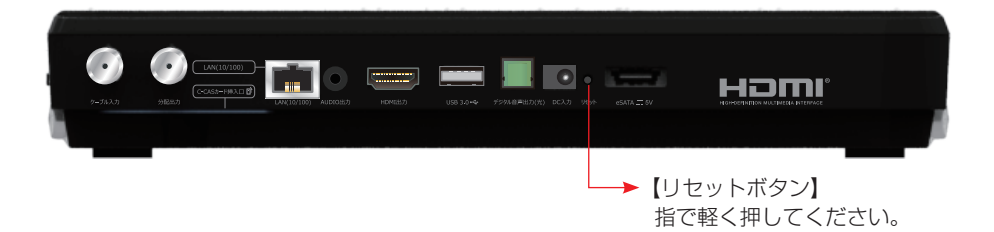

方法3:

以上の方法で STB の再起動が出来なかった場合は、AC アダプターの電源プラグをコンセントから一度抜き、約1分後に再びコンセントに差し込んでください。

※リセット(STBの再起動)を行いますと、ローディング画面が表示されます。

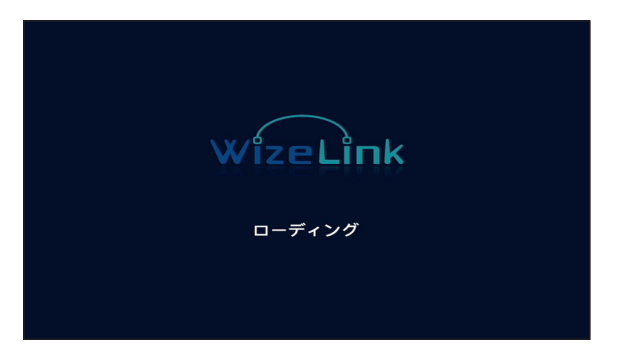

※番組録画中にリセット(STB の再起動)を行いますと録画が中止されますのでご注意く ださい。

| 症状                    | 原因と対処の方法                                                                                                    | ページ                     |
|-----------------------|----------------------------------------------------------------------------------------------------|-------------------------|
| 電源が入らない。              | ● AC アダプターの電源プラグがコンセントに正しく差し込まれてい<br>ますか?                                                                                                    | -                       |
| リモコンで操作できない。          | <ul> <li>電池が消耗していたり、電池の極性が違っていませんか?</li> <li>本機のリモコン受信部に向けて操作をしていますか?</li> <li>リモコン操作有効範囲で操作をしていますか?</li> <li>本体のリモコン受信部が隠れていたり、汚れていたりしていませんか?</li> <li>リモコンモードが変更されていませんか?</li> <li>リモコンモード設定「リモコン側の設定」でリモコンモード1から順に操作可能か確認をしてください。</li> <li>受信異常などにより本機の操作ができなくなる場合があります。</li> <li>その場合は以下の操作よりリセット(STBの再起動)を行ってください。</li> <li>本体前面の電源ランプボタンを長押しする</li> <li>本体背面のリセットボタンを押す</li> <li>AC アダブターの電源プラグをコンセントから一度抜き、約1分後に再びコンセントに差し込む</li> </ul> | 7<br>-<br>-<br>60<br>91 |
| 映像も音も出ない。             | <ul> <li>本機またはテレビの電源は入っていますか?</li> <li>本機とテレビが正しく接続されていますか?</li> <li>テレビ側で本機をつないだ入力端子を選んでいますか?</li> </ul>                                                                                                    | -<br>86<br>-            |
| 電源を入れても映像がすぐ<br>に出ない。 | ●本機は電源を入れてからソフトウェアを起動して映像を表示する<br>までに時間がかかる場合があります。                                                                                                    | -                       |
| 画質や音質が少し悪くなっ<br>た。    | <ul> <li>降雨対応放送になっていませんか?</li> <li>雨の影響により衛星からの電波が弱くなっている場合は、ケーブルテレビ局で電波が弱くても受信可能な降雨対応放送に切り替える場合があります。降雨対応放送は画質、音質が少し悪くなります。天候が回復しますと、元の画質や音質に戻ります。</li> </ul>                                                                                                    | -                       |
| サブチャンネルが映らない。         | ●「サブチャンネル設定」を「オフ」に設定していませんか?                                                                                                    | 80                      |
| 文字スーパーが表示されな<br>い。    | ●「文字スーパー表示設定」を「表示しない」に設定していませんか?                                                                                                    | 50                      |
| 字幕が表示されない。            | <ul> <li>●「字幕の設定」を「表示しない」に設定していませんか?</li> <li>● 字幕のある番組を選局していますか?番組が字幕放送ではない場合、字幕は表示されません。</li> </ul>                                                                                                    | 15<br>-                 |
| 有料放送の視聴ができない。         | <ul> <li>● IC カードが正しく挿入されていますか?</li> <li>● 有料放送を視聴するための手続きはされていますか?されていない場合は視聴契約手続きを行ってください。</li> </ul>                                                                                                    | 87<br>-                 |
| パスワード(暗証番号)を<br>忘れた。  | ● システム設定メニューより [個人情報消去]を実行し、再度パス<br>ワード(4桁の暗証番号)を設定してください。なお、 [個人情<br>報消去]を行いますとそれまでに設定された内容はすべて消去さ<br>れますのでご注意ください。                                                                                                    | 63                      |

| 症状                                   | 原因と対処の方法                                                                                                    | ページ                |
|--------------------------------------|----------------------------------------------------------------------------------------------------|--------------------|
| 個人情報消去を実行した<br>ら、リモコンで操作できな<br>くなった。 | <ul> <li>         ● 個人情報消去を行いますと、STB 本機側のリモコンモードは         <ul> <li>「1」になります。個人情報消去実行前にリモコンモードを「1」以外に設定していた場合は、リモコンで</li> <li>【青】→【6】→【黄】→【4】→【1】→【決定】</li> <li>の順にボタンを押し、リモコン側のリモコンモードを「1」に変更してください。</li> </ul> </li> </ul>                                                              | 60                 |
| USB ハードディスクが認識<br>されない。              | <ul> <li>本機とUSB ハードディスクが正しく接続されていますか?</li> <li>USB ハードディスクの電源は入っていますか?</li> <li>USB ハードディスクの種類によりましては、本機に接続しても正しく動作しない場合があります。</li> </ul>                                                                                                    | -<br>-             |
| ネットワーク HDD がみつ<br>からない。              | <ul> <li>本機がLANケーブル、WiFiなどでネットワークに接続されていますか?</li> <li>外部録画機器の電源は入っていますか?</li> <li>外部録画機器は正常に動作していますか?</li> </ul>                                                                                                    | 89<br>-<br>-       |
| 外部録画機器が認識されな<br>い。(ホームネットワーク)        | <ul> <li>本機と外部録画機器が正しく接続されていますか?</li> <li>外部録画機器の電源は入っていますか?</li> <li>外部録画機器は正常に動作していますか?</li> <li>IEEE802.11b/g/n (2.4GHz)の無線LANで接続されている場合は、IEEE802.11a/n/ac (5GHz)での無線LAN、または有線LANでの接続をお勧めします。</li> <li>録画機器の仕様によりましては、機器を認識できない場合があります。</li> </ul>                                    | 89<br>-<br>-<br>-  |
| 録画予約ができない。                           | <ul> <li>● 番組の放送時間が他の予約と重複していませんか?予約番組リストで予約されている番組を確認してください。</li> <li>● ハードディスクを録画先 HDD に設定していますか?</li> <li>● ハードディスクの容量が不足している場合は録画予約できません。</li> <li>録画を行うハードディスクの容量を確認してください。</li> </ul>                                                                                              | 26<br>70<br>69     |
| 録画予約ができない。<br>(USB ハードディスク)          | <ul> <li>● 本機と USB ハードディスクが正しく接続されていますか?</li> <li>● 使用する USB ハードディスクの初期登録を行っていますか?されていない場合は、事前に初期登録を行ってください。</li> </ul>                                                                                                    | -<br>65            |
| 録画予約ができない。<br>(ホームネットワーク)            | <ul> <li>●本機と外部録画機器が正しく接続されていますか?</li> <li>●外部録画機器の電源は入っていますか?</li> <li>●外部録画機器は正常に動作していますか?</li> <li>●ホームネットワーク上の外部録画機器で録画を実行する場合は、安定した通信を保つため必ず有線LAN での接続にてご利用ください。</li> </ul>                                                                                                    | 88<br>-<br>-<br>-  |
| 予約した番組が正常に録画<br>されていない。              | <ul> <li>番組のコピー制限により録画されなかった可能性があります。</li> <li>録画予約時に停電などが発生したため正しく録画予約が実行されなかった可能性があります。</li> <li>録画予約開始時にICカードが正しく挿入されていなかった可能性があります。</li> <li>録画予約開始時の契約状態により正しく録画されなかった可能性があります。</li> <li>番組の放送時間が変更されていた可能性があります。</li> <li>録画が正常に行われなかった場合は放送メールが送信されますので、放送メールをご確認ください。</li> </ul> | -<br>87<br>-<br>84 |

| 症状                                     | 原因と対処の方法                                                                                                    | ページ               |
|----------------------------------------|----------------------------------------------------------------------------------------------------|-------------------|
| 予約した番組が正常に録画<br>されていない。(ホームネ<br>ットワーク) | <ul> <li>ご利用のネットワーク品質や機器間の接続環境によっては正しく<br/>録画されないことがあります。無線 LAN で接続されている場合は<br/>動作が不安定になることがありますので、録画を実行する際は必ず<br/>有線 LAN での接続にてご利用ください。</li> <li>外部録画機器の仕様により、録画番組の番組名や番組情報などが取<br/>得できないことがあります。</li> </ul>                                                                                                    | -                 |
| 録画が途中で止まっている                           | <ul> <li>● 録画先のハードディスク残量が足りていますか?</li> <li>● 番組が延長されていませんでしたか?</li> <li>● 予約した番組の前の番組が延長されていませんでしたか?</li> </ul>                                                                                                    | 69<br>-<br>-      |
| 録画した番組が録画一覧リ<br>ストに表示されない。             | ● 録画先 HDD が正しく設定されていますか?                                                                                                    | 70                |
| 録画した番組が視聴できな<br>い。                     | ● 録画先 HDD が正しく設定されていますか?                                                                                                    | 70                |
| 録画した番組が視聴できな<br>い。(USBハードディスク)         | <ul> <li>● 本機と USB ハードディスクが正しく接続されていますか?</li> <li>● USB ハードディスクの電源は入っていますか?</li> </ul>                                                                                                    | -                 |
| 録画した番組が視聴できな<br>い。(ホームネットワーク)          | <ul> <li>本機と外部録画機器が正しく接続されていますか?</li> <li>外部録画機器の電源は入っていますか?</li> <li>外部録画機器は正常に動作していますか?</li> <li>4K 番組など録画した番組が本機のホームネットワーク接続にて対応していないフォーマットの場合は再生できません。</li> <li>IEEE802.11b/g/n (2.4GHz)の無線LANで接続されている場合は、動作が不安定になることがあります。IEEE802.11a/n/ac (5GHz)での無線LAN、または有線LANでの接続にてご利用ください。</li> <li>ご利用のネットワーク品質や機器間の接続環境によっては再生できないことがあります。その場合は有線LANでの接続にてご利用ください。</li> </ul> | 88<br>-<br>-<br>- |
| ダビングが正常に実行でき<br>ない。(ホームネットワー<br>ク)     | <ul> <li>本機と外部録画機器が正しく接続されていますか?</li> <li>外部録画機器の電源は入っていますか?</li> <li>外部録画機器は正常に動作していますか?</li> <li>無線LAN で接続されている場合は動作が不安定になることがありますので、ダビングを実行する際は必ず有線LAN での接続にてご利用ください。</li> <li>ご利用のネットワーク品質やネットワークの混雑状況、機器間の接続環境などによっては、ダビングが正常に実行されないことがあります。</li> </ul>                                                                                                    | 88<br>-<br>-<br>- |
| ダビングしたら元の動画が<br>消えた。(ホームネットワ<br>ーク)    | <ul> <li>ダビングした動画が「コピーワンス(1回だけ録画可能)」、または「ダビング10」ですでに9回ダビングを行った動画ではありませんか?</li> <li>これらの場合はダビング(複製)ではなくムーブ(移動)となり、元の動画は消去されます。</li> </ul>                                                                                                    | 43                |

| 症状                         | 原因と対処の方法                                                                                                    | ページ |
|----------------------------|----------------------------------------------------------------------------------------------------|-----|
| USB ハードディスクの初期<br>化ができない。  | <ul> <li>◆ 本機と USB ハードディスクが正しく接続されていますか?</li> <li>● USB ハードディスクの電源は入っていますか?</li> <li>● USB ハードディスクの種類によりましては、本機に接続しても正しく動作しない場合があります。</li> </ul>                                                                                 |     |
| 無線 LAN の接続が切れる。            | <ul> <li>本機または無線 LAN 親機を良好な電波状態が確保できる場所に置いてください。</li> <li>電子レンジやコードレス電話等、電波を使う機器が近くにある場合は、機器から離してご利用ください。</li> <li>IEEE802.11b/g/n (2.4GHz)の無線 LAN で接続されている場合は、IEEE802.11a/n/ac (5GHz)での無線 LAN、または有線 LAN での接続をお勧めします。</li> </ul> | -   |
| 無線 LAN の SSID が表示<br>されない。 | ● 接続したい無線 LAN 親機の状態(電源が入っているか等)を確認<br>してください。                                                                                                    | -   |
| WPS 接続ができない。               | ● 無線 LAN 親機側が WPS に対応していますか?                                                                                                    | -   |
| 使用中に本体が熱くなる。               | <ul> <li>本機を使用中、使用環境によっては本体の温度が高くなることがありますが、故障ではありません。</li> <li>(風通しの良いところに設置してください)</li> </ul>                                                                                                    | _   |

# エラーメッセージー覧

| エラーコード | メッセージ                                                            | 内容                                                                                                    |
|--------|------------------------------------------------------------------|----------------------------------------------------------------------------------------------------|
| E100   | IC カードが正しく挿入されていません。<br>正しく挿入されているか確認してくださ<br>い。                 | C-CAS カードの挿入状態を確認してください。<br>(→ 87 ページ)                                                                                                |
| E101   | IC カードが読み取れません。正しく挿入<br>し直しても改善されない場合は、ご加入の<br>ケーブルテレビ局へ連絡して下さい。 | C-CAS カードの挿入状態を確認してください。<br>(→ 87 ページ)<br>確認後もメッセージが表示される場合は、ご加入<br>のケーブルテレビ局にご相談ください。                                                |
| E102   | この IC カードは使用できません。正しい<br>I C カードを装着してください。                       | C-CAS カードの挿入状態を確認してください。<br>(→ 87 ページ)<br>確認後もメッセージが表示される場合は、ご加入<br>のケーブルテレビ局にご相談ください。                                                |
| E103   | この IC カードは使用できません。ご加入<br>のケーブルテレビ局へ連絡して下さい。                      | C-CAS カードの挿入状態を確認してください。<br>(→ 87 ページ)<br>確認後もメッセージが表示される場合は、ご加入<br>のケーブルテレビ局にご相談ください。                                                |
| E200   | 放送チャンネルではないため、視聴できま<br>せん。                                       | 現在、このチャンネルの視聴はできません。                                                                                                    |
| E201   | 低階層映像に切り替わりました。                                                  | 天候の影響により、衛星からの電波が弱くなって<br>いる場合は、ケーブルテレビ局で電波が弱くても<br>受信可能な降雨対応放送に切り替える場合があり<br>ます。降雨対応放送は画質、音質が少し悪くなり<br>ます。また、番組情報も表示できない場合があり<br>ます。 |
| E202   | 信号が受信できません。ケーブル・コネク<br>タの接続を確認してください。                            | ケーブルテレビ宅内線の接続を確認してくださ<br>い。(→ 86 ページ)<br>確認後もメッセージが表示される場合は、ご加入<br>のケーブルテレビ局にご相談ください。                                                 |
| E203   | 現在放送されていません。他のチャンネル<br>を選局してください。                                | 放送が休止されているため、現在このチャンネル<br>の視聴はできません。                                                                                                  |
| E204   | このチャンネルは存在しません。番組ガイ<br>ドなどでチャンネルをお確かめください。                       | 放送ネットワーク、またはチャンネルを切り換え<br>てください。                                                                                                    |
| E205   | 視聴条件によりご覧いただけません。                                                | 視聴契約が必要な番組・チャンネルを選局すると<br>表示されます。ご加入のケーブルテレビ局にご相<br>談ください。                                                                            |
| E206   | 購入可能時間を過ぎたため購入できません。                                             | 現在、この番組の購入はできません。                                                                                                    |
| E207   | 視聴条件によりご覧いただけません。                                                | 視聴契約が必要な番組・チャンネルを選局すると<br>表示されます。ご加入のサービスで視聴可能なチ<br>ャンネルか確認してください。                                                                    |

# エラーメッセージー覧

| エラーコード | メッセージ                                         | 内容                                                                                       |
|--------|-----------------------------------------------|------------------------------------------------------------------------------------------|
| E208   | ご契約条件により視聴できません。ご加入のケ<br>ーブルオペレータにお問い合わせください。 | 視聴契約が必要な番組・チャンネルを選局<br>すると表示されます。ご加入のケーブルテ<br>レビ局にご相談ください。                               |
| E400   | データが受信できませんでした。もう一度選局<br>操作をして下さい。            | 再度、チャンネルを選局してください。                                                                       |
| E401   | この受信機では、データを表示できません。                          | このデータ放送はご覧いただけません。                                                                       |
| E402   | データの表示に失敗しました。                                | 再度、チャンネルを選局してください。                                                                       |
| E501   | ネットワークに接続されていません。                             | ネットワークの接続および設定が正しいか<br>確認してください。<br>(ネットワーク設定 → 73 ページ)<br>(本機とネットワークを接続する → 88 ペ<br>ージ) |

1.0.7.7

### <u>本体</u>

| 品番            | STB-3772N<br>STB-3872N                          |                                                        |                                                  |  |
|---------------|-------------------------------------------------|--------------------------------------------------------|--------------------------------------------------|--|
| 使用電源          | AC 100V、50/60 Hz                                |                                                        |                                                  |  |
| 消費電力          | <b>電源オン</b><br>STB-3772N:16W<br>STB-3872N:15.7W |                                                        | スタンバイモード<br>STB-3772N:12.8W<br>STB-3872N:13.6W   |  |
|               | 電源オフ<br>STB-3772N:0.45W<br>STB-3872N:0.45W      |                                                        |                                                  |  |
| デジタル放送        | 受信変調方式:<br>64QAM · 256QAM                       | 受信周波数帯域:90 MHz ~ 770 MHz、<br>入力レベル:49 ~ 81 dB µ V(平均値) |                                                  |  |
|               | 受 信 変 調 方 式 :<br>OFDM                           | 受信周波数帯域<br>入力レベル:4                                     | ;:90 MHz ~ 770 MHz、<br>7 ~ 81 dB <i>μ</i> V(平均值) |  |
| 内蔵<br>ハードディスク | 2.0 TB (STB-3872Nのみ)                            |                                                        |                                                  |  |
| 接続端子          | RF 入力端子:F 型接栓、75 Ω                              |                                                        |                                                  |  |
|               | 分配出力端子:F型接栓、75Ω                                 |                                                        |                                                  |  |
|               | Audio 出力: 1 系統(2.2k Ω以下)、250mVrms ± 3dB         |                                                        |                                                  |  |
|               | HDMI 映像・音声出力端子                                  |                                                        |                                                  |  |
|               | USB 端子 US                                       | B3.0 × 1 (MAX900mA)                                    |                                                  |  |
|               | 光デジタル音声出力端子:-18dBm 660nm(JEITA CP-1212)         |                                                        |                                                  |  |
|               | LAN (10/100BASE-TX) 端子                          |                                                        |                                                  |  |
| 外形寸法          | 幅 276.5 mm・高さ 46 mm( 脚含む )・奥行き 198.5( 端子含む )    |                                                        |                                                  |  |
| 質量            | STB-3772N 約 0.66kg<br>STB-3872N 約 0.79kg        |                                                        |                                                  |  |
| 使用環境条件        | 温度 0℃ ~ 40℃<br>許容湿度範囲 10% ~ 80%                 |                                                        |                                                  |  |

■本機の仕様および外観は、改善のため予告なく変更することがありますのでご了承ください。

•本機で利用できる機能および画面は、予告なく変更することがありますのでご了承ください。

この装置は、クラス B 情報技術装置です。この装置は、家庭環境で使用することを 目的としていますが、この装置がラジオやテレビジョン受信機に近接して使用される と、受信障害を引き起こすことがあります。

取扱説明書に従って正しい取り扱いをして下さい。

VCCI-B

### <u>便利メモ</u>

| C-CAS カード ID 番号 |  |
|-----------------|--|
| A-CAS チップ ID 番号 |  |
| CATV-ID 番号      |  |
| STB-ID 番号       |  |

※問い合わせの際に必要となる場合があります。あらかじめ控えておきますと便利です。